# 工业信息安全多级联防平台操作手册 ——业务后台 PC 管理端

### 一、自治区工信厅用户

1.登录

打开内蒙古自治区工业和信息化厅门户网站(gxt.nmg.gov.cn), 在导航栏【公众服务】中选择【工业信息安全多级联防平台】进入系 统登录界面。

|       | 🤨 内蒙古自治区人民政府网站                                                                                                    |                            | 🍰 登录/注册                                                                                                    | 十元障碍浏览 🎞 部门网站导航 🚺 🛃 长者模式                                                      |                                        |
|-------|----------------------------------------------------------------------------------------------------|----------------------------|----------------------------------------------------------------------------------------------------|-------------------------------------------------------------------------------|----------------------------------------|
|       | ● 内蒙                                                                                                    | 古自治区工业和<br>~ [ ' ' ' ' 」 ' |                                                                                                    | 803月19日 <b>ШИ</b> — 123211<br>В М ЛИАЛЕВСКИЙ Q                                |                                        |
| 110 1 | 白荷页                                                                                                    | 山 机构概况 📴 政务公开              | ♡ 公众服务                                                                                                    | ② 党建工作  ● 专题专栏                                                                |                                        |
|       | 政务服务                                                                                                    | 公众服务                       |                                                                                                    | 内部服务                                                                          |                                        |
|       | 📚 行政許可                                                                                                    | 正业信息安全多级联防平台               | 🛃 中小企业公共服务平台                                                                                                    |                                                                               | ************************************** |
|       | 🏦 个人办事                                                                                                    | () 网络协同制造云平台               | () 电力需求则管理平台                                                                                                    | 内蒙古工信厅OA办公系统                                                                  | (a)                                    |
|       | 👰 法人办事                                                                                                    | ⑦ 无线电备案信息平台                | ⑦ 万企豐云                                                                                                    | 内蒙古工信厅安邮系统                                                                    |                                        |
|       | 自治区工业和信息化厅调码                                                                                                    |                            | <ul> <li>关于2023年国民经济和社会发展计:</li> <li>关于2023年中央和地方预算协行期:</li> <li>改有工作报告(全文)</li> <li>六中华人民共和国国务院组织法(全文)</li> </ul> | 初歩行傳況与2024 2024-03-13<br>現与2024年中央和 2024-03-13<br>2024-03-12<br>2) 2024-03-12 |                                        |
|       | in the second second se |                            |                                                                                                    |                                                                               |                                        |

或是首页下滑至底部,在【服务应用】中选择【工业信息安全多 级联防平台】进入系统登录界面。

| <ul> <li>《工业和信息化部行政复议实施 2024-03-01</li> <li>一图读懂《加快推动制造业绿色 2024-03-01</li> </ul>                                      | 0471-4825109 · <sup>事关</sup><br>内蒙                                                                                                    | 建设全国统一大市场,这场发<br>沽自治区召开"以两件大事为                                            | 布会信息 2023-06-06<br>主抓手推 2023-05-25 |          |
|----------------------------------------------------------------------------------------------------|----------------------------------------------------------------------------------------------------|---------------------------------------------------------------------------|------------------------------------|----------|
| <mark>≝ 服务应用</mark>                                                                                                   | ☆ 公众服务 /     /     ☆     ☆     ☆     ☆     ☆     ☆     ☆     ☆     ☆     ☆     ☆     ☆     ☆     ☆     ☆     ☆     ☆     ☆     ☆     ☆     ☆     ☆     ☆     ☆     ☆     ☆     ☆     ☆     ☆     ☆     ☆     ☆     ☆     ☆     ☆     ☆     ☆     ☆     ☆     ☆     ☆     ☆     ☆     ☆     ☆     ☆     ☆     ☆     ☆     ☆     ☆     ☆     ☆     ☆     ☆     ☆     ☆     ☆     ☆     ☆     ☆     ☆     ☆     ☆     ☆     ☆     ☆     ☆     ☆     ☆     ☆     ☆     ☆     ☆     ☆     ☆     ☆     ☆     ☆     ☆     ☆     ☆     ☆     ☆     ☆     ☆     ☆     ☆     ☆     ☆     ☆     ☆     ☆     ☆     ☆     ☆     ☆     ☆     ☆     ☆     ☆     ☆     ☆     ☆     ☆     ☆     ☆     ☆     ☆     ☆     ☆     ☆     ☆     ☆     ☆     ☆     ☆     ☆     ☆     ☆     ☆     ☆     ☆     ☆     ☆     ☆     ☆     ☆     ☆     ☆     ☆     ☆     ☆     ☆     ☆     ☆     ☆     ☆     ☆     ☆     ☆     ☆     ☆     ☆     ☆     ☆     ☆     ☆     ☆     ☆     ☆     ☆     ☆     ☆     ☆     ☆     ☆     ☆     ☆     ☆     ☆     ☆     ☆     ☆     ☆     ☆     ☆     ☆     ☆     ☆     ☆     ☆     ☆     ☆     ☆     ☆     ☆     ☆     ☆     ☆     ☆     ☆     ☆     ☆     ☆     ☆     ☆     ☆     ☆     ☆     ☆     ☆     ☆     ☆     ☆     ☆     ☆     ☆     ☆     ☆     ☆     ☆     ☆     ☆     ☆     ☆     ☆     ☆     ☆     ☆     ☆     ☆     ☆     ☆     ☆     ☆     ☆     ☆     ☆     ☆     ☆     ☆     ☆     ☆     ☆     ☆     ☆     ☆     ☆     ☆     ☆     ☆     ☆     ☆     ☆     ☆     ☆     ☆     ☆     ☆     ☆     ☆     ☆     ☆     ☆     ☆     ☆     ☆     ☆     ☆     ☆  ☆     ☆     ☆     ☆     ☆     ☆     ☆     ☆     ☆     ☆     ☆     ☆     ☆     ☆     ☆     ☆     ☆     ☆     ☆     ☆     ☆     ☆     ☆     ☆     ☆     ☆     ☆     ☆     ☆     ☆     ☆     ☆     ☆     ☆     ☆     ☆     ☆     ☆     ☆     ☆     ☆     ☆     ☆     ☆     ☆     ☆     ☆     ☆     ☆     ☆     ☆     ☆     ☆     ☆     ☆     ☆     ☆     ☆     ☆     ☆     ☆     ☆     ☆     ☆     ☆     ☆     ☆     ☆     ☆     ☆     ☆     ☆     ☆     ☆ |                                                                           | + 更多<br>询服务                        |          |
| 工业信息安全<br>多级职防平台<br>公共服务平台                                                                                            | 金田一体化在线取劳服务平台                                                                                                    | 改变第二类监控<br>化学品使用目的许可                                                      | 无线电频率指配审批                          |          |
| レビ     「     」     「     」     「     」     「     」     がの制造云平台     し     力     求焼     置速平台                            | 内蒙古政务服务网                                                                                                    | 民用爆炸物品销售许可                                                                | 过期失效的监控<br>化学品处理方案批准               | <b>*</b> |
| 元线电台案信息平台<br>无线电台案信息平台                                                                                                | 个人查询 企业查询                                                                                                    | 建立卫星通信网和<br>设置卫星地球站审批                                                     | 88                                 |          |
| 内蒙古党委内蒙古政府                                                                                                    | 各省市工信厅 > 各銀市工信局 >                                                                                                    | 国家各部委网站 ※                                                                 | 自治区各厅局网站 ※                         | Jenp     |
| 同誌声明         主力単位: 内川           同誌曲明         第102年190039           原集銀川         地址: 可加品特市貴军区易           本同は发布的所有信息均不利 | ま古伯法区工业和指息化了 承办申位:内家古伯治区工1<br>11号-2 ● 第公网安告 15010502001223号 浅府网站H<br>(和川大街1号 邮編:010098 联系电话:0471-4823<br>R任何魚用如馬野任何以本网站名义改取良用的南京油向内海                                                                                                    | 业和信息化发展促进中心<br>际讯码: 1500000012<br>5108 邮箱: nmggxt@126.<br>蒙古自治区工业和信息化厅纪检结 | com<br>約7詳报                        |          |

在系统登录界面选择管理端登录,根据提示输入用户名、密码及 验证码登入系统

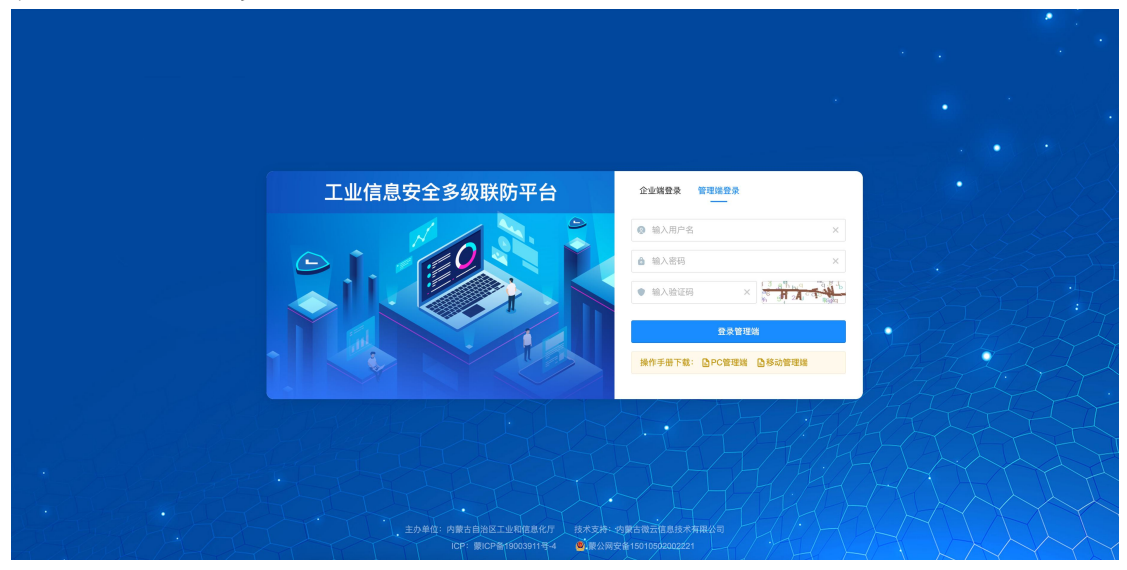

在工业信息安全多级联防门户首页界面右上角,点击管理端后 台,进入业务后台;

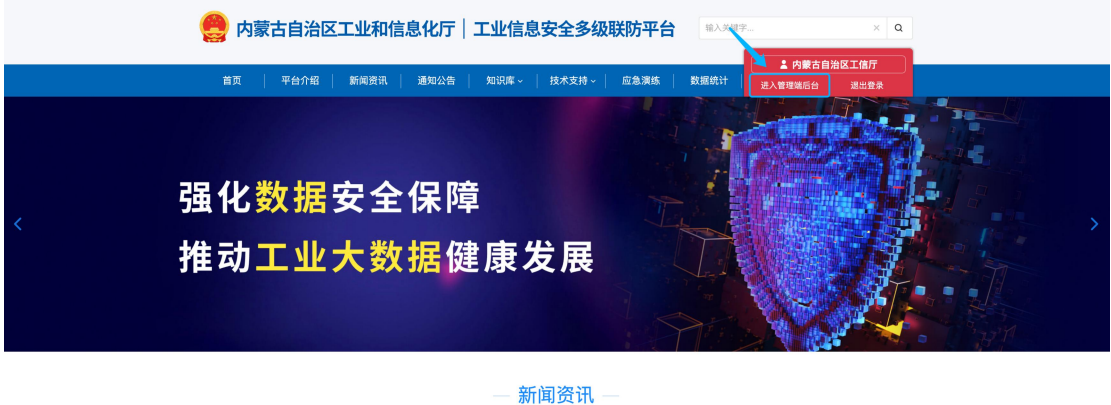

2.工作台

用户登录业务后台后,默认显示工作台页面,主要显示今日办结、 今日退回、已办结通报总数、催办预警、逾期未办结等信息展示,起 到待办提醒的作用。

| 自治区管理端                                       | Tel .                                | 平台主页 🤤                | 内蒙古自治区工信。      |
|----------------------------------------------|--------------------------------------|-----------------------|----------------|
| <ul> <li>② 工作台●</li> <li>☑ 信息通报 、</li> </ul> | □□□□□□□□□□□□□□□□□□□□□□□□□□□□□□□□□□□□ | 今日已办结数 今日還回通报数<br>0 0 | 已办结通报总数<br>429 |
| ▲ 监测预整● ↓ 信息通知 □ 组织契构                        | 今日己办結測报 (0) 備力振言 (0) 追開未办結 (37)      |                       |                |
| 田 工控系统                                       | 通报编号 通报日期 3 反馈截止日期 通报单位 接收单位         | 工单状态                  | 操作             |
| 回 工业关键信息基础设施备案                               | 智无致竭                                 |                       |                |
| 灸用户信息管理 、                                    |                                      |                       |                |
|                                              | Copyright ② 2019 内蒙古德云信息技术有限公司       |                       |                |

3.信息通报

信息通报包含新建通报、进行中、已办结、退回、全部通报五个 二级菜单;

3.1 新建通报

新建通报为自治区工信厅用户独有权限,该功能主要负责创建并 下达风险事件通报;创建内容主要包含填写或选择事件标题、通报日 期、反馈截止日期、接收单位、事件描述、事件类型、附件上传、处 置建议(选填)、备注(选填)等通报相关信息内容,并通过选择的 接收单位指定通报接收单位,下达过程中经通报接收单位所属工信管 理部门逐级审核;

| 自治区管理端         |     | Ξ                |                      |                                                                |                 | 平台主页 一内蒙古自治区工信厅 |
|----------------|-----|------------------|----------------------|----------------------------------------------------------------|-----------------|-----------------|
| ② 工作台 🔸        |     | 百百 / 位息通信 / 新建通信 | 8                    |                                                                |                 |                 |
| 区 信息通报         |     | AVE ADD TAX      |                      |                                                                |                 |                 |
| 新聞通知           |     |                  |                      |                                                                |                 |                 |
| 进行中 (37)       |     | *事件标题            | E WEA                |                                                                |                 |                 |
| 已办结 (429)      |     | * 通报日期:          | 2023-03-21           | *反馈截至日期                                                        | 2023-03-21      |                 |
| 遂回 (3)         |     | 通报单位:            | 内蒙古自治区工体厅            | * 接收单位                                                         | 通输入             | a,              |
| 全部通报 (469)     |     |                  |                      |                                                                | 由 内蒙古自治室工业和信息化厅 |                 |
| △ 监测预整 ●       | 10  | * 事件描述           | : 请输入事件描述            |                                                                |                 |                 |
| ☆ 信息通知         |     |                  |                      |                                                                |                 |                 |
| 国 电积累构         |     |                  |                      |                                                                |                 | h               |
| 100 工控系统       | ٣   | * 事件类型           | 1: 〇 网络安全 〇 谟操作 〇 断电 |                                                                |                 |                 |
| □ 工业关键信息基础设施备; | *   | * 附件上传           |                      |                                                                |                 |                 |
| A 用户信息管理       | × . |                  |                      |                                                                |                 |                 |
|                |     |                  |                      | 点击或将文件捐残到这里上传<br>文件大小不超过10M<br>支持扩展名: rar rip doc docs pdf jpg |                 |                 |
|                |     |                  |                      |                                                                |                 |                 |
|                |     | 经重建议             | 2: 清極入於置建仪(赤谷県)      |                                                                |                 |                 |
|                |     |                  |                      |                                                                |                 |                 |
|                |     | <b>#</b> 12      | g: 清输入推注 (印态项)       |                                                                |                 |                 |
|                |     |                  |                      |                                                                |                 |                 |
|                |     |                  |                      | 很交                                                             |                 |                 |
|                |     |                  |                      |                                                                |                 |                 |

3.2 进行中

该模块为查询所有下达的正在办理中的信息通报,可查询通报详 情及当前通报的处置详情;

| 自治区管理端            | <b>Ξ</b>                          |                             |                    |               |                                                                                                    | 平台主页 😑 🤊              | 的蒙古自治区工信厅   |  |
|-------------------|-----------------------------------|-----------------------------|--------------------|---------------|----------------------------------------------------------------------------------------------------|-----------------------|-------------|--|
| ◎ 工作台 ●           | 首页 / 信息通报 / 进行中                   |                             |                    |               |                                                                                                    |                       |             |  |
| 区 信息通知            | 进行中                               |                             |                    |               |                                                                                                    |                       |             |  |
| 新建通报              |                                   |                             |                    |               |                                                                                                    |                       |             |  |
| 进行中 (37)          | 通报编号: 消除入                         |                             |                    | 接收单位: 团输入     |                                                                                                    | 宣询                    | 重量          |  |
| 已办结 (429)         | 通报日期: 开                           | F始日期 ~                      | 结束白期               | 反馈截至日期: 开I    | 8日期 ~ 結束日期 〇                                                                                                    |                       |             |  |
| 退回 (3)            | 今朝 (97) (85)                      | 全部 (37) 備力理問 (0) 適期未办结 (37) |                    |               |                                                                                                    |                       |             |  |
| 全部通信 (469)        |                                   |                             |                    | 1947 44 44    | 10 M A                                                                                                    |                       | 10.00       |  |
| ∧ 溶測頻響 ●          | 2月13日 5                           | 通用目相                        | DO THE MALE IN ANY | 建按单位          | 接收单位                                                                                                    | 工半状态                  | SWITE       |  |
| 0 信息通知            | 2023031532974                     | 2023-03-15                  | 2023-03-15         | 内蒙古自治区工业和信息化厅 |                                                                                                    | 企业已上传整改通报 (旗县待确认整改通报) | 查看          |  |
| ③ 组织架构            | 2023013174485                     | 2023-01-31                  | 2023-02-03         | 内蒙古自治区工业和信息化厅 | AT LONG ON RETAIL THREE TO                                                                                                    | 企业已确认(待整改通报)          | 查看          |  |
| 囲 工控系统            | 2023013193543                     | 2023-01-31                  | 2023-02-03         | 内蒙古自治区工业和信息化厅 | HART & HULLAND IN THE REAL (A AND)                                                                                                    | 企业已上传整改通报(旗县待确认整改通报)  | 查看          |  |
| 回 工业关键信息基础设施备案    | 2023013162134                     | 2023-01-31                  | 2023-02-03         | 内蒙古自治区工业和信息化厅 | · And the second second s | 企业已上传整改通报(旗县待确认整改通报)  | 查看          |  |
| A 用户信息管理          | 2023013177500                     | 2023-01-31                  | 2023-02-03         | 内蒙古自治区工业和信息化厅 | to a state of the second second second                                                                                                    | 企业已确认(待整改通报)          | 应着          |  |
|                   | 2023013122071                     | 2023-01-31                  | 2023-02-03         | 内蒙古自治区工业和信息化厅 |                                                                                                    | 企业已确认(待整改通报)          | 查看          |  |
|                   | 2023013160584                     | 2023-01-31                  | 2023-02-03         | 内蒙古自治区工业和信息化厅 | THE DAMAGE AND ADDRESS OF T                                                                                                    | 企业已确认(待整改通报)          | 皇帝          |  |
|                   | 2023013148710                     | 2023-01-31                  | 2023-02-03         | 内蒙古自治区工业和信息化厅 |                                                                                                    | 企业特确认                 | 皇后          |  |
|                   | 2023013155118                     | 2023-01-31                  | 2023-02-03         | 内蒙古自治区工业和信息化厅 |                                                                                                    | 企业待确认                 | 查看          |  |
| 自治区管理端 亞          |                                   |                             |                    |               |                                                                                                    | *0                    | 10 09858287 |  |
| S 150 .           | / GREEN / MRINER                  |                             |                    |               |                                                                                                    | TRKS                  |             |  |
| 2 (1828) ·        | 通报编号: 2023031532974               |                             |                    |               |                                                                                                    | 企业已上传整改通报(旗县待         | 确认整改通报)     |  |
| 新建通知<br>2019年(271 | <b>喜归住</b> 意                      |                             |                    |               |                                                                                                    |                       |             |  |
| 已的框 (429)         | ●件标题: 测试进程20230315                |                             |                    |               |                                                                                                    |                       |             |  |
| [8] (3)           | <b>通报日期: 2023-03-15</b>           |                             |                    |               | 反馈截止日期 2023-03-15                                                                                                    |                       |             |  |
| A 12月1日 · ·       | 通报单位: 內蒙古自治区工业和地意化行<br>事件描述: 迪记诺派 |                             |                    |               | 接收单位: 邮                                                                                                    |                       |             |  |
| 0 信息通知 -          | 事件其他: 网络安全                        |                             |                    |               |                                                                                                    |                       |             |  |
| 田 工控系统 -          | 上相相件:                             |                             |                    |               |                                                                                                    |                       |             |  |
| I ISAWABARARA     | ARRA                              |                             |                    |               |                                                                                                    |                       |             |  |
|                   | 8 3.                              |                             |                    |               |                                                                                                    |                       |             |  |
|                   | と言記乗                              |                             |                    |               |                                                                                                    |                       |             |  |
| 3                 |                                   |                             |                    |               |                                                                                                    |                       | 2023-03-15  |  |
|                   | > 巨螯改算工业                          |                             |                    |               |                                                                                                    |                       |             |  |
|                   | 乌莱太骥工信局 不认可整改报告<br>第一次不符合         |                             |                    |               |                                                                                                    |                       | 2023-03-15  |  |
|                   |                                   |                             |                    |               |                                                                                                    |                       | 2023-03-15  |  |
|                   | > 13838-3                         |                             |                    |               |                                                                                                    |                       |             |  |
|                   |                                   |                             |                    |               |                                                                                                    |                       | 2023-03-15  |  |
|                   | 马斯大雄工信息 确认通报信息                    |                             |                    |               |                                                                                                    |                       | 2023-03-15  |  |
|                   |                                   |                             |                    |               |                                                                                                    |                       |             |  |
|                   | 网络雅想工作局 确认通报信息                    |                             |                    |               |                                                                                                    |                       | 2023-03-15  |  |

通报详情支持打印;

| 处置记录                                    |                                |
|-----------------------------------------|--------------------------------|
| 95.000000000000000000000000000000000000 | 2023-03                        |
| > 已联系环保局、联通公司、设备安装公司正在处理                |                                |
| ·····································   | 2023-01                        |
| 九原区工信局 确认通报信息                           | 2023-03                        |
| 包头市工信局 确认通报信息                           | 2023-03                        |
| 內蒙古自治区工业和信息化厅 创建通报信息                    | 2023-01                        |
|                                         | <u> </u>                       |
|                                         | 38 <b>7</b> 0                  |
|                                         | Copyright ② 2019 内蒙古很云信息技术有限公司 |

系统具有催办预警功能,该功能指通报在指定反馈截止日期前3 天还未完成整改反馈,则该通报信息会出现在催办预警列表中,提示 管理人员进行督促;

| 自治区管理端                                       | <b>e</b>                      |       |           |               |      | 平台主  | 页 一内蒙古自治区工信厅 |
|----------------------------------------------|-------------------------------|-------|-----------|---------------|------|------|--------------|
| <ul> <li>③ 工作台●</li> <li>☑ 信息通报 ^</li> </ul> | 首页 / 信息通报 / 进行中<br><b>进行中</b> |       |           |               |      |      |              |
| 新建通报                                         | 通报编号: 请输入                     |       | 接收单位: 语输入 |               |      |      | 查询 重量        |
| 进行中 (37)<br>已办结 (429)                        | 通报日期 一 结                      | 来日期 〇 | 反馈截至日期:   | 开始日期 - 结束日期 谷 |      |      |              |
| 退回 (3)                                       | 全部 (37) 催办预警 (0) 遠期未办结 (3)    | 7)    |           |               |      |      |              |
| 全部通报 (469)                                   | 連报編号 通报                       | ÷ BNE | 反馈截止日期    | 通报单位          | 接收单位 | 工单状态 | 操作           |
| △ 监测预管 ●                                     |                               |       |           | 暂无数据          |      |      |              |
| ○ 信息通知 ~                                     |                               |       |           |               |      |      |              |
| □ 组织架构                                       |                               |       |           |               |      |      |              |

系统具有逾期预警功能,该功能指通报在指定反馈截止日期后还 未完成整改反馈,则该通报信息会出现在逾期预警列表中,提示管理 人员进行督促;

| 自治区管理端            |   | Ē                        |                      |              |               |                                                                                                    | 平台主页 🕞内              | 蒙古自治区工信厅 |
|-------------------|---|--------------------------|----------------------|--------------|---------------|----------------------------------------------------------------------------------------------------|----------------------|----------|
| S 工作台 ●<br>区 信息通报 | ~ | 首页 / 信息通报 / 进行中<br>进行中   |                      |              |               |                                                                                                    |                      |          |
| 新建通报<br>进行中(37)   |   | 通报编号: 清洁人                |                      |              | 接收单位: 语输入     |                                                                                                    | 查询                   | **       |
| 已办结(429)<br>退回(3) |   | 通报日期: 开始<br>全部 (37) 催办预言 | 6日) ~<br>F (0) 逾期未办结 | 结束日期<br>(37) | □ 反馈截至日期:     | 开始日期 ~ 结束日期 〇                                                                                                  |                      |          |
| 全部通报 (469)        |   | 通报编号                     | 通报日期 💠               | 反領截止日期       | 通报单位          | 接收单位                                                                                                    | 工单状态                 | 操作       |
| △ 监测预管 ●          | × | 2023031532974            | 2023-03-15           | 2023-03-15   | 内蒙古自治区工业和信息化厅 | , and the theorem ( $G_{\rm eff}$ , $TTDer ( M ) The -s$                                                       | 企业已上传整改通报(旗县待确认整改通报) | 章者       |
| Q 信息通知 、          | ~ | 2023013174485            | 2023-01-31           | 2023-02-03   | 内蒙古自治区工业和信息化厅 | ······································                                                                         | 企业已确认(待整改通报)         | 童者       |
| □ 组织架构            |   | 2023013193543            | 2023-01-31           | 2023-02-03   | 内蒙古自治区工业和信息化厅 | NUMERICAL NUMBER                                                                                               | 企业已上传整改通报(旗县待确认整改通报) | 24       |
| 田 工业关键信息基础设施条案    | Ť | 2023013162134            | 2023-01-31           | 2023-02-03   | 内蒙古自治区工业和信息化厅 | CONT OF COMPANY AND AND AND AND AND AND AND AND AND AND                                                        | 企业已上传整改通报(旗县待确认整改通报) | 皇帝       |
| A 用户信息管理 、        | ÷ | 2023013177500            | 2023-01-31           | 2023-02-03   | 内蒙古自治区工业和信息化厅 |                                                                                                    | 企业已确认(待整改通报)         | 26       |
|                   |   | 2023013122071            | 2023-01-31           | 2023-02-03   | 内蒙古自治区工业和信息化厅 |                                                                                                    | 企业已确认(待整改通报)         | 查看       |
|                   |   | 2023013160584            | 2023-01-31           | 2023-02-03   | 内蒙古自治区工业和信息化厅 |                                                                                                    | 企业已编认(待整改通报)         | 皇者       |
|                   |   | 2023013148710            | 2023-01-31           | 2023-02-03   | 内蒙古自治区工业和信息化厅 |                                                                                                    | 企业待确认                | 查看       |
|                   |   | 2023013155118            | 2023-01-31           | 2023-02-03   | 内蒙古自治区工业和信息化厅 | an and the second second second second second second second second second second second second second second s | 企业待确认                | 查看       |

# 3.3 已办结

该模块为查询所有下达的办理完结的信息通报,可查询通报详情 及通报的处置详情;

| 自治区管理端                              | ≣                       |             |            |            |                             |                                | 平台主页 🔤内蒙古       | 5自治区工信厅 |
|-------------------------------------|-------------------------|-------------|------------|------------|-----------------------------|--------------------------------|-----------------|---------|
| S 工作台 ●<br>区 信息通报 ^                 | 首页 / 信息通报<br><b>已办结</b> | / 已办结       |            |            |                             |                                |                 |         |
| 新雄通报<br>进行中(37)<br>已 <b>办结(429)</b> | 通报编号:<br>通报日期:          | 请输入<br>开始日期 | ~ 结束日      | 91 (Z      | 援攻单位: 请输入<br>反馈截至日期: 开始日期 - | 结束白鞭 巨                         | <b>8</b> 3      | 8.1     |
| 退回 (3)                              | 全部 (429                 | ) 按期办结(100  | ) 逾期办结(329 | )          |                             |                                |                 |         |
| <b>主部通报</b> (469)                   | 通打                      | 在编号         | 通报日期 ≑     | 反馈截止日期     | 通报单位                        | 接收单位                           | 工单状态            | 操作      |
| △ 监测预管 ● 🔹 👻                        | 202301                  | 13184027 2  | 023-01-31  | 2023-02-03 | 内蒙古自治区工业和信息化厅               | And The second states research | 企业已上传整改报告 (已办结) | 22      |
| Q 信息通知 ~                            | 202301                  | 13144540 2  | 023-01-31  | 2023-02-03 | 内蒙古自治区工业和信息化厅               |                                | 企业已上传整改报告 (已办结) | 豆香      |
| 目 组织架构                              | 202301                  | 11160700 2  | 023-01-11  | 2023-01-13 | 内蒙古自治区工业和信息化厅               | PERMIT                         | 企业已上传整改报告 (已办结) | 24      |
| 回 工业关键信息基础设施备案                      | 202301                  | 11133103 2  | 023-01-11  | 2023-01-13 | 内蒙古自治区工业和信息化厅               |                                | 企业已上传整改报告(已办结)  | 28      |
| 為 用户信息管理 ▼                          | 202301                  | 11136646 2  | 023-01-11  | 2023-01-13 | 内蒙古自治区工业和信息化厅               | 10                             | 企业已上传整改报告(已办结)  | 26      |
|                                     | 202301                  | 11149963 2  | 023-01-11  | 2023-01-13 | 内蒙古自治区工业和信息化厅               | Street, and the St             | 企业已上传整改报告(已办结)  | 皇者      |
|                                     | 202301                  | 11164187 2  | 023-01-11  | 2023-01-13 | 内蒙古自治区工业和信息化厅               | THE                            | 企业已上传整改报告(已办结)  | 26      |
|                                     | 202212                  | 21406398 2  | 022-12-14  | 2022-12-16 | 内蒙古自治区工业和信息化厅               | 40.000000.0000000              | 企业已上传整改报告(已办结)  | 查看      |
|                                     | 202212                  | 21427812 2  | 022-12-14  | 2022-12-16 | 内蒙古自治区工业和信息化厅               |                                | 企业已上传整改接告(已办结)  | 童者      |

通报在指定反馈截止日期前完成整改反馈的,则该通报信息会出 现在按期办结列表中;通报未在指定反馈截止日期前完成整改反馈 的,则该通报信息会出现在逾期办结列表中;

| 自治区管理端                      |   | <u>•=</u>              |                       |                |                           |                                                                     | 平台主页 😁          | /蒙古自治区工信厅 |
|-----------------------------|---|------------------------|-----------------------|----------------|---------------------------|---------------------------------------------------------------------|-----------------|-----------|
| S 工作台 ● 区 信息通报              | ~ | 首页 / 信息通报 / 已办结<br>已办结 |                       |                |                           |                                                                     |                 |           |
| 新雄通报<br>进行中(37)<br>已办结(429) |   | 通报编号:                  |                       | 東日期 (2)        | 接收单位: 请输入<br>反馈载至日期: 开始日期 | - 結束日榮 〇                                                            | 會 均             | ΞZ        |
| 退回 (3)<br>全部通报 (469)        |   | 全部 (429) 按期办结<br>通报编号  | (100) 逾期办结(<br>通报日期 : | 329)<br>反馈截止日期 | 通报单位                      | 接收单位                                                                | 工单状态            | 操作        |
| △ 监测预警 ●                    | × | 2023013184027          | 2023-01-31            | 2023-02-03     | 内蒙古自治区工业和信息化厅             | AND THE REAL PROPERTY AND                                           | 企业已上传整改报告 (已办结) | 22        |
| Q 信息通知                      | ř | 2023013144540          | 2023-01-31            | 2023-02-03     | 内蒙古自治区工业和信息化厅             | ACCOMMON/DOCIMINED                                                  | 企业已上传整改报告 (已办结) | 查看        |
| ③ 组织架构                      |   | 2023011160700          | 2023-01-11            | 2023-01-13     | 内蒙古自治区工业和信息化厅             |                                                                     | 企业已上传整改报告(已办结)  | <b>24</b> |
| 田 工控系统<br>口 工业分钟作用其THS社会安   | Ŷ | 2023011133103          | 2023-01-11            | 2023-01-13     | 内蒙古自治区工业和信息化厅             |                                                                     | 企业已上传整改报告 (已办结) | 2.4       |
| A 用户信息管理                    | • | 2023011136646          | 2023-01-11            | 2023-01-13     | 内蒙古自治区工业和信息化厅             | - גוא פריניאישיאיייניאי אווא אין אין אין אין אין אין אין אין אין אי | 企业已上传整改报告(已办结)  | 26        |
|                             |   | 2023011149963          | 2023-01-11            | 2023-01-13     | 内蒙古自治区工业和信息化厅             | C. C. Constanting and C. C. C. C. C. C. C. C. C. C. C. C. C.        | 企业已上传整改报告 (已办结) | 皇者        |
|                             |   | 2023011164187          | 2023-01-11            | 2023-01-13     | 内蒙古自治区工业和信息化厅             | The second strength                                                 | 企业已上传整改报告(已办结)  | 28        |
|                             |   | 2022121406398          | 2022-12-14            | 2022-12-16     | 内蒙古自治区工业和信息化厅             | MALTAR LANDING T                                                    | 企业已上传整改报告(已办结)  | 童香        |
|                             |   | 2022121427812          | 2022-12-14            | 2022-12-16     | 内蒙古自治区工业和信息化厅             |                                                                     | 企业已上传整改报告 (已办结) | 童者        |
|                             |   |                        |                       |                |                           |                                                                     |                 |           |

#### 3.4 退回

该模块为查询所有下达后退回的信息通报,可查询退回原因、通 报详情及通报的处置详情;

| 自治区管理端                      | æ                       |                       |                                    |                                          | 平台主页 🔤           | 为蒙古自治区工信厅 |
|-----------------------------|-------------------------|-----------------------|------------------------------------|------------------------------------------|------------------|-----------|
| S 工作台● 区 信息通报 ∧             | 首页 / 信息通报 / 退回<br>退回    |                       |                                    |                                          |                  |           |
| 新建通报<br>进行中(37)<br>已办结(429) | 通报编号: 请输入<br>通报日期: 开始日期 | ~ 结末日期 四              | 援收单位: 请输入<br>反馈截至日期: 开始日期 ~        | 结束日期 □                                   | 童询               | BX        |
| 退回 (4)                      | 全部 (4)                  |                       |                                    |                                          | 退回原因             |           |
| 全部通报 (470)                  | 通报编号                    | 通报日期 💠 反馈截止日期         | 通报单位                               | 接收单位                                     | 第二次              | 操作        |
| △ 监测预置 ● ~                  | 2023032258471           | 2023-03-22 2023-03-22 | 内蒙古自治区工业和信息化厅                      | 1000 C 1000 C                            | 旗县独认退回(结束)       | 空間        |
| ○ 信息通知 ~                    | 2022020599590           | 2022-02-05 2022-02-08 | 内蒙古自治区工业和信息化厅                      | 1.1.1.1.1.1.1.1.1.1.1.1.1.1.1.1.1.1.1.1. | 篇县确认退回(结束)       | 查看        |
| ③ 组织架构                      | 2021091518346           | 2021-09-15 2021-09-17 | 内蒙古自治区工业和信息化厅                      | And 10000 1010                           | 旗县确认退回(结束)       | 查看        |
| 田 工控系统 ~ 日 工业关键信息基础设施备案     | 2021022414097           | 2021-02-24 2021-02-26 | 内蒙古自治区工业和信息化厅                      | A                                        | 旗县确认退回(结束)       | 造着        |
| 灸 用户信息管理 ▼                  |                         |                       |                                    |                                          | 1-4 共计 4 条 < 📘 > | 15 V      |
|                             |                         |                       | Copyright <sup>©</sup> 2019 內蒙古很云信 | 息技术有限公司                                  |                  |           |

# 3.5 全部通报

该模块为查询所有下达的信息通报,可查询通报详情及通报的处

| 自治区管理端                                      |   | Ξ                                      |                       |                        |                            |                                                                                                    | 平台主页 🔵                | 为蒙古自治区工信厅   |
|---------------------------------------------|---|----------------------------------------|-----------------------|------------------------|----------------------------|----------------------------------------------------------------------------------------------------|-----------------------|-------------|
| <ul> <li>S 工作台 •</li> <li>区 信息通报</li> </ul> | ~ | 首页 / 信息通报 / 全部通报<br>全部通报               |                       |                        |                            |                                                                                                    |                       |             |
| 新建通报<br>进行中 (37)<br>已办绪 (429)<br>週回 (3)     |   | 通报编号: 13 组入<br>通报日期: 开始<br>工单状态: 13 选择 | 日題                    | 結末日期 〇<br>             | 接收单位:                      | 开始日期 ~ 杨末日相 四                                                                                                    |                       | 重 置<br>生成勘表 |
| 全部通报 (469)<br>▲ 监测预警 ● · · ·                | ¥ | 全部 (469) 按期办<br>通报编号                   | 结(100) 逾期办结<br>通报日期 : | 5 (329) 催办预警<br>反馈截止日期 | (0) 逾期未办结(37)<br>通报单位      | 接收单位                                                                                                    | 工单状态                  | 操作          |
| ○ 信息通知 、                                    | * | 2023031532974                          | 2023-03-15            | 2023-03-15             | 内蒙古自治区工业和信息化厅              | HARACLE MORE TO                                                                                                    | 企业已上传整改通报 (旗县待确认整改通报) | 28          |
| 田 工控系统 ·                                    | v | 2023013174485                          | 2023-01-31            | 2023-02-03             | 内蒙古自治区工业和信息化厅              |                                                                                                    | 企业已确认(待整改通报)          | 章者          |
| 国 工业关键信息基础设施备案                              |   | 2023013193543                          | 2023-01-31            | 2023-02-03             | 内蒙古自治区工业和信息化厅              |                                                                                                    | 企业已上传整改通报(旗县待确认整改通报)  | 皇后          |
| 反 用户信息管理                                    | * | 2023013162134                          | 2023-01-31            | 2023-02-03             | 内蒙古自治区工业和信息化厅              | A STATE OF THE A TO                                                                                                    | 企业已上传整改通报(旗县待确认整改通报)  | 童看          |
|                                             |   | 2023013177500                          | 2023-01-31            | 2023-02-03             | 内蒙古自治区工业和信息化厅              | THE CONTRACT OF CONTRACT OF CONTRACT.                                                                                                    | 企业已确认(待整改通报)          | 查看          |
|                                             |   | 2023013122071                          | 2023-01-31            | 2023-02-03             | 内蒙古自治区工业和信息化厅              |                                                                                                    | 企业已确认(待整改通报)          | 空着          |
|                                             |   | 2023013160584                          | 2023-01-31            | 2023-02-03             | 内蒙古自治区工业和信息化厅内蒙古自治区工业和信息化厅 | 1990 - 1990 - 19900 - 19900 - 1990 - 1990 - 19900 - 1990 - 1990 - 1990 - 1990 - | 企业待确认<br>企业待确认        | 立有          |

# 系统具有根据查询条件批量导出信息通报数据的功能;

| 自治区管理端               |                                                                                                    | 内蒙古自治区工信厅 |
|----------------------|----------------------------------------------------------------------------------------------------|-----------|
| S 工作台 ●<br>IC 信息通报 ^ | □□□□□□□□□□□□□□□□□□□□□□□□□□□□□□□□□□□□                                                                                                    |           |
| 新建通报<br>进行中(26)      | 通频编号: 前加入 接收单位: 前加入                                                                                                    | 章 询 重 重   |
| 已办结(470)<br>源网(3)    | 通貨目標:         开始日期         -         紙束日期         O         反換載至日期:         开始日期         -         紙束日期         O           工業状态:         第25月         第25月         >         -         -         -         -         -         -         -         -         -         -         -         -         -         -         -         -         -         -         -         -         -         -         -         -         -         -         -         -         -         -         -         -         -         -         -         -         -         -         -         -         -         -         -         -         -         -         -         -         -         -         -         -         -         -         -         -         -         -         -         -         -         -         -         -         -         -         -         -         -         -         -         -         -         -         -         -         -         -         -         -         -         -         -         -         -         -         -         -         -         - | ●出 生成胞素   |
| 全部通报 (499)           | <u>全部 (499)</u> 按期分结 (107) 追期分结 (363) (107) 22期末分结 (26)                                                                                                    |           |

系统具有根据查询条件生成信息通报数据图形报表的的功能,并 支持导出功能;

| 自治区管理端                                        | Ē                                                                                                    | 一內蒙古自治区工信厅             |
|-----------------------------------------------|----------------------------------------------------------------------------------------------------|------------------------|
| <ul> <li>② 工作台 ●</li> <li>□ 信息通报 ^</li> </ul> | 音页 / 住息通程 / 全部通程<br>全部通报                                                                                                    |                        |
| 新建通报<br>进行中(26)                               | 通报编号: 浙油入 接收单位: 浙油入                                                                                                    | <b>2</b> 20 <b>2</b> 2 |
| 已办结 (470)<br>返回 (3)                           | 通過目間: 开始出现 - 如果日期 - 如果日期 - 如果 - 如果 - 如果 - 如果 - 如果 - 如果 - 如果 - 如 | 导出 生成膨素                |
| 全部通报 (499)                                    | 全部 (499) 按期分结 (107) 逾期分结 (363) 低介幣票 (0) 逾期未办结 (26)                                                                                                    |                        |

| 自治区管理端                                        |                                                              |                                                                         |                                                                    | •                             | 蒙古自治区工信庁  |
|-----------------------------------------------|--------------------------------------------------------------|-------------------------------------------------------------------------|--------------------------------------------------------------------|-------------------------------|-----------|
| S 1作台 •<br>[2] 信息通知 -                         | 11页/信息通讯/全部通讯<br>全部通报                                        | 数据统计                                                                    | ×                                                                  |                               |           |
| 新建通报<br>进行中 (26)<br>已办结 (470)<br>週期 (3)       | 18569: 200.<br>18508: 200 200<br>1950: 200                   | 内蒙古自治区工信厅通报统计<br>18期7年107<br>18期7年363<br>1819年3                         | <ul> <li>取取力法</li> <li>第取力法</li> <li>並取力法</li> <li>並取力法</li> </ul> |                               | 聖堂        |
| 全部連股 (499)<br>▲ 监测预置 ●                        | 全部 (499) 按期办结 (107) 遠期办结 (36:                                | 3                                                                       |                                                                    |                               |           |
| □ 信息通知 ~                                      | 通知編句 通知日期 : 2017<br>2023031718703 2023-03-17 202             |                                                                         | # <b>位</b><br>广有限责任公司                                              | 工業収益 企业已上传製改服告(已か信)           | RHF<br>26 |
| <ul> <li>二腔系统 ~</li> <li>為用户信息管理 ~</li> </ul> | 2023031782261 2023-03-17 202<br>2023031418239 2023-03-14 202 | 58<br>导出 关闭                                                             | 4後有限公司<br>年。                                                       | 企业已上传整改通报(旗目标确认整改通报)<br>企业符编以 | 20        |
|                                               | 2023031400215 2023-03-14 202<br>2023031496246 2023-03-14 202 | 23-03-17         内蒙古自治区工业和信息化厅           23-03-17         内蒙古自治区工业和信息化厅 |                                                                    | 企业已上得整政报告(已办结) 企业已上传整政报告(已办结) | 88<br>88  |
|                                               | 2023031402477 2023-03-14 202                                 | 23-03-17 內蒙古自治区工业和信息化疗                                                  | 4.0.000 - 0.000                                                    | 企业已上传复改报告(已办结)                | 22        |

4.监测预警

监测预警为自治区工信厅用户接收并研判由监测预警服务商上 报的工控安全风险事件,并做采纳或不采纳标记动作,方便监测预警 服务商与自治区工信厅用户之间的信息传递;

| 自治区管理端             |   | ≘                 |               |            |       |                                            | 平台主页    | 内蒙古自治区工信厅 |
|--------------------|---|-------------------|---------------|------------|-------|--------------------------------------------|---------|-----------|
| S 工作台 ●<br>区 信息通报  | v | 首页 / 监测预制<br>预警列表 | 〒/ 預贈判表       |            |       |                                            |         |           |
| △ 监测预署 ●           | ^ | 预整编号:             | 请输入           |            | 接收单位: | 请输入                                        |         | 查询 重面     |
| 預警列表 (3)<br>〇 信息通知 | ~ | 预警日期:             | 开始日期 ~        | 结束日期 臼     |       |                                            |         |           |
| □ 组织架构             |   | 當測預警              | (306)         |            |       |                                            |         |           |
| 钿 工控系统             | ~ |                   | 预警编号          | 预鉴日期       | \$    | 接收单位                                       | 状态      | 操作        |
| 回 工业关键信息基础设施备案     |   |                   | 2023020382007 | 2023-02-03 |       | The second second second second second     | teljätt | 28        |
| 负 用户信息管理           | ř |                   | 2023013035775 | 2023-01-30 |       |                                            | 已采纳     | 堂石        |
|                    |   |                   | 2023012815647 | 2023-01-28 |       |                                            | 已采纳     | 皇有        |
|                    |   |                   | 2023012647005 | 2023-01-26 |       |                                            | 已采纳     | 查看        |
|                    |   |                   | 2023012653338 | 2023-01-26 |       |                                            | 已采纳     | 皇者        |
|                    |   |                   | 2023012634258 | 2023-01-26 |       | 1.27.1 <del>1.27.1</del> 2.17.17           | 已采納     | 查看        |
|                    |   |                   | 2023012646213 | 2023-01-26 |       | CONTRACTOR AND A CONTRACTOR AND A          | 已采纳     | 空君        |
|                    |   |                   | 2023012671659 | 2023-01-26 |       | (1,2,2,3,4,4,4,4,2,3,4,4,4,4,4,4,4,4,4,4,4 | 已采纳     | 童看        |
|                    |   |                   | 2023012607590 | 2023-01-26 |       |                                            | 已采纳     | 查看        |

| 自治区管理端                                                                              |                                                                             | 平台主页 一内蒙古自治区工信厅            |
|-------------------------------------------------------------------------------------|-----------------------------------------------------------------------------|----------------------------|
| <ul> <li>⑤ 工作台 ●</li> <li>ビ 信息通知 ~</li> <li>△ 监測預整 ● ^</li> <li>預整列表 (3)</li> </ul> | <ul> <li>第二 (二) 三時時間 / 三) 連時間 注信</li> <li>予算編号: 2023020382007</li> </ul>    | <sup>北志</sup><br><b>创建</b> |
|                                                                                     | 预置位息                                                                        |                            |
| <ul> <li>○ 信思通知 ~</li> <li>○ 组织架构</li> </ul>                                        | 照着96年,预量通程 [2023] 017期-1.181.108.40-( ) ) ) ) ) ) ) ) ) ) ) ) ) ) ) ) ) ) ) |                            |
| III 工控系统 ~<br>II 工业关键信息基础设施备案                                                       | 接收单位上。mmm.dammeLLTTTTmmmmeL.org                                             |                            |
| A 用户信息管理 ~                                                                          | 上供期件: 短臺通程 [2023] 017第-1.181.106.46-2 1000110101100100000000000000000000000 |                            |
|                                                                                     | a 2:                                                                        |                            |
|                                                                                     | 处置记录                                                                        |                            |
|                                                                                     | ● 监测技管创建驾驶讯号                                                                | 2023-02-03                 |
|                                                                                     | 5 M - 55 M                                                                  |                            |
|                                                                                     | Copyright @ 2019 内蒙古赞云信息技术有限公司                                              |                            |

5.信息通知

信息通知包含新建通知、全部通知两个二级菜单;

5.1 新建通知

自治区管理端

新建通知为自治区工信厅用户独有权限,该功能主要负责创建并 下达重要信息通知;创建内容主要包含填写或选择通知标题、通知日 期、接收单位、通知描述、附件上传(选填)、备注(选填)等通知 相关信息内容,并通过选择的接收单位指定通知接收单位;

平台主页 一内蒙古自治区工信厅

| 多 工作台 •        |    | 首页/信息通知/新聞<br>新建通知 | 810                                                 |   |
|----------------|----|--------------------|-----------------------------------------------------|---|
| 区 信息通报         | ~  | ATT PAR PART IN    |                                                     |   |
| △ 监测预管 ●       | ÷  |                    |                                                     |   |
| ○ 信息通知         | ^  | * 通知标题:            | 浦输入                                                 |   |
| 新建通知           |    | * 通知日期:            | 2023-03-22 四 通报单位: 内限古自治区工作行                        |   |
| 全部递知 (96)      |    | * 擾收单位:            | 蒲输入                                                 | Q |
| ∃ 组织架构         |    |                    | ∂ 网蒙古自治区工业和信息化厅                                     |   |
| Ⅲ 工控系统         | ~  |                    |                                                     |   |
| I 工业关键信息基础设施备案 | ŧ. | * 通知描述:            | 请输入通知错试                                             |   |
| A 用户信息管理       | *  |                    |                                                     |   |
|                |    | 附件上传:              | R                                                   |   |
|                |    |                    |                                                     |   |
|                |    |                    | 点击或将文件拖拽到这里上传                                       |   |
|                |    |                    | 又时大小小姐210M<br>支持扩展名: .rer .zip .doc .docx .pdf .jpg |   |
|                |    | 备注:                | <b>清输入循注</b> (中必項)                                  |   |
|                |    |                    |                                                     |   |
|                |    |                    |                                                     |   |
|                |    |                    | 提交                                                  |   |

5.2 全部通知

该模块为查询所有下达的信息通知,可查询通知详情;

| 自治区管理端                                       | =                        |            |               |                                                                                                    | 平台主页 一内蒙古自治区工信厅 |
|----------------------------------------------|--------------------------|------------|---------------|----------------------------------------------------------------------------------------------------|-----------------|
| <ul> <li>S 工作台●</li> <li>区 信息通报 →</li> </ul> | 首页 / 信息通知 / 全部通知<br>全部通知 |            |               |                                                                                                    |                 |
| △ 监测预整 ~ ~ □ 信息通知 ~ 新建通知                     | 通知编号: 清除入<br>通知日期: 开始日期  | ~ 结束日期     | 接收单位: 请给入     |                                                                                                    | <b>23</b> 22    |
| 全部通知 (96)<br>回 组织架构                          | 全部 (96)<br>通知編号          | 通知日期 😄     | 通知单位          | 通知标题                                                                                                    | 操作              |
| Ⅲ 工控系统 ~                                     | 2022120926609            | 2022-12-09 | 内蒙古自治区工业和信息化厅 | CART / Disart share framework to serve built and a conserve where a                                                                                                    | 空看              |
| 回 工业关键信息基础设施备案                               | 2022120785796            | 2022-12-07 | 内蒙古自治区工业和信息化厅 |                                                                                                    | 宣看              |
| 6 用户信息管理 >                                   | 2022120729136            | 2022-12-07 | 内蒙古自治区工业和信息化厅 | NO MEMORY THE DESIGNATION OF A                                                                                                    | 查看              |
|                                              | 2022120720291            | 2022-12-07 | 内蒙古自治区工业和信息化厅 |                                                                                                    | 查看              |
|                                              | 2022120667628            | 2022-12-06 | 内蒙古自治区工业和信息化厅 | No                                                                                                    | 夏有              |
|                                              | 2022120608481            | 2022-12-06 | 内蒙古自治区工业和信息化厅 |                                                                                                    | 查看              |
|                                              | 2022120348300            | 2022-12-03 | 内蒙古自治区工业和信息化厅 |                                                                                                    | 章有              |
|                                              | 2022120388184            | 2022-12-03 | 内蒙古自治区工业和信息化厅 | 1.7. Maria Antonio, and Maria M. Maria and Antonio States                                                                                                    | 2.6             |
|                                              | 2022113066201            | 2022-11-30 | 内蒙古自治区工业和信息化厅 | No statement of a statement of a statement of the statement of the stateme | 26              |
|                                              |                          |            |               |                                                                                                    |                 |

| 自治区管理端            | 三 平台主页 ●内蒙古                                                    | 自治区工信厅 |
|-------------------|----------------------------------------------------------------|--------|
| S 工作台 ●<br>区 信息通报 | 百页 / 住田通知 / 通知評構<br>◎ 通知編号: 2022120926609<br>×                 |        |
| ▲ 监测预整 ● ○ 信息通知   | ✓ 通知信息                                                         |        |
| 新建通知              | 事件有题:SL                                                        |        |
| 全部通知 (96)         | 通知日期: 2022-12-09 通知单位: 内蒙古自治区工业和信息化厅                           |        |
| 目 组织架构            | > 結初身合                                                         |        |
| 圖 工控系统            | v                                                              |        |
| 回 工业关键信息基础设施备案    |                                                                |        |
| 為 用户信息管理          | ✓ 上传期件: 预营进程 [2022] 205用-123.178.150.166-,则要止原味血血血疗,而应可.pdf 下载 |        |
|                   | 备 注                                                            |        |
|                   | 道田                                                             |        |
|                   | Copyright ② 2019 内國古德五協品技术有限公司                                 |        |

6.组织架构

该模块通过树形结构的方式,提供查询和展示接入工业信息安 全多级联防平台的自治区级、盟市级、旗县级、企业级用户信息, 自治区工信厅用户可查询本级下面包含的所有工信局信息及企业 信息详情;

|              |   | 服击运单位首数:14 施且区级单位首数:108 企业单位首                            | R: 1052                                                                                                    |            |
|--------------|---|----------------------------------------------------------|----------------------------------------------------------------------------------------------------|------------|
| 自思通报 ~       |   | TE LOW ALTERGAN, 14 DESCRIPTION (1972) N. 144 TO TO TO T | 94 ( ) - 9 ( ) - 9 ( ) |            |
| 2.測预響 • ・    |   | 请输入                                                      | Q.                                                                                                    | 模板下载 导入企业信 |
|              | E | 内蒙古自治区工业和信息化厅                                            | ◎ ∠ ⊝ ⊙                                                                                                    |            |
| 信息通知 ~       |   | □ 阿拉普臘工信局                                                | ◎ ∠ ⊖ ⊕                                                                                                    |            |
| 眼鏡線          | 1 | 三 乌斯太镇工信局                                                | © 🖉 🗇                                                                                                    |            |
|              |   | 一 腾格里工信局                                                 | © ∉ ⊙ ⊕                                                                                                    |            |
| E腔系统 ~       |   | 回 阿左線工信局                                                 | ◎ ∉ ⊝ ⊙                                                                                                    |            |
| 「业关键信息基础设施备案 |   | 団 阿右旗工信局                                                 | ◎ ∉ ⊙ ⊙                                                                                                    |            |
|              |   | ⇒ 额济纳旗工信局                                                | © <u>2</u> ⊙ ⊙                                                                                                    |            |
| 1户信息管理 ~     |   | <ul> <li>場林郭勒盟工信局</li> </ul>                             | © <u>ℓ</u> ⊖ ⊕                                                                                                    |            |
|              |   | · 通辽市工信局                                                 | ◎ ∠ ⊖ ⊙                                                                                                    |            |
|              |   | E 時伦贝尔市工信局                                               | © ∠ ⊖ ↔                                                                                                    |            |
|              |   | 一 時和浩特市工信局                                               | @ <u>2</u> O O                                                                                                    |            |
|              |   | 回 包头市工信局                                                 | @ <u>/</u> - +                                                                                                    |            |
|              |   | <ul> <li>- 鄂尔多斯市工信局</li> </ul>                           | ◎ ∠ ⊖ ⊕                                                                                                    |            |
|              |   | 日 赤缝市工信局                                                 | ∞ ∠ ⊖ ⊙                                                                                                    |            |
|              |   | 回 乌海市工信局                                                 | @ 🖉 🖸 💿                                                                                                    |            |
|              |   | ※安盟工信局                                                   | © <u>∠</u> ⊖ ⊕                                                                                                    |            |
|              |   | <ul> <li>巴廖淖尔市工信局</li> </ul>                             | ◎ ∠ ⊖ ⊕                                                                                                    |            |
|              |   | 三 乌兰察布市工信局                                               | ∞ ∠ ⊖ ⊕                                                                                                    |            |
|              |   | 二连浩特市                                                    | ∞ ∉ ⊙ ⊛                                                                                                    |            |
|              |   | □ 潇洲里市                                                   | ∞ ℓ ⊖ ⊕                                                                                                    |            |

同时,自治区工信厅用户有权限查看、编辑、删除、新增本级下 面包含的所有工信局信息及企业信息;

| 28440      | 盟市级单位总数: 14 旗县区级单位总数: 108 企业单位总数 | : 1052 查看 编辑 删除 新增                              |           |
|------------|----------------------------------|-------------------------------------------------|-----------|
| 通报 🎽       |                                  | 1111                                            |           |
| 桥響 • · ·   | 「「「」                             |                                                 | 機械下載 导入正型 |
| 通知 🗸       | 内蒙古自治区工业和信息化厅                    | ◎ ∠ ⊖ ⊕                                         |           |
| (E74       | 回拉普盟工信局                          | $\otimes \ \ \ \ \ \ \ \ \ \ \ \ \ \ \ \ \ \ \$ |           |
| 影构         | ① 乌斯太镇工信局                        | ◎ ∠ ⊖ ⊕                                         |           |
|            | 一 勝格里工信局                         | ◎ ∠ ⊝ ⊙                                         |           |
| 51.5% ¥    | 田 阿左旗工信局                         | $@ \not e \ominus \Theta$                       |           |
| 关键信息基础设施备案 | 田 詞右旗工信局                         | ∞ ∠ ⊙ ⊙                                         |           |
|            | ∃ 额济钠撰工信局                        | ◎ ∠ ⊙ ⊕                                         |           |
| 言息管理・・     | <ul> <li>場林郭勒盟工信局</li> </ul>     | ◎ ∠ ⊖ ⊕                                         |           |
|            | 通道市工信局                           | $\otimes \mathscr{L} \odot \odot$               |           |
|            | E 呼伦贝尔市工信局                       | $\otimes \mathbb{Z} \odot \odot$                |           |
|            | E 呼和浩特市工信局                       | ∞ ∠ ⊙ ⊙                                         |           |
|            | □ 包头市工信局                         | ∞ ∠ ⊙ ⊕                                         |           |
|            | 一 鄂尔多斯市工信局                       | ◎ ∠ ⊝ ⊕                                         |           |
|            | 一 赤峰市工信局                         | ◎ ∠ ⊝ ⊕                                         |           |
|            | 回 乌海市工信局                         | ◎ ∠ ⊙ ⊙                                         |           |
|            | □ 兴安盟工信局                         | ∞ ∠ ⊖ ⊕                                         |           |
|            | 田 巴廖淖尔市工信局                       | ◎ ∠ ⊝ ⊕                                         |           |
|            | E 乌兰察布市工信局                       | ∞ ∠ ⊖ ⊙                                         |           |
|            | 一 二译语转击                          | © ℓ ⊖ ⊕                                         |           |
|            |                                  |                                                 |           |

### 下图为新增工信局信息界面;

| 10月1日、10月1日日 | 12                       |                                                                                                    |                                                               | WALL OPERATORIES |  |  |  |  |  |  |
|--------------|--------------------------|----------------------------------------------------------------------------------------------------|---------------------------------------------------------------|------------------|--|--|--|--|--|--|
| 5 190 .      | 0.2 / 0.004 / 8023WW1242 | 288.                                                                                                    |                                                               |                  |  |  |  |  |  |  |
| 5 HD.88      | 新建工信部门工控安全联系)            |                                                                                                    |                                                               |                  |  |  |  |  |  |  |
| ○ HAME       | 4518                     |                                                                                                    |                                                               |                  |  |  |  |  |  |  |
| -            |                          | <b>28</b> (81)                                                                                                    |                                                               |                  |  |  |  |  |  |  |
| # 105K ·     |                          | NURT REFERENCE                                                                                                    |                                                               |                  |  |  |  |  |  |  |
| N DARREN -   |                          | and the second second se |                                                               |                  |  |  |  |  |  |  |
|              |                          |                                                                                                    |                                                               |                  |  |  |  |  |  |  |
|              | 18929889                 |                                                                                                    |                                                               |                  |  |  |  |  |  |  |
|              |                          | R                                                                                                    |                                                               | -186 IN.         |  |  |  |  |  |  |
|              | - 200                    | RE (HA)                                                                                                    |                                                               | 1348 80.         |  |  |  |  |  |  |
|              | - 474                    | B: [ HL);                                                                                                    |                                                               | 54(195)          |  |  |  |  |  |  |
|              |                          |                                                                                                    |                                                               |                  |  |  |  |  |  |  |
|              | INVERA                   |                                                                                                    |                                                               |                  |  |  |  |  |  |  |
|              | - 10                     | ERI ( MILV                                                                                                    |                                                               | 100 005          |  |  |  |  |  |  |
|              | · ###                    | RE ( HEA)                                                                                                    |                                                               | 12948 88.        |  |  |  |  |  |  |
|              | - 1070                   | m ( 25.)                                                                                                    |                                                               | NA (10)          |  |  |  |  |  |  |
|              |                          |                                                                                                    |                                                               |                  |  |  |  |  |  |  |
|              | 工程部门工程安全联系人信息表           |                                                                                                    |                                                               |                  |  |  |  |  |  |  |
|              |                          | 618                                                                                                    |                                                               |                  |  |  |  |  |  |  |
|              |                          |                                                                                                    | 兵击成为大师师党派主作                                                   |                  |  |  |  |  |  |  |
|              |                          |                                                                                                    | 239.73.944025396<br>2382748.8- 146.005.005.005.005.005.005.00 |                  |  |  |  |  |  |  |
|              |                          |                                                                                                    |                                                               |                  |  |  |  |  |  |  |
|              |                          |                                                                                                    | 82 8.0                                                        |                  |  |  |  |  |  |  |

自治区工信厅用户有权限通过下载模板编辑企业信息后批量导 入系统组织架构中;

| 自治区管理端         | 42 |                                  |                               | 平台主页 一内蒙古自治区工信厅 |
|----------------|----|----------------------------------|-------------------------------|-----------------|
| 多 工作台 ●        |    | 图市场单位总数: 14 旗县区级单位总数: 108 企业单位总数 | 1052                          |                 |
| 区 信息通报         | ~  |                                  |                               |                 |
| △ 监测预警 ●       | ~  | 胡输入                              | Q,                            | 模板下载 导入企业信息     |
|                |    | 内蒙古自治区工业和信息化厅                    | ∞ ∠ ⊝ ⊕                       |                 |
| ○ 信息通知         | ~  | □ 阿拉普盟工信局                        | $\odot 2 \odot \odot$         |                 |
| 田 组织架构         |    | 正 乌斯太镇工信局                        | ◎ ∠ ⊝ ⊙                       |                 |
|                |    | 」 勝格里工信局                         | ◎ ∠ ⊙ ⊙                       |                 |
| 囲 工控系统         | ~  | 田 阿左旗工信局                         | ◎ ∠ ⊙ ⊙                       |                 |
| 同 工业关键信息基础设施各案 |    | 田 阿右旗工信局                         | ◎ ∠ ⊖ ④                       |                 |
|                |    | 田 額济納旗工信局                        | $\odot \angle \bigcirc \odot$ |                 |
| 為 用户信息管理       | ~  | : 锡林郭勒盟工信局                       | ∞ ∠ ⊙ ⊙                       |                 |
|                |    | 田 通辽市工信局                         | ∞ ∠ ⊙ ⊙                       |                 |
|                |    | E 呼伦贝尔市工信局                       | ∞ ∠ ⊖ ⊕                       |                 |
|                |    | <ul> <li>呼和浩特市工信局</li> </ul>     | © <u>ℓ</u> ⊖ ⊕                |                 |
|                |    | 回 包头市工信局                         | © <u>ℓ</u> ⊖ ⊕                |                 |
|                |    | <ul> <li>鄂尔多斯市工信局</li> </ul>     | © <u>2</u> – •                |                 |
|                |    | □ 赤峰市工信局                         | ◎ 🖉 ⊝ ⊕                       |                 |
|                |    | <ul> <li>乌海市工信局</li> </ul>       | ◎ ∠ ⊝ ⊕                       |                 |
|                |    | 一 兴安盟工信局                         | ◎ ∠ ⊝ ⊙                       |                 |
|                |    | 回 巴廖淖尔市工信局                       | ◎ ∠ ⊖ ⊙                       |                 |
|                |    | E 乌兰聚布市工信局                       | ◎ 🖉 ⊡ ④                       |                 |
|                |    | 田 二连语特市                          | ∞ ∠ ⊙ ⊙                       |                 |
|                |    | 正 漢洲里市                           | ∞ ∠ ⊖ ⊕                       |                 |
|                |    |                                  |                               |                 |
|                |    |                                  |                               |                 |

7.工控系统

该模块为查询所有由企业填报登记的工控系统信息,可查询工控 系统详情;

| 自治区管理端                                        | 1                                         |                        |                                          |                                           | 平台主页 〇内部 | 1古自治区工信厅        |
|-----------------------------------------------|-------------------------------------------|------------------------|------------------------------------------|-------------------------------------------|----------|-----------------|
| <ul> <li>⊗ 工作台 ●</li> <li>区 信息通报 ~</li> </ul> | 首页 / 工校系统 / 全部工校系<br>全部工控系统               | 5.8R                   |                                          |                                           |          |                 |
| ▲ 监测預置 ● ~ ~ ~ ~ ~ ~ ~ ~ ~ ~ ~ ~ ~ ~ ~ ~ ~ ~  | 系统编号: 第三法<br>创建日期:<br>予約<br>会区会社工作系统 (20) | 1日期 ~ .)               | 所属企业: 1<br>结束目期 四 状态: 防治                 | 86A<br># ~                                | 章询       | # <b>R</b>      |
| 全部工作系统 (301)                                  | EXTRACTION (30                            |                        |                                          |                                           |          |                 |
| 日 工业关键信息基础设施备案                                | 系机编号                                      | USRE LI AN G           | PILOS 22 32                              | <b>永熙石柳</b>                               | 状态       | 3#1F            |
| 內 用户信息管理 ~                                    | 2022092780617                             | 2022-09-27             | (1000 - 1000 - 1000)                     | 内蒙古自治区工业和信息化疗关于开展2019年全区工业控制系统信息系统安全检查的通知 | 10100    | 宣告              |
|                                               | 2022081735888                             | 2022-08-17             | (14)************************************ | 集散控制系统 (DCS) CENTUM VP                    | 待审核      | 查看              |
|                                               | 2022081706799                             | 2022-08-17             | 内部4.5.0000.000000.000                    | 集散控制系统(DCS)WebField ECS-700               | 待审核      | 查查              |
|                                               | 2022081799120                             | 2022-08-17             |                                          | 集散控制系统(DCS)DeltaV                         | 待审核      | 章有              |
|                                               | 2022080350124                             | 2022-08-03             |                                          | SIS系统                                     | 待审核      | 24              |
|                                               | 2022080351481                             | 2022-08-03             |                                          | 电力二次系统                                    | 待审核      | -               |
|                                               | 2022080351332                             | 2022-08-03             | THE REPORT OF CONTRACT OF CONTRACT,      | 计算机运行系统                                   | 待审核      | 28              |
|                                               | 2022080386216                             | 2022-08-03             |                                          | 有功(无功)功率自动控制系统(AGC、AVC系统)                 | 待审核      | -               |
|                                               | 2022080326997                             | 2022-08-03             |                                          | 地口加率预测图测试机                                | 待审核      |                 |
| 自治区管理端                                        | 1                                         |                        |                                          |                                           | 平台主页 💿内尊 | <b>秋古自治区工信厅</b> |
| <ul> <li>3 工作台</li> <li>区 信息通报</li> </ul>     | 首页 / 工校系统 / 工校系统)                         | 117<br>2081735888      |                                          |                                           |          | 工单状态<br>待审核     |
| ▲ 监测预置 ● ~                                    | 工控系统信息                                    |                        |                                          |                                           |          |                 |
| 口 信息通知 ~                                      | 系统交段: 集股控制系                               | IR (DCS) CENTUM VE     |                                          |                                           |          |                 |
| 田 工控系统                                        | 创建日期: 2022-08-1                           | 7                      |                                          |                                           |          |                 |
| 全部工控系统 (301)                                  | 系统描述- CENTUM VI                           | -<br>P 在原框 CENTUM CS30 | 00 約基础上 女卷杨件 高件能 可测性 可 素作                | 1. 可维护性 弱变性 可播化性第方面性能相有了导致的损落。            |          |                 |
| 回 工业关键信息基础设施备案                                | 上他影(体)                                    |                        |                                          |                                           |          |                 |
| A 用户信息管理 ~                                    |                                           |                        |                                          |                                           |          |                 |
|                                               |                                           |                        |                                          | 16 00<br>1                                |          |                 |
|                                               |                                           |                        |                                          |                                           |          |                 |
|                                               |                                           |                        |                                          |                                           |          |                 |
|                                               |                                           |                        | Co                                       | ppyright ⑤ 2019 内蒙古德云信息技术有限公司             |          |                 |

8.工业关键信息基础设施备案

该模块为查询及认定所有由企业填报登记的工业关键信息基础 设施备案信息,可查询备案详情;自治区工信厅用户有权限通过下载 模板编辑工业关键信息基础设施信息后批量导入系统中;

| 自治区管理端        |     | <u>.</u> |       |      |               |                |        |     | 平台主页 一内蒙古自治区工信厅 |
|---------------|-----|----------|-------|------|---------------|----------------|--------|-----|-----------------|
| 多 工作台 •       |     |          |       |      |               |                |        |     |                 |
| 区 信息通报        | v   |          |       |      |               |                |        |     | 模板下就 导入备案信息     |
| △ 监测预整 ●      | ~   | 备案编号     | 工控系统名 | 称所属企 | 2业 系统类别       | 系统负责           | 人 联系电话 | 是否为 | 关键信息基础设施        |
| Q 信息通知        | ~   |          |       |      |               | 暂无数据           |        |     |                 |
| □ 组织架构        |     |          |       |      |               |                |        |     |                 |
| 田 工控系统        | ~   |          |       |      |               |                |        |     |                 |
| 回 工业关键信息基础设施备 | i X |          |       |      |               |                |        |     |                 |
| A 用户信息管理      | ~   |          |       |      |               |                |        |     |                 |
|               |     |          |       |      |               |                |        |     |                 |
|               |     |          |       |      |               |                |        |     |                 |
|               |     |          |       |      |               |                |        |     |                 |
|               |     |          |       |      |               |                |        |     |                 |
|               |     |          |       |      |               |                |        |     |                 |
|               |     |          |       |      |               |                |        |     |                 |
|               |     |          |       |      |               |                |        |     |                 |
|               |     |          |       |      |               |                |        |     |                 |
|               |     |          |       |      | Copyright © 2 | 19 内蒙古微云信息技术有限 | 公司     |     |                 |
|               |     |          |       |      |               |                |        |     |                 |

9.用户信息管理

信息通报包含用户信息、修改密码、管理员列表、企业管理列表 四个二级菜单;

9.1 用户信息

该模块用于维护当前登录账号相关详细信息,包括单位信息、工 控安全分管领导信息、工控安全负责人信息、工信部门工控安全联系 人信息表等附件信息维护;

| 日归达首注贿         | 14                   |         | THE AREA AND A AND |
|----------------|----------------------|---------|----------------------------------------------------------------------------------------------------|
| ⑤ 工作台 ●        | 首页 / 用户信息管理 / 用户信息   |         |                                                                                                    |
| 区 信息通报 ~       | 用户信息                 |         |                                                                                                    |
| △ 监测预警 ● ◆     | 单位信息                 |         |                                                                                                    |
| ♀ 信息通知 ~       |                      |         |                                                                                                    |
| 回 组织架构         | *单位名称: 内蒙古自治区工业和信息化厅 |         |                                                                                                    |
| Ⅲ 工控系统 ~       | 所屬部门: 内蒙古自治国王信厅      |         |                                                                                                    |
| 回 工业关键信息基础设施备案 |                      |         |                                                                                                    |
| A 用户信息管理 ^     |                      |         |                                                                                                    |
| 用户信息           |                      |         |                                                                                                    |
| 修改密码           | 工控安全分管领导             |         |                                                                                                    |
| 管理员列表          | and the second       |         |                                                                                                    |
| 企业管理员列表        | * REA: *8., m        | * 順(穷:  | ~ 7                                                                                                    |
|                | * MR801: (1999)      | * 工作电话: | 10100114844                                                                                                    |
|                | *电子邮件: 👘 🔳 🔳         | 传真:     | 谱输入                                                                                                    |
|                |                      |         |                                                                                                    |
|                | 工控安全负责人              |         |                                                                                                    |
|                | *姓名: J               | * 职务:   |                                                                                                    |

第13页

9.2 修改密码

该模块用于修改当前登录账号的登录密码;

| 自治区管理端                                                |                                | 平台主页 一内蒙古自治区工信厅 |
|-------------------------------------------------------|--------------------------------|-----------------|
| <ul> <li>S 工作台●</li> <li>区 信息通报 →</li> </ul>          | 首页/用户信息管理/#改进码<br>修改图码         |                 |
| △ 监测预整 ●                                              | 原题码                            |                 |
| ∃ 组织架构                                                | 新密码至少6位密码, 区分大小写               |                 |
| <ul> <li>田 工控系统</li> <li>&gt; 工业关键信息基础设施备案</li> </ul> | 4時以前:2015                      |                 |
| 內 用户信息管理 へ<br>用户信息                                    | 修改                             |                 |
| 修改密码                                                  |                                |                 |
| 管理员列表企业管理员列表                                          |                                |                 |
|                                                       |                                |                 |
|                                                       | Copyright ② 2019 内蒙古德王信息技术有限公司 |                 |

#### 9.3 管理员列表

该模块用于盟市级、旗县级账号重置登录密码;也可新建管理端 用户账号;

| 自治区管理端         | ≣                          |                       |          |                     | 平台主页 一内蒙古自治区工信厅 |
|----------------|----------------------------|-----------------------|----------|---------------------|-----------------|
| 多 工作台 •        | 首页 / 用户信息管理 / <b>管理员列表</b> |                       |          |                     |                 |
| 区 信息通报 、       | 管理员列表                      |                       |          |                     |                 |
| △ 监测预整 ●       |                            |                       |          |                     |                 |
| ♀ 信息通知 ~       | 账号: 请输入                    | 名称: 请输入               |          |                     | 重询重量            |
| 目 组织架构         | + 新課                       |                       |          |                     |                 |
| ■ 工控系统 ~       | 账号                         | 名称                    | 状态       | 创建时间                | ○ 操作            |
| 回 工业关键信息基础设施备案 | + 内蒙古自治区工信厅                | 内蒙古自治区工信厅             | 正常       | 2019-09-30 17:06:16 | 重置密码            |
| A 用户信息管理 ^     | + 阿拉善盟工信局                  | 阿拉萬盟工信局               | 正常       | 2019-09-30 17:06:16 | 重量密码            |
| 用户信息           | + 乌斯太镇工信局                  | 乌斯太镇工信局               | 正常       | 2019-09-30 17:06:16 | 重量密码            |
| 修改密码           | + 勝格里工信局                   | 腾格里工信局                | 正常       | 2019-09-30 17:06:16 | 重量密码            |
| 管理员列表          | + 阿左旗工信局                   | 阿左旗工信局                | 正常       | 2019-09-30 17:06:17 | 重量密码            |
| 企业管理员列表        | + 锡林郭勒盟工信局                 | 锡林쬦勒盟工信局              | 正常       | 2019-09-30 17:06:17 | 重置密码            |
|                | + 锡林浩特市工信局                 | 锡林浩特市工信局              | 正常       | 2019-09-30 17:06:17 | 重置密码            |
|                | + 阿巴嘎旗工信局                  | 阿巴嘎旗工信局               | 正常       | 2019-09-30 17:06:17 | 重量密码            |
|                | + 苏尼特右旗工信局                 | 苏尼特右旗工信局              | 正常       | 2019-09-30 17:06:17 | 雕塑砌码            |
|                | + 西乌珠穆沁旗工信局                | 西乌珠穆沁旗工信局             | 正常       | 2019-09-30 17:06:18 | 重置密码            |
|                | + 银黄旗工信局                   | 镶荚旗工信局                | 正常       | 2019-09+30 17:06:18 | 重量密码            |
| 自治区管理端         | <b>三</b> 操                 | 作                     |          | ×                   | 平台主页 ●内蒙古自治区工信厅 |
| S 174 •        | 前页 / 用户信息管理 / 管理员列表        |                       |          |                     |                 |
| 12 信息通报 *      | 管理员列表                      | *账号: 账号               |          |                     |                 |
|                |                            | * <b>名称</b> : 起一个名字   |          |                     |                 |
| 0 (28.8%)      | <b>K9:</b> (315)           | * 察码: 新密码至少6位原码,这分大小写 |          |                     | <u>24</u>       |
|                | + (518                     |                       |          |                     |                 |
| 田 丁拉系统 ~       | <b>E</b> 9                 | 所属级别: 内蒙古自治区工业和信息化厅   | ٩        |                     | : 88            |
| 回 工业关键信息基础设施各案 | + 内蒙古自治区工信厅                | E) 内蒙古自治区工业和信息化厅      |          | 0 17:05:16          | 重要使得            |
| 利用户信息管理 >      | + 阿拉普跟工信局                  |                       | 107 (14) | 0.17:06:16          | 重要改码            |
| 用户信息           | + 乌斯太城工信局                  | 乌斯太镇工伍局               | E#       | 2019-09-30 17:06:16 | 重复的现            |
|                |                            |                       |          |                     |                 |

9.4 企业管理员列表

该模块用于企业级账号重置登录密码;

| 自治区管理端           | •=                    |                                                                                                    |    |                     | 平台主页 一内蒙古自治区工信厅 |
|------------------|-----------------------|----------------------------------------------------------------------------------------------------|----|---------------------|-----------------|
| s I作台 •          | 首页 / 用户信息管理 / 企业管理员列表 |                                                                                                    |    |                     |                 |
| 区 信息通报 ~         | 企业管理员列表               |                                                                                                    |    |                     |                 |
| △ 监测预置 ●         | N.B. THEN             | 10 P                                                                                                    |    |                     |                 |
| Q 信息通知 ~         |                       |                                                                                                    |    |                     |                 |
| ∃ 组织架构           | 账号                    | 名称                                                                                                    | 状态 | 创建时间                | 0 操作            |
| 田 工控系统 ~         | 911529001174447212    |                                                                                                    | 正常 | 2019-09-30 17:43:53 | 重置密码            |
| I 工业关键信息基础设施备案   | 91152900790157992N    |                                                                                                    | 正常 | 2019-09-30 17:43:53 | 重量密码            |
| A 用户信息管理 ^       | 91152900790183680Q    | . JOL                                                                                                    | 正常 | 2019-09-30 17:43:53 | 重置密码            |
| 用户信息             | 91152991MA0Q8CGP3H    | 1 million of the second second                                                                                                    | 正常 | 2019-09-30 17:43:53 | 重复密码            |
| 修改密码             | 91152900764481625X    | The second second second second second second second second second second second second second second second se                                                                                                    | 正常 | 2019-09-30 17:43:53 | 重复密码            |
| 管理员列表            | 91152991690057206X    |                                                                                                    | 正常 | 2019-09-30 17:43:54 | 重复密码            |
| AC BE BEAR POTON | 911529007401020618    | padiate training the second second second                                                                                                    | 正常 | 2019-09-30 17:43:54 | 重置終码            |
|                  | 91152921573255414H    | the second second second second second second second second second second second second second second second se                                                                                                    | 正常 | 2019-09-30 17:43:54 | 重置密码            |
|                  | 91152921552831523X    |                                                                                                    | 正常 | 2019-09-30 17:43:54 | 重重密码            |
|                  | 91152900566939674M    | Constant for the second constant of                                                                                                    | 正常 | 2019-09-30 17:43:54 | 重复密码            |
|                  | 91152900MA0N0421X5    | and a state of the state of the | 正常 | 2019-09-30 17:43:54 | 重重密码            |
|                  |                       |                                                                                                    |    |                     |                 |

二、盟市级工信局用户

1.登录

打开内蒙古自治区工业和信息化厅门户网站(gxt.nmg.gov.cn), 在导航栏【公众服务】中选择【工业信息安全多级联防平台】进入系 统登录界面。

| 内蒙古自治区人民政府网站 |                                    | 🍰 登录/                                                         | 注册 无障碍浏览 🎞 部门网站导航 🛛 🧏 长者模式                     |                                         |
|--------------|------------------------------------|---------------------------------------------------------------|------------------------------------------------|-----------------------------------------|
| 会 内雪         | <b>蒙古自治区工</b> 业<br>{ ` { ! ! ! ; { |                                                               | 244039月19日 最新二 123211<br>2848 · INDA.ARRAYIN Q |                                         |
| _ 首页         | ① 机构概况 ② 政务公开                      | ◎ 公众服务                                                        | ② 党建工作  ⑤ 党建工作  ⑤ 专题专栏                         |                                         |
| 政务服务         | 公众服务                               |                                                               | 内部服务                                           |                                         |
| 😞 行政许可       | 1 工业信息安全多级联防马                      | F台                                                            |                                                | 100 100 100 100 100 100 100 100 100 100 |
|              |                                    |                                                               |                                                | 6                                       |
| 🔒 个人办事       | 网络协同制造云平台                          | 电力需求侧管理平台                                                     | 内蒙古工信厅OA办公条统                                   |                                         |
|              |                                    |                                                               |                                                |                                         |
| 🚊 法人办事       | ⑦ 无线电备案信息平台                        | ⑦ 万企登云                                                        | 内蒙古工信厅安邮系统                                     |                                         |
|              |                                    |                                                               |                                                |                                         |
|              |                                    | · 关于2023年国民经济和社会发展                                            | 器计划执行情况与2024 2024-03-13                        |                                         |
|              | and the                            | · 关于2023年中央和地方预算执行                                            | <b>行情况与2024年中央和</b> 2024-03-13                 |                                         |
|              |                                    | <ul> <li>政府工作报告(全文)</li> <li>ウボルトロサロロロタ(約)の(2):+ (</li> </ul> | 2024-03-12                                     |                                         |
| 目治区工业和信息化厅   | 调研组调研十万吨溧化工产业规划建设和                 | 中午人民共和国国务院组织法(                                                | ±×) 2024-03-11                                 |                                         |
|              |                                    |                                                               |                                                |                                         |

或是首页下滑至底部,在【服务应用】中选择【工业信息安全多 级联防平台】进入系统登录界面。

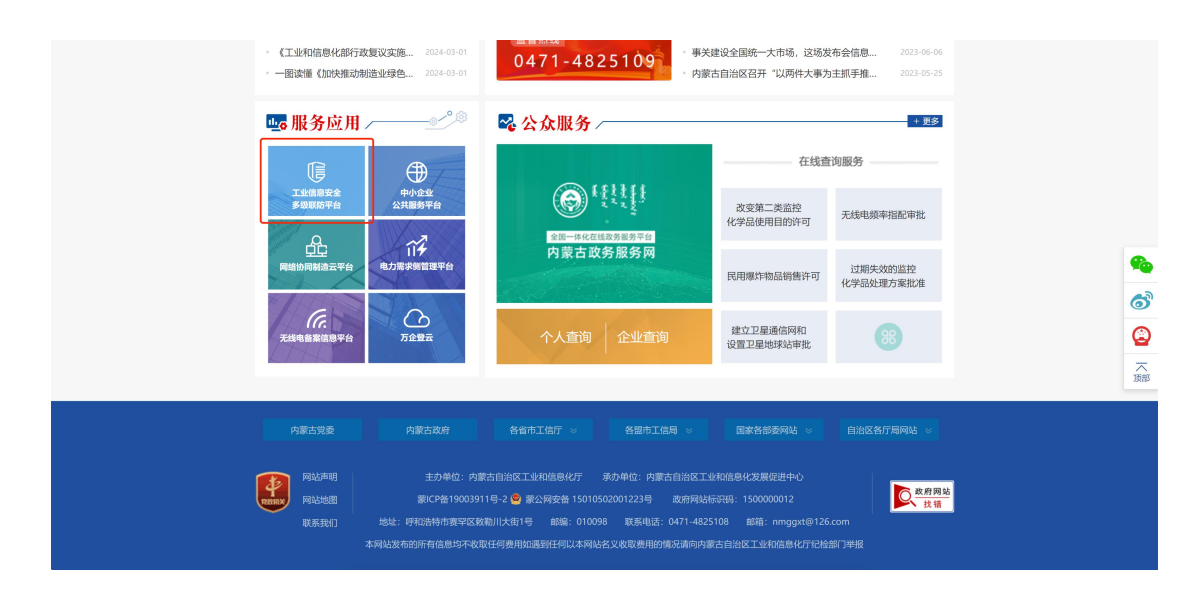

在系统登录界面选择管理端登录,根据提示输入用户名、密码及 验证码登入系统

|                         |                                       | ÷   |  |
|-------------------------|---------------------------------------|-----|--|
|                         |                                       |     |  |
|                         |                                       |     |  |
| 工业信息安全多级联防平台            | 企业端登录 管理端登录                           |     |  |
|                         | ◎ 输入用户名 ×                             |     |  |
|                         | ▲ 输入器码<br>● 输入验证码 ×                   |     |  |
|                         | 9.99 <sup>-240</sup> - 16344<br>登录管理站 |     |  |
|                         | 操作手册下载: DPC管理端 D移动管理端                 | THE |  |
|                         |                                       |     |  |
|                         |                                       |     |  |
|                         |                                       |     |  |
| 主力单位:内蒙古自治区工业和国家化厅、技术支持 | 约察台微云信息技术有限公司                         |     |  |
|                         |                                       |     |  |

在工业信息安全多级联防门户首页界面右上角,点击管理端后 台,进入业务后台;

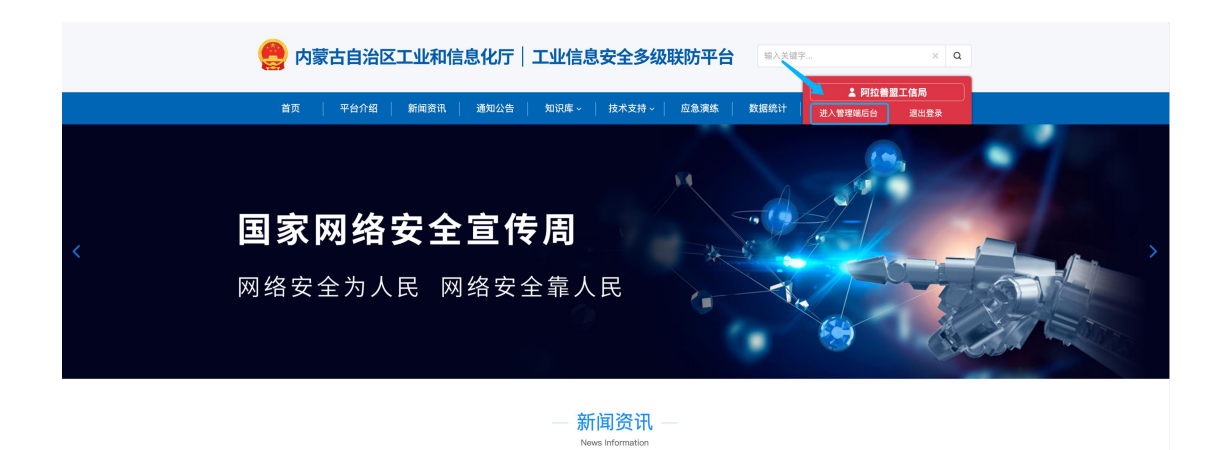

#### 2.工作台

用户登录业务后台后,默认显示工作台页面,主要显示今日办结、 今日退回、已办结通报总数、待确认通报、待查看通知等信息展示, 起到待办提醒的作用。

| 盟市管理端                                                      | ≣  |                                             |                              |       |                  |                                |      |            | 平台主页 🗘            | 一阿拉善盟工信局      |
|------------------------------------------------------------|----|---------------------------------------------|------------------------------|-------|------------------|--------------------------------|------|------------|-------------------|---------------|
| S I作台 ●<br>区 信息通报 ●                                        | -  | 页 / 工作台<br>下午好, 阿拉善盟工信/<br>这是您第56次登录本系统,上次1 | <b>局</b><br>登录时间2023-02-27,1 | 登础IP为 | : 111.127.48.166 |                                | ⇒E   | 1已办结数<br>0 | 今日這回通报数<br>0      | 已办结通报总数<br>23 |
| <ul> <li>○ 信息通知</li> <li>□ 组织架构</li> <li>□ 工作系统</li> </ul> | *  | 待确认通报(1) 待查看通知                              | (0)                          |       |                  |                                |      |            |                   |               |
| <ul> <li>正立元明。</li> <li>三 工业关键信息基础设施备案</li> </ul>          |    | 通报编号                                        | 递报日期                         | 0     | 反馈截止日期           | 通报单位                           | 接收单位 |            | 工单状态              | 操作            |
| み 用户信息管理                                                   | ¥. | 2023032258471                               | 2023-03-22                   |       | 2023-03-22       | 內蒙古自治区工业和信息化厅                  |      | 1-1 共计 1   | 20市待确认<br>条 < 1 : |               |
|                                                            |    |                                             |                              |       |                  |                                |      |            |                   |               |
|                                                            |    |                                             |                              |       |                  |                                |      |            |                   |               |
|                                                            |    |                                             |                              |       |                  | Copyright ⑥ 2019 内蒙古微云信息技术有限公司 |      |            |                   |               |

3.信息通报

信息通报包含待确认通报、进行中、已办结、退回、全部通报五 个二级菜单;

3.1 待确认通报

待确认通报为自治区工信厅下达信息通报后,由接收单位所属的 盟市级工信局先行接收确认,起到告知作用;

| 盟市管理端                                                                                                    | E                                                                                                    |            |               |                                                                                                    |                                                                    | 平台主页 🚨 🔤 网拉善盟工信局                                                                                                    |
|----------------------------------------------------------------------------------------------------|----------------------------------------------------------------------------------------------------|------------|---------------|----------------------------------------------------------------------------------------------------|--------------------------------------------------------------------|----------------------------------------------------------------------------------------------------|
| 多 工作台 ●                                                                                                    | 首页 / 信息通报 / 待确认通报                                                                                                    |            |               |                                                                                                    |                                                                    |                                                                                                    |
| □ 信息通报 ● ^                                                                                                    | 待确认通报                                                                                                    |            |               |                                                                                                    |                                                                    |                                                                                                    |
| 待确认通报(1) ●                                                                                                    |                                                                                                    |            |               |                                                                                                    |                                                                    |                                                                                                    |
| 进行中 (4)                                                                                                    | <b>递报编号:</b> 请输入                                                                                                    |            | 接收单位:         | 请输入                                                                                                 |                                                                    | 章 沟 重 置                                                                                                    |
| 已办结 (23)                                                                                                    | <b>递报日期</b> : 开始日期                                                                                                    | ~ 结束日期     | □ 反馈截至日       | <b>8:</b> 开始日期 ~ 结束                                                                                 | 日期  □                                                              |                                                                                                    |
| 退回 (0)                                                                                                    | 待确认通报 (1)                                                                                                    |            |               |                                                                                                    |                                                                    |                                                                                                    |
| 全部通报 (27)                                                                                                    | 通报输导                                                                                                    | 通报日期 ①     | 反情義正日期        | 语报单位                                                                                                | 補助的統行                                                              | 工单状态 操作                                                                                                    |
| ○ 信息通知 ~                                                                                                    | A2.04.08.72                                                                                                    |            | 20. DEMAL COM |                                                                                                    |                                                                    |                                                                                                    |
| □ 组织架构                                                                                                    | 2023032258471                                                                                                    | 2023-03-22 | 2023-03-22    | 内蒙古目治区上亚和信息化厅                                                                                       |                                                                    | 型巾待编入 登着 視认                                                                                                    |
| Ⅲ 工控系统 ~                                                                                                    |                                                                                                    |            |               |                                                                                                    |                                                                    | 1-1 共计 1 条 ( 1 ) 15 ~                                                                                                    |
| 回 工业关键信息基础设施备案                                                                                                    |                                                                                                    |            |               |                                                                                                    |                                                                    |                                                                                                    |
| 內 用户信息管理 >>>>>>>>>>>>>>>>>>>>>>>>>>>>>>>>>>>>                                                                                                    |                                                                                                    |            |               |                                                                                                    |                                                                    |                                                                                                    |
|                                                                                                    |                                                                                                    |            |               |                                                                                                    |                                                                    |                                                                                                    |
|                                                                                                    |                                                                                                    |            |               |                                                                                                    |                                                                    |                                                                                                    |
|                                                                                                    |                                                                                                    |            |               |                                                                                                    |                                                                    |                                                                                                    |
|                                                                                                    |                                                                                                    |            |               |                                                                                                    |                                                                    |                                                                                                    |
|                                                                                                    |                                                                                                    |            |               |                                                                                                    |                                                                    |                                                                                                    |
|                                                                                                    |                                                                                                    |            |               |                                                                                                    |                                                                    |                                                                                                    |
|                                                                                                    |                                                                                                    |            |               | Copyright ② 2019 内蒙古微云信息技术有限                                                                        | <b>8公司</b>                                                         |                                                                                                    |
| 盟市管理端                                                                                                    | E                                                                                                    |            |               | Copyright ③ 2019 内蒙古微云信息技术有限                                                                        | 易公司                                                                | 平台主页 🗘 🔷河投資量工信局                                                                                                    |
| <b>盟市管理端</b><br>S Iff台 ●                                                                                                    | 22<br>前页 / 《高速级 / 建模工单详统                                                                                                    |            |               | Copyright ② 2019 内蒙古薇云信息技术有限                                                                        | 豊公司                                                                | ₹6118 0 ●76082165<br>1845                                                                                                    |
| <b>盟市管理编</b><br>冬 工作台 ●<br>区 信息通报 ●                                                                                                    | 正<br>第五 / GBASS / 道服工年376<br>3 通报编号: 202303225847*                                                                                                    |            |               | Copyright <sup>(</sup> ) 2019 內蒙古微云信息技术有目                                                           | 864                                                                | <u>₹828</u> 0 ●96881688<br>I#855<br>盟市待确认                                                                                                    |
| 競市管理端<br>多 I作台・<br>区 信息時日・ へ<br>作税以通見(1)・                                                                                                    | □<br>前元 / ④由康昭 / 康和工学研修<br>② 通报編号: 202303225847<br>■#####                                                                                                    |            |               | Copyright ③ 2019 内蒙古微云信意线求有能                                                                        | 8公司                                                                | 9628 0 @968#318#<br>⊥##5<br>盟市待确认                                                                                                    |
| 設市管理端<br>5 工作台・<br>区 信息源後 ・ ・<br>谷税以通貨(1)・<br>進行中(4)                                                                                                    | 正<br>第二 / (日本海田 / 浦和工中計構<br>③ 通报編号: 202303225847<br>通报信息                                                                                                    |            |               | Copyright ③ 2019 内蒙古商品信息线术有1                                                                        | 8公司                                                                | ₩2828 0 @996#2168<br>1885<br>盟市待确认                                                                                                    |
| 設市管理34 3 工作台・ 6 工作台・ 6 信息源任・・・・・・・・・・・・・・・・・・・・・・・・・・・・・・・・・・・・                                                                                                    | 正<br>取 / (日本県) / 単虹工学研修<br>③ 通报編号: 202303258477<br>通报信息<br>単作用意: 激活通用20230322                                                                                                    |            |               | Copyright ③ 2019 内蒙古商王信息终术有1                                                                        | 8公司                                                                | 9611 0 @9681168<br>Itexs<br>盟市待确认                                                                                                    |
| <ul> <li>設市管理3編</li> <li>第二下台・</li> <li>区 信息源係・</li> <li>合</li> <li>倍段以過度(1)・</li> <li>差打中(4)</li> <li>ごわ馬(23)</li> <li>週回(0)</li> </ul>                                                                                                    | 正<br>五次 / (在画楽日 / 単虹工学)特<br>③ 通报編号: 202303258477<br>通报信息<br>単作相思: 激活通用20230322<br>通知目記: 2023-03-22                                                                                                    |            |               | Copyright <sup>(1)</sup> 2019 内蒙古商王信息终不有5<br>(1)<br>反議職止日際, 2023-0                                  | 860 U                                                              | ₩2810 Q @908第119.89<br>エキャルS<br>盟市待确认                                                                                                    |
| <ul> <li>設市管理3番</li> <li>第二年台 ・</li> <li>(2) 信息退任 ・</li> <li>(3) 信息退任 (1) ・</li> <li>三台地 (23)</li> <li>退回 (0)</li> <li>全部退任 (27)</li> </ul>                                                                                                    | 正<br>変 / (日本県) / 単虹工学研修<br>③ 通报編号: 202303255847<br>単価息<br>単作税意: 測试商税20230322<br>通知 単作税意: 測试商税20230322<br>通知 単作税意: 測试商税20230322<br>通知 単作税意: 測试商税20230322<br>通知 単作税意: 二単作税表                                                                                                    |            |               | Copyright ③ 2019 内蒙古德亚伯恩共不和<br>(1) 内蒙古德亚伯恩共不和<br>反馈氟止日能 2023-0<br>接改单位 <b>PR</b> (1)                | 860 ()<br>1-22<br>                                                 | 982年 2 のの日本1945<br>エキャスの<br>盟市待确认                                                                                                    |
| 股市管理34 6 工作台・ 16 低高級派 ・ 16 低高級派 ・ 16 低高級派 ・ 16 低高級派 ・ 26 低高級(27) 2 低高級派 ・                                                                                                    | 正<br>五次 / (在山田口 / 単位工学)体<br>通知協会: 202303255847<br>通知協会: 202303255847<br>単相信息<br>単作相思: 測试時段20230322<br>通知協会: 2023-03-22<br>通知時位: 同意力自信工学的信息のデ<br>単作形形: 測试施送                                                                                                    |            |               | Copyright ③ 2019 内蒙古德亚伯恩达米有日<br>反馈氟止日聯 2023-0<br>接改单位 <b>PBB</b> 和 072-0<br>接改单位 <b>PBB</b> 和 072-0 | 860 ()<br>5-22<br>2007/98 (JHK                                     | ₩₩₩<br>2.000<br>空中にあ<br>空中にあ<br>空中にあ<br>空中にあ<br>空中にあ<br>空中にあ<br>空中にあ<br>空中にあ                                                                                                    |
| <ul> <li>2日本市会社会会会会会会会会会会会会会会会会会会会会会会会会会会会会会会会会会会会</li></ul>                                                                                                    | 正<br>五次 / (40.0.8%) / 単位工学時後<br>② 通报編号: 202303225847<br>単価息<br>単作総第 測道単和2203322<br>通知編号: 2023-03-22<br>通知単心。内障古自治区工会知道思介<br>平中総述.測试能道<br>平中総述.測试能道<br>平中総述.測试能道                                                                                                    |            |               | Copyright ③ 2019 内蒙古德亚伯恩共不和<br>反馈氟止日熙 2023-0<br>接改单位 <b>PBB</b> 1023-0<br>接改单位 <b>PBB</b> 1023-0    | 8261)<br>5-22<br>2010/98 JHC                                       | 中止Ⅱ         ●何比希里工品所           工年45         温市待确认                                                                                                    |
| 股市管理38           第二百名 •         ·           6 二百名 •         ·           16 信息源風 •         ·           16 信息源風 •         ·           近日中 (4)         ·           近日中 (4)         ·           近日中 (4)         ·           近日中 (2)         ·           近日 (2)         ·           近日 (2)         ·           近日 (2)         ·           近日 (2)         ·           近日 (2)         ·           10 組織現         ·           61 正現美美術         ·                                                                                                    | 正<br>五次 / 40.0.8% / 単短工学時<br>③ 通报編号: 202303225847<br>夢術信息<br>単作校習: 測试機算20230322<br>通知編号: 2023-03-22<br>通知論句: 2023-03-22<br>通知論句: 2023-03-22<br>通知論句: 2023-03-22<br>通知論句: 2023-03-22<br>通知論句: 2023-03-22<br>通知論句: 2023-03-22<br>通知論句: 2023-03-22<br>通知論句: 2023-03-22<br>通知論句: 2023-03-22<br>通知論句: 2023-03-22<br>通知論句: 2023-03-22<br>通知論句: 2023-03-22<br>通知論句: 2023-03-22<br>通知論句: 2023-03-22<br>(1) (1) (1) (1) (1) (1) (1) (1) (1) (1)                                                                                                    |            |               | Copyright ③ 2019 内蒙古德亚伯恩达本有1<br>反馈氟止日聯 2023-0<br>接改单位: <b>PBB</b> F 0723-0                          | 8249<br>5-22<br>2007/98/24K                                        | 中止Ⅱ     ●     ●     ●     ●     ●     ●     ●     ●     ●     ●     ●     ●     ●     ●     ●     ●     ●     ●     ●     ●     ●     ●     ●     ●     ●     ●     ●     ●     ●     ●     ●     ●     ●     ●     ●     ●     ●     ●     ●     ●     ●     ●     ●     ●     ●     ●     ●     ●     ●     ●     ●     ●     ●     ●     ●     ●     ●     ●     ●     ●     ●     ●     ●     ●     ●     ●     ●     ●     ●     ●     ●     ●     ●     ●     ●     ●     ●     ●     ●     ●     ●     ●     ●     ●     ●     ●     ●     ●     ●     ●     ●     ●     ●     ●     ●     ●     ●     ●     ●     ●     ●     ●     ●     ●     ●     ●     ●     ●     ●     ●     ●     ●     ●     ●     ●     ●     ●     ●     ●     ●     ●     ●     ●     ●     ●     ●     ●     ●     ●     ●     ●     ●     ●     ●                                                                                                    |
| 第 工作名 · · · · · · · · · · · · · · · · · · ·                                                                                                    | 正<br>五二 / (4日)(日本) (第21年9年)<br>② 通知第号: 202303225847<br>予任名)<br>第日初日、202303225847<br>第日初日、202303225847<br>第日初日、202303225847<br>第日初日、202303225847<br>第日初日、20230325847<br>第日初日、20230325847<br>第日初日の日、20230325847<br>第日初日の日、202303258<br>第日初日の日、202303258<br>第日初日の日、202303258<br>第日初日の日、202303258<br>第日初日の日、202303258<br>第日初日の日、2023058<br>第日初日の日、2023057<br>第日初日の日、2023057<br>第日前日の日、2023057<br>第日前日の日、2023057<br>第日前日の日、2023057<br>第日前日の日、2023057<br>第日前日の日、2023057<br>第日前日の日、2023057<br>第日前日の日、2023057<br>第日前日の日、2023057<br>第日前日の日、2023057<br>第日前日の日、2023057<br>第日前日の日、2023057<br>第日前日の日、2023057<br>第日前日の日、2023057<br>第日前日の日、2023057<br>第日前日の日、2023057<br>第日前日の日の日、2023057<br>第日前日の日の日の日、2023057<br>第日前日の日の日、2023057<br>第日前日の日の日、2023057<br>第日前日の日、2023057<br>第日前日の日、2023057<br>第日前日の日、2023057<br>第日前日の日、2023057<br>第日前日の日、2023057<br>第日前日の日、2023057<br>第日前日の日、2023057<br>第日前日の日、2023057<br>第日前日の日の日、2023057<br>第日前日の日の日、2023057<br>第日前日の日、2023057<br>第日前日の日、2023057<br>第日前日の日、2023057<br>第日前日の日、2023057<br>第日前日の日の日、2023057<br>第日前日の日の日、2023057<br>第日前日の日、2023057<br>第日前日の日の日、2023057<br>第日前日の日、2023057<br>第日前日の日、2023057<br>第日前日の日、2023057<br>第日前日の日の日、2023057<br>第日前日の日、2023057<br>第日前日の日、20                                                                                                    |            |               | Copyright <sup>(1)</sup> 2019 丹蒙古海王信息终不有3<br>区域截止日盼 2023-0<br>接及中位: <b>J998</b> (11)                | 8249<br>5-22<br>2010/2019/81/84                                    | 中止Ⅱ     ●     ●     ●     ●     ●     ●     ●     ●     ●     ●     ●     ●     ●     ●     ●     ●     ●     ●     ●     ●     ●     ●     ●     ●     ●     ●     ●     ●     ●     ●     ●     ●     ●     ●     ●     ●     ●     ●     ●     ●     ●     ●     ●     ●     ●     ●     ●     ●     ●     ●     ●     ●     ●     ●     ●     ●     ●     ●     ●     ●     ●     ●     ●     ●     ●     ●     ●     ●     ●     ●     ●     ●     ●     ●     ●     ●     ●     ●     ●     ●     ●     ●     ●     ●     ●     ●     ●     ●     ●     ●     ●     ●     ●     ●     ●     ●     ●     ●     ●     ●     ●     ●     ●     ●     ●     ●     ●     ●     ●     ●     ●     ●     ●     ●     ●     ●     ●     ●     ●     ●     ●     ●     ●     ●     ●     ●     ●     ●     ●     ●     ●     ●     ●     ● <td< td=""></td<>                                                                                                    |
| 盟市管理場           6         工作名            76         工作名            16         在品店()             16         在品店()             17         日本日本()             18         (0)             19         全部活用()              10         配約率              11         工作品店              12         工作品店              13         工作品店              14         工作品              15         工作品              16         工作品              17         工作品              16         工作品              17         工作品              18         工作品              19         工作品 </td <td>正<br/>第二 (日本市田) (第三王年3年)<br/>第二 (日本市田) (第三王年3年)<br/>第二 (日本市田) (日本市田) (日本) (日本) (日本) (日本) (日本) (日本) (日本) (日本</td> <td></td> <td></td> <td>Copyright <sup>(1)</sup> 2019 丹蒙古海王信息终不有5<br/>日本<br/>反情義止日際 2023-0<br/>接及中位: <b>J999</b>(一二)</td> <td>8449<br/>5-22<br/>2010/2019/84</td> <td>中止Ⅱ ○ ●内氏用ⅡGAP I.ENS 盟市待确认</td> | 正<br>第二 (日本市田) (第三王年3年)<br>第二 (日本市田) (第三王年3年)<br>第二 (日本市田) (日本市田) (日本) (日本) (日本) (日本) (日本) (日本) (日本) (日本                                                                                                    |            |               | Copyright <sup>(1)</sup> 2019 丹蒙古海王信息终不有5<br>日本<br>反情義止日際 2023-0<br>接及中位: <b>J999</b> (一二)          | 8449<br>5-22<br>2010/2019/84                                       | 中止Ⅱ ○ ●内氏用ⅡGAP I.ENS 盟市待确认                                                                                                    |
| 第 工作名 · · · · · · · · · · · · · · · · · · ·                                                                                                    | 正<br>また / Guass / 単位工年時の<br>で 通信単常 202303225847<br>予作総定 単位格のであるたるようなののの<br>単作総定 単位化のであるたるようなのののので<br>一時に応ご用いていた。<br>日本には、単に低いて<br>で 通信(1)aroの 下価<br>一時間に、<br>一個では、一個でのでので<br>ので価格のでのである。<br>一般でのでのである。<br>一般でのでのである。<br>一般でのでのである。<br>一般でのでのである。<br>一般でのである。<br>一般でのたる。<br>一般でのである。<br>一般でのである。<br>一般でのである。<br>一般でのである。<br>一般でのである。<br>一般でのである。<br>一般でのである。<br>一般でのである。<br>一般でのである。<br>一般でのである。<br>一般でので、<br>一般でのである。<br>一般でのである。<br>一のでのである。<br>一のでのでのでのでのでのでのでのでのでのでのでのでのでのでのでのでのでのでので                                                                                                    |            |               | Copyright ③ 2019 丹蒙古海王信息共不有5<br>日本<br>展標載止日號 2023-0<br>接及半位: <b>JWW</b> (一二)                        | 1600<br>5-22<br>2010/2019/10/2019                                  |                                                                                                    |
| 北京の管理域                                                                                                    | ご<br>まま、( ) 単数ので、( ) 単数工作学校<br>まま、( ) 単数ので、( ) 単数ので、( ) 単数のので、( ) 単数のので、( ) 単数のので、( ) 単数のので、( ) 単数ののので、( ) 単数ののので、( ) 単数ののので、( ) 単数ののので、( ) 単数ののので、( ) 単数ののので、( ) 単数ののので、( ) 単数ののので、( ) 単数ののので、( ) 単数のので、( ) 単数のので、( ) 単のので、( ) 単のので、( ) ■のので、( ) ■のので、( ) ■のので、( ) ■のので、( ) ■のので、( ) ■のので、( ) ■のので、( ) ■のので、( ) ■のので、( ) ■のので、( ) ■のので、( ) ■のので、( ) ■のので、( ) ■のので、( ) ■のので、( ) ■のので、( ) ■のので、( ) ■のので、( ) ■のので、( ) ■のので、( ) ■のので、( ) ■のので、( ) ■のので、( ) ■のので、( ) ■のので、( ) ■のので、( ) ■のので、( ) ■のので、( ) ■のので、( ) ■のので                                                                                                    |            |               | Copyright ③ 2019 丹蒙古德王信息共不可<br>反馈属止日驰: 2023-0<br>接及中位: <b>JWW</b> (一二)                              | 1600<br>5-22<br>2010/099014                                        |                                                                                                    |
| 北京の管理域                                                                                                    | ご<br>まま、(日本市場) (単正工学)(<br>まま) (単正工学)(<br>まままま)<br>単作様: 単正価度の200022<br>単作様: 単正価度の20002<br>単作様: 単正価度の20002<br>単作様: 単正価度の2000<br>単作様: 単正価度の2000<br>単作様: 単正価度の2000<br>単作様: 単正価度の2000<br>単作様: 単正価度の2000<br>単作様: 単正価度の2000<br>単作様: 単正価度の2000<br>単作様: 単正価度の2000<br>単作様: 単正価度の2000<br>単作様: 単正価度の2000<br>単作様: 単正価度の2000<br>単作様: 単正価度の2000<br>単一体の2000<br>単一体のの2000<br>単一体の2000<br>単一体の20                                                                                                    |            |               | Copyright ③ 2019 丹蒙古德王信息共不可<br>反馈属止日驰: 2023-0<br>接及中台: <b>JWW</b>                                   | 1600<br>1-22<br>2000<br>1000<br>1000<br>1000<br>1000<br>1000<br>10 |                                                                                                    |
| 認存管理域                                                                                                    | 正<br>また(4日本部ビノ単和工学的体<br>一 通接編号: 202303225847<br>一 通接編号: 202303225847<br>一 単作紙: 測试機和2023032<br>一 単作紙: 測试機和2023032<br>一 単作紙: 測试機和2023032<br>一 単作紙: 測试機和2023032<br>一 単作紙: 測试機和2023032<br>一 単作紙: 測试機和2023032<br>一 単作紙: 測试機和2023032<br>一 単作紙: 測试機和2023032<br>一 単作紙: 測试機和2023032<br>一 単作紙: 測试機和2023032<br>一 単作紙: 測试機和2023032<br>一 単作紙: 測试機和2023032<br>一 単作紙: 測试機和2023032<br>一 単作紙: 測试機和2023032<br>- 単作紙: 測试機和2023032<br>- 単作紙: 測试機和202303<br>- 単作紙: 測试機和202303<br>- 単作紙: 測试機和202303<br>- 単作紙: 測试機和202303<br>- 単作紙: 測试機和202303<br>- 単作紙: 測试機和202303<br>- 単作紙: 測试機和202303<br>- 単作紙: 測试機和202303<br>- 単作紙: 測试機和202303<br>- 単作紙: 測试機和202303<br>- 単作紙: 測试機和202303<br>- 単作紙: 測试機和202303<br>- 単作紙: 測试機和202303<br>- 単作紙: 測试<br>- 単作紙: 測试<br>- 単作紙: 測试<br>- 単作紙: 測试<br>- 単作紙: 測试<br>- 単作紙: 測试<br>- 単作紙: - 単作紙: - = = - = - = - = - = - = - = - = - =                                                                                                    | 8          |               | Copyright ③ 2019 丹麦古德亚信息技术有日<br>反馈属止日盼: 2023-0<br>接及中品: <b>用</b> 吸 (一二)                             | 1600<br>1-22<br>2000<br>1000<br>1000<br>1000<br>1000<br>1000<br>10 | P#11 ② ●PR用田本の<br>正明石<br>型市存确认                                                                                                    |
| 認存管理域                                                                                                    | 正<br>まま、(東京市) (東京王年)市<br>ままで、(東京市) (東京王年)市<br>ままである。<br>「中午県王: (東京市) (東京市) (東京市)<br>「日午県王: (東京市) (東京市)<br>「日本市) (東京市)<br>「日本市)<br>「日本) | 8          |               | Coopright <sup>(1)</sup> 2010 内容古復五位品技术有好<br>反馈電止日際 2023-0<br>接及中社: <b>時間</b> 一二二                   | 8公司<br>                                                            | Petra C OPREMISA<br>INSC.<br>INSC.I |
| 認存管理域                                                                                                    | 正<br>また、(東京大学校)<br>第一日の日本で、(東京大学校)<br>第一日本で、(東京市会社の工会なのなどの)<br>第日本で、(東京市会社の工会なのなどの)<br>第日本で、(東京市会社の工会なのなどの)<br>第日本で、(東京市会社の工会なのなどの)<br>第日本で、(東京市会社の工会なのなどの)<br>第日本で、(東京市会社の工会なのなどの)<br>第日本で、(東京市会社の工会なのなどの)<br>第日本での)<br>第日本での)<br>第二本での)<br>第二本での)                                                                                       | 8          |               | Coopright <sup>(1)</sup> 2010 內蒙古復五位且共不有<br>反理職上日時 2023-0<br>接改中社: <b>阿爾</b> (二)                    | 8公司<br>                                                            | Petra 2<br>正明5<br>里市待确认                                                                                                    |
| 認存管理域                                                                                                    | ご<br>また、(東京大学校)<br>第一日の日本で、(東京大学校)<br>第一日本で、(東京大学校)<br>第日本で、(東京市会社会工会和の名ので、<br>中日本で、(東京会社会社会和の名ので、<br>中日本で、(東京会社会社会社会社会社会社会社会社会社会社会社会社会社会社会社会社会社会社会社                                                                                                    | 8          |               | Coopergiet <sup>1</sup> 2010 內蒙古龍五位且此本有4<br>反理氟止日肥 2023-0<br>接改中位: <b>阿爾</b> 1111                   | 8公司<br>                                                            | 中日第二〇         正常に         盟市待确认                                                                                                    |

# 3.2 进行中

该模块为查询所有经当前盟市级工信局接收的正在办理中的信 息通报,可查询通报详情及当前通报的处置详情;

| 盟市管理端               |    | Ē                      |              |            |               |                                       | 平台主页 🗘                                    | <b>一</b> 阿拉普盟 |
|---------------------|----|------------------------|--------------|------------|---------------|---------------------------------------|-------------------------------------------|---------------|
| 工作台 •<br>信息通报 •     |    | 首页 / 信息通报 / 进行中<br>进行中 |              |            |               |                                       |                                           |               |
| 待确认通报(1) ●          | _  | <b>通报编号:</b> 请输入       |              |            | 接收单位: 请输入     |                                       |                                           | <b>2</b> 1 1  |
| 日小中(47<br>日办结(23)   |    | <b>通报日期</b> : 开始日期     | ~ 18         | 来日期 🗂      | 反馈截至日期: 开始日期  | ~ 結束日期 四                              |                                           |               |
| 10) 画画              |    | 全部(4) 待确认通报(1)         | (編办预警 (O) 通貨 | 用未办结(4)    |               |                                       |                                           |               |
| E即2893 (27)<br>吉思通知 | ÷  | 通报编号                   | 通报日期 :       | 反馈截止日期     | 遺报单位          | 接收单位                                  | 工单状态                                      | 操作            |
| 组架构                 |    | 2023032258471          | 2023-03-22   | 2023-03-22 | 内蒙古自治区工业和信息化厅 | · · · · · · · · · · · · · · · · · · · | 型市符确认                                     | 24            |
| E控系统                | *  | 2023031532974          | 2023-03-15   | 2023-03-15 | 内蒙古自治区工业和信息化厅 |                                       | 空业已上传整改通报(旗具符编认整改通报) 企业已上传整改通报(旗具符编认整改通报) | 28            |
| 业关键信息基础设施           | 话案 | 2022121437345          | 2022-12-14   | 2022-12-16 | 内蒙古自治区工业和信息化厅 | F.T. Same                             | 企业已上传整改通报( <b>旗</b> 县待确认整改通报)             | 28            |
| ,户信息管理              | v  |                        |              |            |               |                                       | 1-4 共计 4 泰 < 1                            | > 15 \        |
|                     |    |                        |              |            |               |                                       |                                           |               |
|                     |    |                        |              |            |               |                                       |                                           |               |
|                     |    |                        |              |            |               |                                       |                                           |               |
|                     |    |                        |              |            |               |                                       |                                           |               |
|                     |    |                        |              |            |               |                                       |                                           |               |

| 盟市管理端                                | E                                                                   | 平台主页 🗘 🖨 网络普里工体局          |
|--------------------------------------|---------------------------------------------------------------------|---------------------------|
| S 工作台 ●<br>区 信息通报 ●     ^            | <ul> <li>1(10:8-85) (通知工作評価</li> <li>通报編号: 2023032258471</li> </ul> | 工 <sup>业状态</sup><br>盟市待确认 |
| 待确认通报(1) •<br>进行中(4)                 | 通报信息                                                                |                           |
| 已办结 (23)                             | 事件标题: 测试通报20230322                                                  |                           |
| 遼回 (0)                               | 遗报日期: 2023-03-22                                                    | 反馈截止日期: 2023-03-22        |
| 全部通报 (27)                            | 通报单位: 內蒙古自治区工业和信息化厅                                                 | 接攻单位:                     |
| 0 信息通知 ~                             | 事件描述: 浙沭描述                                                          |                           |
| ④ 组织架构                               | 事件类型: 网络安全                                                          |                           |
| <ul> <li>III 工业关键信息基础设施备案</li> </ul> | 上他附件: 查报 (1).png 下载                                                 |                           |
| 糸 用户信息管理 ~                           | 处置建议:                                                               |                           |
|                                      | 貴 注                                                                 |                           |
|                                      | 处置记录                                                                |                           |
|                                      | ● 內蒙古自治区工业和位息化厅 创建通路信息                                              | 2023-03-22                |
|                                      | 8                                                                   | a <b>170</b>              |

# 通报详情支持打印;

| 盟市管理端                                                | <u>a</u>                                                           |                    | 平台主页 🗘 🤤 阿拉善型工信局         |  |  |  |  |
|------------------------------------------------------|--------------------------------------------------------------------|--------------------|--------------------------|--|--|--|--|
| <ul> <li>중 工作台 ●</li> <li>区 信息通报 ● ^</li> </ul>      | <ul> <li>第四, (金融通信) 通知工事評価</li> <li>通报編号: 2023032258471</li> </ul> |                    | <sub>工单状态</sub><br>盟市待确认 |  |  |  |  |
| 待确认通报(1) •<br>进行中(4)                                 | 通报信息                                                               |                    |                          |  |  |  |  |
| 已办结 (23)                                             | 事件标题: 测试遗报20230322                                                 |                    |                          |  |  |  |  |
| 遐回 (0)                                               | 通报日期: 2023-03-22                                                   | 反馈截止日期: 2023-03-22 |                          |  |  |  |  |
| 全部通报 (27)                                            | 通报单位: 内蒙古自治区工业和信息化厅                                                | 报收单位: 编 一 一 画      |                          |  |  |  |  |
| Q 信息通知 ~                                             | 事件描述:测试描述                                                          |                    |                          |  |  |  |  |
| 団 组织架构                                               | 事件类批 网络安全                                                          |                    |                          |  |  |  |  |
| <ul> <li>田 工技系统 *</li> <li>田 工业关键信息基础设施备案</li> </ul> | 上传附件: 废词 (1)_png 下载                                                |                    |                          |  |  |  |  |
| 灸用户信息管理 ~                                            | 此面建议:                                                              |                    |                          |  |  |  |  |
|                                                      |                                                                    |                    |                          |  |  |  |  |
|                                                      | 处置记录                                                               |                    |                          |  |  |  |  |
|                                                      | <ul> <li>内蒙古自治区工业和信息化疗创建通信信息</li> </ul>                            |                    | 2023-03-22               |  |  |  |  |
|                                                      |                                                                    |                    |                          |  |  |  |  |
|                                                      |                                                                    | 35 🗃 🚺 🗊           |                          |  |  |  |  |

系统具有催办预警功能,该功能指通报在指定反馈截止日期前3 天还未完成整改反馈,则该通报信息会出现在催办预警列表中,提示 管理人员进行督促;

| 盟市管理端                                      | ē                       |                        |                  |               |                                                                                                    | 平台主页 〇                               | ○阿拉善里工信局 |
|--------------------------------------------|-------------------------|------------------------|------------------|---------------|----------------------------------------------------------------------------------------------------|--------------------------------------|----------|
| <ul><li>⑤ 工作台 ●</li><li>☑ 信息通报 ●</li></ul> | 首页 / 信息通报 / 进行中<br>进行中  |                        |                  |               |                                                                                                    |                                      |          |
| 待确认通报(1) •<br>进行中(4)                       | 通报编号: 浙汕人               |                        |                  | 腰收单位: 订给入     |                                                                                                    |                                      | 23 22    |
| 已办结(23)                                    | 通报日期: 开始日               | - 121                  | NEN9 (C)         | 反馈载至日期: 开始日期  | - 结束日期 凹                                                                                                    |                                      |          |
| 退回 (0)<br>全部通报 (27)                        | 全部 (4) 待确认通报 (1<br>通报编号 | ) (信办预票 (Q) 違將<br>連接日期 | 未办结(4)<br>反情数止日期 | 语短曲约          | 18.97 09.07                                                                                                    | 丁曲钟水                                 | 20.0     |
| 0 信息通知 、                                   | 2023032258471           | 2023-03-22             | 2023-03-22       | 内蒙古自治区工业和信息化厅 | 2176 300 CL 17 200 C                                                                                                    | 整市待确认                                | 28       |
| 団 组织架构<br>面 工校系统                           | 2023031532974           | 2023-03-15             | 2023-03-15       | 内蒙古自治区工业和信息化厅 | the second second second second second second second second second second second second second second second se                                                                                                    | 企业已上传整改通报(旗县待确认整改通报)                 | 28       |
| 日 工业关键信息基础设施备案                             | 2022121454896           | 2022-12-14             | 2022-12-16       | 内蒙古自治区工业和信息化厅 | Construction of the second second sec | 企业已上传整改通报(旗县待确认整改通报)                 | 28       |
| 灸用户信息管理、                                   | 2022121437345           | 2022-12-14             | 2022-12-16       | 內蒙古昌治这上业和信息化厅 |                                                                                                    | 全业已上作整改通报 (取扱特徴の基因通报)<br>1-4 共计4条 (1 | > 15 ~   |

系统具有逾期预警功能,该功能指通报在指定反馈截止日期后还 未完成整改反馈,则该通报信息会出现在逾期预警列表中,提示管理 人员进行督促;

| 盟市管理端     | ₫                 |                |             |            |                      |                    | 平台主页。」               | 0 〇阿拉普里 |
|-----------|-------------------|----------------|-------------|------------|----------------------|--------------------|----------------------|---------|
| 作台 •      | 首页/信息通报/进行<br>进行中 | ÷              |             |            |                      |                    |                      |         |
| 明认通报(1) ● | 道报编号: 1910入       |                |             |            | 接收单位: 计输入            |                    | 1                    | 20 II   |
| (力結 (23)  | 通报日期:             | 开始日期           | -           | a n        | <b>反馈载至日期</b> : 开始日期 | ~ 结束日期 四           |                      |         |
| 圖 (0)     | 全部 (4) 待确         | は认通报(1) 🗌 🗯 勇務 | 1冊 (0) 道期未非 | 办结 (4)     |                      |                    |                      |         |
| 部通报(27)   | 通报编号              | a int          | 18日期 :      | 反馈截止日期     | 通报单位                 | 接收单位               | 工单状态                 | 操作      |
| 息通知 ~     | 202303225         | 18471 202      | 23-03-22    | 2023-03-22 | 内蒙古自治区工业和信息化厅        | AN. 20. 2001       | 塑市待确认                | 立有      |
| 倪葉梢       | 202303153         | 12974 202      | 23-03-15    | 2023-03-15 | 内蒙古自治区工业和信息化厅        |                    | 企业已上传整改通报(旗县待确认整改通报) | 立有      |
| ©系统 →     | 202212145         | i4896 202      | 22-12-14    | 2022-12-16 | 内蒙古自治区工业和信息化厅        | 100.000            | 企业已上传整改通报(旗县侍镇以整改通报) | 26      |
|           | 202212143         | 17345 202      | 22-12-14    | 2022-12-16 | 内蒙古自治区工业和信息化厅        | C. Research (1977) | 企业已上传整改通报(旗县待确认整改通报) | 26      |
|           |                   |                |             |            |                      |                    | 1-4 共计 4 条 < 🚺       | 5 15 -  |

3.3 已办结

该模块为查询所有经当前盟市级工信局接收办理完结的信息通报,可查询通报详情及通报的处置详情;

| 盟市管理端                     | ē                  |            |            |                |                                                                                                    | 平台主页 🗘         | ●──────────────────────────────────── |
|---------------------------|--------------------|------------|------------|----------------|----------------------------------------------------------------------------------------------------|----------------|---------------------------------------|
| S 工作台 ●<br>ビ 信息通报 ●   _ ^ | 首页/信息通报/已办结<br>已办结 |            |            |                |                                                                                                    |                |                                       |
| 特确认通报(1) •<br>进行中(4)      | 通报编号: 训业入          |            |            | 接收单位: 请收入      |                                                                                                    |                | 2 M II II                             |
| 已办结 (23)                  | 通报日期: 开始日期         | ~ 结束日      | 期 🖸        | 反馈截至日期: 开始日期 ~ | 結束日期                                                                                                    |                |                                       |
| 退回 (0)                    | 全部 (23) 按期办结 (9)   | 逾期办结(14)   |            |                |                                                                                                    |                |                                       |
| 全部通报 (27)                 | 通报编号               | 通报日期 :     | 反馈截止日期     | 通报单位           | 接收单位                                                                                                    | 工单状态           | 操作                                    |
| 0 信息通知 ~                  | 2022121459309      | 2022-12-14 | 2022-12-16 | 内蒙古自治区工业和信息化厅  | $\int_{0}^{\infty} \frac{d h}{d t} e^{-h t t t t} \frac{d h}{d t} e^{-h t t t} e^{-h t t t} e^{-h t t} e^{-h t} e^{-h t} e^{-h $ | 企业已上传整改报告(已办结) | 章者                                    |
| 回 组织架构                    | 2022121465286      | 2022-12-14 | 2022-12-16 | 内蒙古自治区工业和信息化厅  |                                                                                                    | 企业已上传整改报告(已办结) | 章有                                    |
| 田 工控系统 ~                  | 2022121475599      | 2022-12-14 | 2022-12-16 | 内蒙古自治区工业和信息化厅  | NELWORKSHICK MICH.                                                                                                    | 企业已上传整改报告(已办结) | 查看                                    |
| I 工业关键信息基础设施备案            | 2022082422687      | 2022-08-24 | 2022-08-26 | 内蒙古自治区工业和信息化厅  |                                                                                                    | 企业已上传整改报告(已办结) | 液着                                    |
| 戌 用戶信息管理 ➤                | 2022063042648      | 2022-06-30 | 2022-07-02 | 内蒙古自治区工业和信息化厅  | Contraction of the State of the State of the                                                                                                    | 企业已上传整改报告(已办结) | 並看                                    |
|                           | 2022060829600      | 2022-06-02 | 2022-06-06 | 内蒙古自治区工业和信息化厅  | ······································                                                                                                    | 企业已上传整改报告(已办结) | 查看                                    |
|                           | 2022042086213      | 2022-04-20 | 2022-04-22 | 内蒙古自治区工业和信息化厅  |                                                                                                    | 企业已上传整改报告(已办结) | 宣看                                    |
|                           | 2021121439014      | 2021-12-14 | 2021-12-17 | 内蒙古自治区工业和信息化厅  | Carpanet                                                                                                    | 企业已上传整改报告(已办结) | 查看                                    |
|                           | 2021110456832      | 2021-11-04 | 2021-11-08 | 内蒙古自治区工业和信息化厅  | Mark and a state of the state of the state                                                                                                    | 企业已上传整改报告(已办结) | 查看                                    |
|                           | 2021110285436      | 2021-11-02 | 2021-11-04 | 内蒙古自治区工业和信息化厅  | artem0000.00.000                                                                                                    | 企业已上传整改报告(已办结) | 液有                                    |
|                           | 2021110227284      | 2021-11-02 | 2021-11-04 | 内蒙古自治区工业和信息化厅  |                                                                                                    | 企业已上传整改报告(已办结) | 28                                    |

通报在指定反馈截止日期前完成整改反馈的,则该通报信息会出 现在按期办结列表中;通报未在指定反馈截止日期前完成整改反馈 的,则该通报信息会出现在逾期办结列表中;

第 20 页

| 盟市管理端                | ē                      |            |            |                |                                    | 平台主页 Q          | ●阿拉普盟工信用 |
|----------------------|------------------------|------------|------------|----------------|------------------------------------|-----------------|----------|
| ⑤ 工作台 ● 区 信息通报 ● ▲   | 首页 / 信息通报 / 已办结<br>已办结 |            |            |                |                                    |                 |          |
| 待确认通报(1) •<br>进行中(4) | 通报编号: 讲信入              |            |            | 接收单位: 讲输入      |                                    |                 | 2 37 E 2 |
| 已办措 (23)             | 通报日期: 开始日期             | - 信末       | 3期 (1)     | 反馈截至日期: 开始日期 - | 经来日期 凹                             |                 |          |
| 選回 (0)               | 全部 (23) 按期办结 (9)       | 逾期办结(14)   |            |                |                                    |                 |          |
| 全部通报 (27)            | 通报编号                   | 遺报日期 :     | 反馈截止日期     | 通报单位           | 接收单位                               | 工单状态            | 3941F    |
| Q 信息通知 ~             | 2022121469309          | 2022-12-14 | 2022-12-16 | 内蒙古自治区工业和信息化厅  | Tanan 1                            | 企业已上传整改报告(已办结)  | 28       |
| ④ 组织架构               | 2022121465286          | 2022-12-14 | 2022-12-16 | 内蒙古自治区工业和信息化厅  |                                    | 企业已上传整改报告(已办结)  | 26       |
| □ 工控系统 ~             | 2022121475599          | 2022-12-14 | 2022-12-16 | 内蒙古自治区工业和信息化厅  | PTR                                | 企业已上传整改报告(已办结)  | 26       |
| 回 工业关键信息基础设施备案       | 2022082422687          | 2022-08-24 | 2022-08-26 | 内蒙古自治区工业和信息化厅  | AND DECIMANN                       | 企业已上传整改报告 (已办结) | 26       |
| 名 用户语意管理 、           | 2022063042648          | 2022-06-30 | 2022-07-02 | 内蒙古自治区工业和信息化厅  | March 100 March 1                  | 企业已上传整改报告 (已办结) | 26       |
|                      | 2022060629600          | 2022-06-02 | 2022-06-06 | 内蒙古自治区工业和信息化厅  |                                    | 企业已上传整改报告 (已办结) | 童者       |
|                      | 2022042086213          | 2022-04-20 | 2022-04-22 | 内蒙古自治区工业和信息化厅  |                                    | 企业已上传整改报告(已办结)  | 皇君       |
|                      | 2021121439014          | 2021-12-14 | 2021-12-17 | 内蒙古自治区工业和信息化厅  | Participation of the second second | 企业已上传整改报告 (已办结) | 24       |
|                      | 2021110456832          | 2021-11-04 | 2021-11-08 | 内蒙古自治区工业和信息化厅  |                                    | 企业已上传整改报告 (已办结) | 26       |
|                      | 2021110285436          | 2021-11-02 | 2021-11-04 | 内蒙古自治区工业和信息化厅  |                                    | 企业已上传整改报告(已办结)  | 28       |
|                      | 2021110227284          | 2021-11-02 | 2021-11-04 | 内蒙古自治区工业程信息化厅  | Farmers, Comments of State         | 企业已上传整改报告(已办结)  | 26       |
|                      |                        |            |            |                |                                    |                 |          |

#### 3.4 退回

该模块为查询所有经当前盟市级工信局接收后退回的信息通报, 可查询退回原因、通报详情及通报的处置详情;

| 盟市管理端                                        | E                                                               | 平台主页 🗘 🥮 🥮 网拉善型工信局    |
|----------------------------------------------|-----------------------------------------------------------------|-----------------------|
| <ul> <li>⑤ 工作台●</li> <li>⑥ 信息通报 ^</li> </ul> | 首页 / 信息通报 / 週回<br>通回                                            |                       |
| 待确认遵报(0)<br>进行中(3)<br>已办结(23)                | 通报编号: 街街山 接收单位: 街街山<br>通报日期: 开始日期 - 杭市日期 □ 反体型日期: 开始日期 - 杭市日期 □ | 2 N 8 2               |
| 返回 (1)                                       | 全部 (1)                                                          | 退回原因                  |
| 全部通报 (27)                                    | 通报编号 通报日期 3 反馈截止日期 通报单位 接收单位                                    | 第二次 操作                |
| ○ 信息通知 ● ~                                   | ▼ 2023032258471 2023-03-22 2023-03-22 内蒙古自治区工业和信息化厅             | <u>跟县确认返回(结束)</u> 查看  |
| <ul><li>目 组织架构</li><li>田 工控系统 ~</li></ul>    |                                                                 | 1-1 共计 1 条 < 1 > 15 > |
| 回 工业关键信息基础设施备案                               |                                                                 |                       |
| ◎ 用户信息管理 >                                   | ×                                                               |                       |
|                                              | Copyright ③ 2019 内蒙古德运信息技术有限公司                                  |                       |

#### 3.5 全部通报

该模块为查询所有经当前盟市级工信局接收的信息通报,可查询 通报详情及通报的处置详情;

| 盟市管理端                 | Ē                        |                 |                  |                                                       |               |                                                                                                    | 平台主页 Q               | <b>一</b> 阿拉普盟工信局 |
|-----------------------|--------------------------|-----------------|------------------|-------------------------------------------------------|---------------|----------------------------------------------------------------------------------------------------|----------------------|------------------|
| 多 工作台 •<br>区 信息通报 • ^ | 首页 / 信息通报<br><b>全部通报</b> | / 全部通报          |                  |                                                       |               |                                                                                                    |                      |                  |
| 待确认通报(1) •<br>进行中(4)  | 通报编号:                    | 请输入             |                  |                                                       | 接收单位: 请输入     |                                                                                                    |                      | 9 R.R.           |
| 已办结(23)               | <b>通报日期</b> :            | 开始日期            | -                | 结束日期 臼                                                | 反馈截至日期: 开始日期  | - 結束日期 〇                                                                                                    |                      |                  |
| 遼回 (0)<br>全部通程 (27)   | 工单状态:                    | 清选择             |                  |                                                       |               |                                                                                                    | 专出                   | 生成图表             |
| Q 信息通知 ~              | 全部 (27)                  | 投期办结(9)<br>●报编号 | 逾期办结(14)<br>通报日期 | <ul> <li>(4) 所書(0) 通期未办结</li> <li>: 反馈截止日期</li> </ul> | (4) 通报单位      | 接收单位                                                                                                    | 工单状态                 | 操作               |
| 团 组织架构                | 2023                     | 032258471       | 2023-03-22       | 2023-03-22                                            | 内蒙古自治区工业和信息化厅 | a second and a second second second                                                                                                    | 還市待确认                | 28               |
| 田 工控系统 ~              | 2023                     | 031532974       | 2023-03-15       | 2023-03-15                                            | 内蒙古自治区工业和信息化厅 | CONTRACTOR DESCRIPTION                                                                                                    | 企业已上传整改通报(旗具符确认整改通报) | 28               |
| 回 工业关键信息基础设施备案        | 2022                     | 121454896       | 2022-12-14       | 2022-12-16                                            | 内蒙古白治区工业和信息化厅 |                                                                                                    | 企业已上佈整改通程(旗員結确认整改通程) |                  |
| 灸用戶信息管理 >             | 2022                     | 121459309       | 2022-12-14       | 2022-12-16                                            | 内蒙大自治汉王山和保西公平 | Per un terrain autore                                                                                                    | ☆☆□ ト後数改設券 (日本結)     |                  |
|                       | 2022                     | 121465296       | 2022 12 14       | 2022-12-16                                            | 小糖生白油原工业的成果会所 |                                                                                                    | 0-0-1480/06 (0.54)   | _                |
|                       | 2022                     | 121403200       | 2022-12-14       | 2022-12-10                                            |               | · //===================================                                                                                                    | ALCLINEXTE (CAM)     |                  |
|                       | 2022                     | 121475599       | 2022-12-14       | 2022-12-16                                            | 内蒙古自治这工业和信息化厅 | Property of the second second se | 正型已上传動改振告(已の稿)       | 20               |
|                       | 2022                     | 121437345       | 2022-12-14       | 2022-12-16                                            | 内蒙古自治区工业和信息化厅 | Factories and a second second                                                                                                    | 企业已上传整改通报(旗县待确认整改通报) | 26               |
|                       | 2022                     | 082422687       | 2022-08-24       | 2022-08-26                                            | 内蒙古自治区工业和信息化厅 | 107 Contractions                                                                                                    | 企业已上传整改报告(已办结)       | 26               |
|                       | 2022                     | 063042648       | 2022-06-30       | 2022+07+02                                            | 内蒙古自治区工业和信息化厅 |                                                                                                    | 企业已上传整改报告(已办结)       | 26               |
|                       | 2022                     | 060629600       | 2022-06-02       | 2022-06-06                                            | 内蒙古自治区工业和信息化厅 |                                                                                                    | 企业已上传整改报告(已办结)       | 25               |

# 系统具有根据查询条件批量导出信息通报数据的功能;

| 盟市管理端                  |                                               | 平台主页 〇 〇 阿拉善望工信局 |
|------------------------|-----------------------------------------------|------------------|
| \$ 工作台 •<br>区 信息通报 • ^ | □□□□□□□□□□□□□□□□□□□□□□□□□□□□□□□□□□□□          |                  |
| 待确认通报(1) •<br>进行中(4)   | 通知编号: 前地入 建改单位: 前地入                           | <b>生</b> 沟 重宜    |
| 已办结 (23)               | 建级日期: 开始日期 - 结束日期 □ 反馈就至日期: 开始日期 - 结束日期 □     |                  |
| 退回 (0)                 | I单状态: 读出师 V                                   | 等出 生成跟表          |
| 全部通报 (27)              | 金額 (27) 技術介括 (9) 適能介括 (14) 個介預票 (0) 適能未介括 (4) |                  |

系统具有根据查询条件生成信息通报数据图形报表的的功能,并 支持导出功能;

| 盟市管理端                                                | Ē                                                          |                                     |                                                                                   |                            | 平台主页 🗘                | ○ 阿拉善里工信局     |
|------------------------------------------------------|------------------------------------------------------------|-------------------------------------|-----------------------------------------------------------------------------------|----------------------------|-----------------------|---------------|
| 多 工作台 •<br>区 信息通报 • ^                                | 第页/信息通报/全部通报<br>全部通报                                       |                                     |                                                                                   |                            |                       |               |
| 待職认選提(1) ●<br>进行中(4)<br>已办値(23)<br>選回(0)<br>全部通程(27) | 通知编号: 通知人<br>通知日期: 7月16日<br>工年状态: 第25月<br>全部(27) 投稿(546(9) | 道明/5년 (14) 保/5 (0)                  | <ul> <li>読衣幸空: 単年入</li> <li>反信載至日前: 月6日3</li> <li>○</li> <li>変務未介括 (4)</li> </ul> | 0 ~ 458230 12              |                       |               |
| 型市管理编<br>※ Ine •                                     | 正<br>二百二 (18月3日 / 全部通知<br>今日11月15日                         |                                     | 数据统计                                                                              | ×                          | Teil Q                |               |
| (2) 信息通信 · · · · · · · · · · · · · · · · · · ·       | 主部/通信<br>通信编号: 第三人<br>通信编号: 第三人                            |                                     | () 回びい<br>阿拉義盟工信局通报統计<br>収取のは:9<br>道際のは:14                                        | • RMAR<br>• RMAR<br>• RMAR |                       | 2 <b>1</b> 82 |
| UKE (0)<br>2:5538 (27)<br>0: (1)55830 ~              | 工单状态: 11215<br>全部 (27) 按期办结 (9)                            | 油明力結 (14) (戦力振動 (0)<br>(第4日期 - 5代戦争 | 温服未分益: 4<br>混結: 0                                                                 | • 300 000                  | TAMA                  | ***           |
|                                                      |                                                            |                                     | 4                                                                                 | 化工有商责任公司                   | <b>加市持續以</b>          |               |
| 曲 工程系统 ~                                             | 2023031532974                                              |                                     |                                                                                   | 化工有商费任公司                   | 全全已上传整改建程(简具持确认整改课程)  | -             |
| (1) 工业关键但总基社设施委案                                     | 2022121454896                                              | 2022-12-14 2022-12                  | 导出 关闭                                                                             | 維維有關责任公司                   | 全委已上传输改進權 (國藝特殊认屬改進權) |               |
| A 10 MARTIN                                          | 2022121458309                                              | 2022-12-14 2022-12                  | -18 内蒙古自治这工业和信息化厅                                                                 | 內蒙古識譜化工有限责任公司              | 企业已上传整改报告 (已办结)       |               |
|                                                      | 2022121465286                                              | 2022-12-14 2022-12                  | -16 内蒙古自治区工业和信息化厅                                                                 | 阿拉普达康三四氟乙烯有限公司             | 企业已上传整改指告 (已办話)       | 28            |

4.信息通知

信息通知包含待查看通知、全部通知两个二级菜单;

4.1 待查看通知

待查看通知为由自治区工信下达,接收单位为当前登录用户的重 要信息通知;可查询信息通知详情

| 盟市管理端            | E                     |            |       |                                | <b>#</b> 1   | 主页 🗘 🤤网拉普里工作局  |
|------------------|-----------------------|------------|-------|--------------------------------|--------------|----------------|
| 多 工作台 •          | 首页 / 信息通知 / 待查看通知     |            |       |                                |              |                |
| ☑ 信息通报 ● ~       | 待查看通知                 |            |       |                                |              |                |
| ○ 信息通知 ● ^       |                       |            |       |                                |              |                |
| 待查看通知 (1) •      | <b>通知编号</b> : 请输入.    |            | 接收单位: | 消输入                            |              | 查询 重型          |
| 全部通知 (10)        | <b>遗知日期:</b> 开始日期 ~ 约 | ARGAN D    |       |                                |              |                |
| 团 组织架构           | 待宣看通知(1)              |            |       |                                |              |                |
| Ⅲ 工控系统 *         | 通知编号                  | 通知日期       | ¢     | 通知单位                           | 通知标题         | 操作             |
| I 工业关键信息基础设施备案   | 2023032208332         | 2023-03-22 |       | 内蒙古自治区工业和信息化厅                  | 测试通知20230322 | 28             |
| 冬 用户信息管理 ・       |                       |            |       |                                | 1.1 804 1.6  |                |
|                  |                       |            |       |                                |              |                |
|                  |                       |            |       |                                |              |                |
|                  |                       |            |       |                                |              |                |
|                  |                       |            |       |                                |              |                |
|                  |                       |            |       |                                |              |                |
|                  |                       |            |       |                                |              |                |
|                  |                       |            |       | Copyright © 2019 内蒙古德云信意技术有限公司 |              |                |
|                  |                       |            |       |                                |              |                |
| 盟市管理端            | œ                     |            |       |                                | Ŧ            | 主页 🗘 🔤 阿拉普盟工作局 |
| S 工作台 ●          | 首页/信息通知/通知详情          |            |       |                                |              |                |
| ☑ 信息通报 ●         |                       |            |       |                                |              |                |
| ♀ 信息通知 ● へ       | 通知信息                  |            |       |                                |              |                |
| 待查看通知(1) 🔸       |                       |            |       |                                |              |                |
| 全部通知 (10)        | 事件标题: 测试通知20230322    |            |       |                                |              |                |
| 1 组织架构           | 通知日期: 2023-03-22      |            |       | 通知单位: 内蒙古自治区工业和信息化厅            |              |                |
| □ 工业分配的 第四回的 医外的 | > 接收单位                |            |       |                                |              |                |
|                  | 通知描述: 测试通知描述          |            |       |                                |              |                |
| 21 707 0000000   | 上传附件:                 |            |       |                                |              |                |
|                  | 备注                    |            |       |                                |              |                |
|                  | 00 Fat.*              |            |       |                                |              |                |
|                  |                       |            |       |                                |              |                |
|                  |                       |            |       | 28.13                          |              |                |
|                  |                       |            |       |                                |              |                |
|                  |                       |            |       |                                |              |                |
|                  |                       |            |       |                                |              |                |
|                  |                       |            |       |                                |              |                |
|                  |                       |            |       |                                |              |                |
|                  |                       |            |       | Copyright ② 2019 内蒙古微云信息技术有限公司 |              |                |

4.2 全部通知

该模块为查询当前登录用户接收所有的信息通知,可查询通知 详情;

| 盟市管理端                                | ⊡                                    |            |               |                                                          | 平台主页 🗘 🛑 阿拉著盟工信局   |  |  |  |  |
|--------------------------------------|--------------------------------------|------------|---------------|----------------------------------------------------------|--------------------|--|--|--|--|
| 多 工作台 •                              | 首页 / 信息通知 / 全部通知                     |            |               |                                                          |                    |  |  |  |  |
| 区 信息通报 • ~                           | 全部通知                                 |            |               |                                                          |                    |  |  |  |  |
| ○ 信息通知 ^                             |                                      |            |               |                                                          |                    |  |  |  |  |
| 待查看通知(0)                             | <b>通知编号:</b> 请输入                     |            | 接收单位: 消输入     |                                                          | <b>安</b> 询 重度      |  |  |  |  |
| 全部通知 (10)                            | <b>遂知日期</b> : 开始日期                   | ~ 结束日期     | •             |                                                          |                    |  |  |  |  |
| 目 组织架构                               | 全部 (10) 待查看通知 (0)                    |            |               |                                                          |                    |  |  |  |  |
| 田 工控系统 ~                             | 通知编号                                 | 通知日期 :     | 通知单位          | 通知标题                                                     | 操作                 |  |  |  |  |
| □ 工业关键信息基础设施备案                       | 2023032208332                        | 2023-03-22 | 内蒙古自治区工业和信息化厅 | 测试透频120230322                                            | 2.0                |  |  |  |  |
| 泉 用户信息管理                             | 2022113033916                        | 2022-11-30 | 内蒙古自治区工业和信息化厅 | 关于广频、输出规模研、制度、一网络存在安全风险温润的通报                             | 28                 |  |  |  |  |
|                                      | 2022111811583                        | 2022-11-18 | 内蒙古自治区工业和信息化厅 | 关于 <b>向</b> 同二回 <b>题,回</b> 同问二面的"国络存在安全风险漏洞的通报           | 26                 |  |  |  |  |
|                                      | 2022111401840                        | 2022-11-14 | 内蒙古自治区工业和信息化厅 | 关于Filing Antoneous 1001000010000000000000000000000000000 | 26                 |  |  |  |  |
|                                      | 2022101383477                        | 2022-10-13 | 内蒙古自治区工业和信息化厅 | 关于中国国家。第二————————————————————————————————————            | 26                 |  |  |  |  |
|                                      | 2022100317079                        | 2022-10-03 | 内蒙古自治区工业和信息化厅 | 关于广,则是一次的时候的资源的"一"一些个存在安全风险温润的通报                         | 26                 |  |  |  |  |
|                                      | 2021081730723                        | 2021-08-17 | 内蒙古自治区工业和信息化厅 | 2021年网络安全漏消预警通报第一期                                       | 26                 |  |  |  |  |
|                                      | 2021052534107                        | 2021-05-25 | 内蒙古自治区工业和信息化厅 | 新婚企业账号                                                   | 22                 |  |  |  |  |
|                                      | 2021021457866                        | 2021-02-14 | 内蒙古自治区工业和信息化厅 | 关于广播中华中华中华国际建立中国网络存在安全风险温润的通报                            | 28                 |  |  |  |  |
|                                      | 2021011995269                        | 2021-01-18 | 内蒙古自治区工业和信息化厅 | 关于工业和信息化部信息技术发展可下发的工信发函[2021]39号文中通报的高危漏洞                | 22                 |  |  |  |  |
|                                      |                                      |            |               | 1-10 邦计                                                  | 0 条 (1) 15 ~       |  |  |  |  |
|                                      |                                      |            |               |                                                          |                    |  |  |  |  |
| 盟市管理端                                | Ξ                                    |            |               |                                                          | 平台主页 🗘 🖤 🔤 网拉盖盟工信局 |  |  |  |  |
| \$ 工作台 ●                             | 首页 / 信息通知 / 通知详情                     |            |               |                                                          |                    |  |  |  |  |
| ☑ 信息通报 ●      →                      | 通知编号: 2023032203                     | 8332       |               |                                                          |                    |  |  |  |  |
| ♀ 信息通知 ● へ                           | 通知信息                                 |            |               |                                                          |                    |  |  |  |  |
| 待查看通知(1) 🔸                           |                                      |            |               |                                                          |                    |  |  |  |  |
| 全部通知 (10)                            | 每1行約82: 前年成第12722303322              |            |               |                                                          |                    |  |  |  |  |
| :::::::::::::::::::::::::::::::::::: | 邊知日期: 2023-03-22 邊地岸位: 内蒙古自治区工业和信息化厅 |            |               |                                                          |                    |  |  |  |  |
| III 工业关键信息基础设施备案                     | > 接收单位                               |            |               |                                                          |                    |  |  |  |  |
| 內 用户信息管理 ~                           | 通知描述: 测试通知描述                         |            |               |                                                          |                    |  |  |  |  |
|                                      | 上传附件:                                |            |               |                                                          |                    |  |  |  |  |
|                                      | 备注                                   |            |               |                                                          |                    |  |  |  |  |
|                                      |                                      |            |               |                                                          |                    |  |  |  |  |
|                                      |                                      |            |               | 派 🛙                                                      |                    |  |  |  |  |
|                                      |                                      |            |               |                                                          |                    |  |  |  |  |
|                                      |                                      |            |               |                                                          |                    |  |  |  |  |
|                                      |                                      |            |               |                                                          |                    |  |  |  |  |
|                                      |                                      |            |               |                                                          |                    |  |  |  |  |
|                                      |                                      |            |               |                                                          |                    |  |  |  |  |
|                                      |                                      |            | Copyright @   | 9 2019 内蒙古微云信息技术有限公司                                     |                    |  |  |  |  |
|                                      |                                      |            |               |                                                          |                    |  |  |  |  |

#### 5.组织架构

该模块通过树形结构的方式,提供查询和展示接入工业信息安全多 级联防平台的自治区级、盟市级、旗县级、企业级用户信息,盟市级工 信局用户可查询本级账号信息及下面包含的工信局及企业信息详情;

| 盟市管理端                                           | 74                                                                      | 平台北西 🗘 🔵 阿拉普盟工作网 |
|-------------------------------------------------|-------------------------------------------------------------------------|------------------|
| <ul> <li>S 工作台 ●</li> <li>区 信息通报 ● ~</li> </ul> | 面壳描卷位总数: 14                                                             |                  |
| Q 倍思通知 ~                                        | (1984) Q                                                                |                  |
| ③ 机构架构                                          | □ 時前含約3523時和電影で予                                                        |                  |
| Ⅲ 工投系统 ~                                        | [] 9,87,48,10,85 @                                                      |                  |
| 同 工业关键信息发时间指备案                                  |                                                                         |                  |
| 為 用户信息管理 ~                                      | P 内 2 月 2 頃 7 頃 1 町 行 公 1 日 1 日 1 日 1 日 1 日 1 日 1 日 1 日 1 日 1           |                  |
|                                                 |                                                                         |                  |
|                                                 | - #####2103                                                             |                  |
|                                                 | 0 MIRTINA 0                                                             |                  |
|                                                 | P #52/6742/68     P #52/6742/68     O                                   |                  |
|                                                 | □ (************************************                                 |                  |
|                                                 |                                                                         |                  |
|                                                 |                                                                         |                  |
|                                                 |                                                                         |                  |
|                                                 | U 152E-3483 00<br>D 252620-1248 00<br>D 252620-1248 00<br>D 252620-1248 |                  |
|                                                 |                                                                         |                  |
|                                                 |                                                                         |                  |
|                                                 | E Arita O                                                               |                  |
|                                                 |                                                                         |                  |
|                                                 | Coopergist ⑥ 2019 內蒙古鄉近信息技术有限公司                                         |                  |

6.工控系统

该模块为查询当前盟市级工信局下面包含所有企业填报登记的 工控系统信息,可查询工控系统详情;

| 盟市管理端           | E                              |                                                                                                    |       | 平台主页 🗘 🔤 阿拉著盟工信局     |
|-----------------|--------------------------------|----------------------------------------------------------------------------------------------------|-------|----------------------|
| <i>п.</i> тич . | 首页 / 工控系统 / 金都工控系统             |                                                                                                    |       |                      |
|                 | 全部工控系统                         |                                                                                                    |       |                      |
|                 |                                |                                                                                                    |       |                      |
| ↓ (1816)10 ÷    | 系统编号: 市场入                      | 所屬企业: 闭绘入                                                                                                    |       | <b>致利</b> 重要         |
|                 | <b>创建日期:</b> 开始日期 ~ 结束日期 〇     | <b>状态:</b> 语选择                                                                                                    |       |                      |
| ■ 工投系统 ^        |                                |                                                                                                    |       |                      |
| 全部工程系统(2)       | 所属企业工控系统(2)                    |                                                                                                    |       |                      |
| 回 工业关键信息基础设施备案  | 系統編号 创建日期                      | ⇒ 所屬企业                                                                                                    | 系统名称  | 状态 操作                |
| · 項用戶信息管理 ·     | 2021020879098 2021-02-08       | A CONTRACT OF A CONTRACT OF A | DCS系统 | 待审核 查書               |
|                 | 2021020806513 2021-02-08       |                                                                                                    | SIS系统 | 特审核 室電               |
|                 |                                |                                                                                                    |       | -2 共计 2 条 〈 1 〉 15 〈 |
|                 |                                |                                                                                                    |       |                      |
|                 |                                |                                                                                                    |       |                      |
|                 |                                |                                                                                                    |       |                      |
|                 |                                |                                                                                                    |       |                      |
|                 |                                |                                                                                                    |       |                      |
|                 |                                |                                                                                                    |       |                      |
|                 |                                |                                                                                                    |       |                      |
|                 |                                |                                                                                                    |       |                      |
|                 |                                |                                                                                                    |       |                      |
|                 |                                | Copyright (5) 2019 内蒙古國立(西部)东市有限公司                                                                                                    |       |                      |
| 盟市管理端           | ē                              |                                                                                                    |       | 平台主页 🗘 🔤 阿拉普盟工信局     |
| 多 工作台 •         | 首页 / 工控系统 / 工控系统详情             |                                                                                                    |       | 工单状态                 |
| 12. 信用课程 ●      | 🧿 系統編号: 2021020879098          |                                                                                                    |       | 待审核                  |
| ○ 信息運知 ~        |                                |                                                                                                    |       |                      |
| 回 组织架构          | 工控系统信息                         |                                                                                                    |       |                      |
| 回 T护系统          | 系统名称:DCS系统                     |                                                                                                    |       |                      |
| 全部工控系统 (2)      | 创建日期: 2021-02-08               |                                                                                                    |       |                      |
| 回 工业关键信息基础设施备案  |                                |                                                                                                    |       |                      |
| 為 用户信息管理 ✓      | 条机描述: DUS系统主要是为上门 该到集中管理和方做任制。 |                                                                                                    |       |                      |
|                 | 上传谢件:                          |                                                                                                    |       |                      |
|                 |                                |                                                                                                    |       |                      |
|                 |                                | 道回                                                                                                    |       |                      |
|                 |                                |                                                                                                    |       |                      |
|                 |                                |                                                                                                    |       |                      |
|                 |                                |                                                                                                    |       |                      |
|                 |                                |                                                                                                    |       |                      |
|                 |                                |                                                                                                    |       |                      |
|                 |                                |                                                                                                    |       |                      |
|                 |                                |                                                                                                    |       |                      |
|                 |                                |                                                                                                    |       |                      |
|                 |                                | Copyright ⑥ 2019 内蒙古德云信息技术有限公司                                                                                                    |       |                      |
|                 |                                |                                                                                                    |       |                      |

7.用户信息管理

信息通报包含用户信息、修改密码两个二级菜单;

7.1 用户信息

该模块用于维护当前登录账号相关详细信息,包括单位信息、工 控安全分管领导信息、工控安全负责人信息、工信部门工控安全联系 人信息表等附件信息维护;

| 盟市管理端                                                                                                    | Ξ                   |               | 平台主页 🗘 😑 阿拉普盟工信局 |
|----------------------------------------------------------------------------------------------------|---------------------|---------------|------------------|
| ⊗ 工作台 ● 区 信息通报                                                                                                    | 首页 / 用户信息管理<br>用户信息 | / 用户值名        |                  |
| <ul> <li>         信息通知         <ul> <li>                 信息通知                 </li> </ul> </li> <li>                 信息現知         <ul> <li>                 信息現知                 </li> </ul> </li> </ul> | ¥位信息                |               |                  |
| 圖 工控系统                                                                                                    | ★ 单位名称              | 阿拉希腊工作局       |                  |
| 回 工业关键信息基础设施备案                                                                                                    | 所属部门                | 内蒙古自治区工业和信息化厅 |                  |
| 內 用户信息管理           用户信息                                                                                                    | * 通讯地址              |               |                  |
| 修改密码                                                                                                    |                     |               |                  |
|                                                                                                    | 工控安全分管领             | <del>.</del>  |                  |
|                                                                                                    | •姓名:                | ■<br>• ₽5:    | 诸编入              |
|                                                                                                    | * 所属部门:             | · 工作电话:       |                  |
|                                                                                                    | * 电子邮件:             | · 御殿入. (中和:   | 请输入              |
|                                                                                                    |                     |               |                  |
|                                                                                                    | 工控安全负责人             |               |                  |
|                                                                                                    | *姓名:                | * 取务:         | 请输入              |

### 7.2 修改密码

该模块用于修改当前登录账号的登录密码;

| 盟市管理端                                                                                    |                                | 平台主页 🗘 😑 阿拉善盟工信局 |
|------------------------------------------------------------------------------------------|--------------------------------|------------------|
| S 工作台 ●<br>区 信息通报 →                                                                      | 該页/周户信息管理/修改撤销<br>修改撤码         |                  |
| <ul> <li>○ 信息通知 ● </li> <li>&gt; </li> <li>□ 组织架构</li> <li>Ⅲ 工控系统 &gt;</li> </ul>        | 原語時                            |                  |
| <ul> <li>         I 工业关键信息基础设施备案         3 用户信息管理         本         用户信息     </li> </ul> |                                |                  |
| <b>修改密码</b>                                                                              |                                |                  |
|                                                                                          | Copyright ① 2019 内壁古银五体电线术有限公司 |                  |

#### 三、旗县级工信局用户

1.登录

打开内蒙古自治区工业和信息化厅门户网站(gxt.nmg.gov.cn), 在导航栏【公众服务】中选择【工业信息安全多级联防平台】进入系 统登录界面。

|                                                                                                    | 内蒙古自治区人民政府网站                                |                     | â 登录/注册                                                                                                    | · 无障碍浏览 🎫 部门网站导航 🔥 长者模式                                                      | k.                                     |
|----------------------------------------------------------------------------------------------------|---------------------------------------------|---------------------|----------------------------------------------------------------------------------------------------|------------------------------------------------------------------------------|----------------------------------------|
|                                                                                                    | <b>●●●●●●●●●●●●●●●●●●●●●●●●●●●●●●●●●●●●</b> |                     | 和信息化庁 2024<br>ご 5 ½ と 4 8744<br>                                                                                 | 1937198 <b>Дис 1</b> 23211<br>8× инд.нажила Q                                |                                        |
|                                                                                                    | ☐ 首页 [                                      | ① 机构概况  ② 政务公开      | ◇ 公众服务 四 互动交流                                                                                                    | 🔊 党建工作 🗈 专题专栏                                                                |                                        |
|                                                                                                    | 政务服务                                        | 公众服务                |                                                                                                    | 内部服务                                                                         |                                        |
|                                                                                                    | 📚 行政许可                                      | 工业信息安全多级联防平台        | 😼 中小企业公共服务平台                                                                                                    |                                                                              | ************************************** |
|                                                                                                    | ▲ 个人办事                                      | 网络协同制造云平台           | 1 电力需求调管理平台                                                                                                    | 内蒙古工信厅OA办公系统                                                                 | <u>e</u>                               |
|                                                                                                    | 👰 法人办事                                      | ⑦ 无线电备案信息平台         | ⑦ 万企豐云                                                                                                    | 内蒙古工信厅安邮系统                                                                   |                                        |
|                                                                                                    | 自治区工业和信息化厅调                                 | 中国间研干方电路化工产业规划建设和工业 | <ul> <li>关于2023年国民经济和社会发展计:</li> <li>关于2023年中央和地方预算执行标</li> <li>改府工作报告(全文)</li> <li>中华人民共和国国务院组织法(全文)</li> </ul> | 規执行情况与2024 2024-03-13<br>況与2024年央和 2024-03-13<br>2024-03-12<br>2) 2024-03-12 |                                        |
| a state of the second state of the second state of |                                             |                     |                                                                                                    |                                                                              |                                        |

或是首页下滑至底部,在【服务应用】中选择【工业信息安全多 级联防平台】进入系统登录界面。

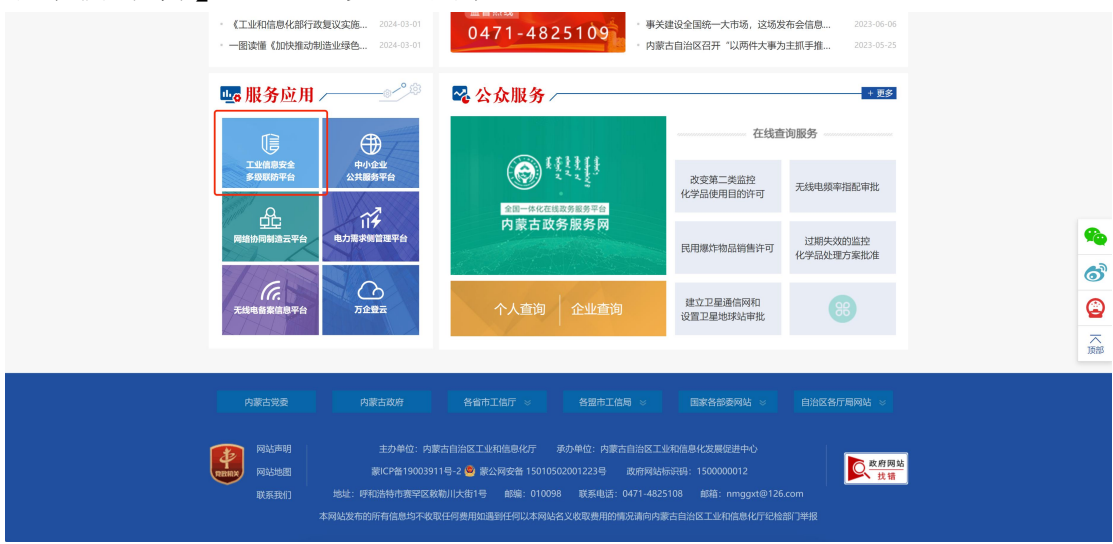

在系统登录界面选择管理端登录,根据提示输入用户名、密码及 验证码登入系统

|                                                         |                                                                                                    | н. а. |  |
|---------------------------------------------------------|----------------------------------------------------------------------------------------------------|-------|--|
|                                                         |                                                                                                    |       |  |
| 工业信息安全多级联防平台                                            | 企业销量条 實現議登录                                                                                                    |       |  |
|                                                         | ● 輸入用F名         ×           ● 輸入用F名         ×           ● 輸入管用         ×           ● 輸入管理         ×           ● 輸入管理         ×           ● 輸入管理         ×           ● 輸入管理         ×           ● 輸入管理         × |       |  |
| 2.0 MG: DRADOUT AND AND AND AND AND AND AND AND AND AND |                                                                                                    |       |  |

在工业信息安全多级联防门户首页界面右上角,点击管理端后 台,进入业务后台;

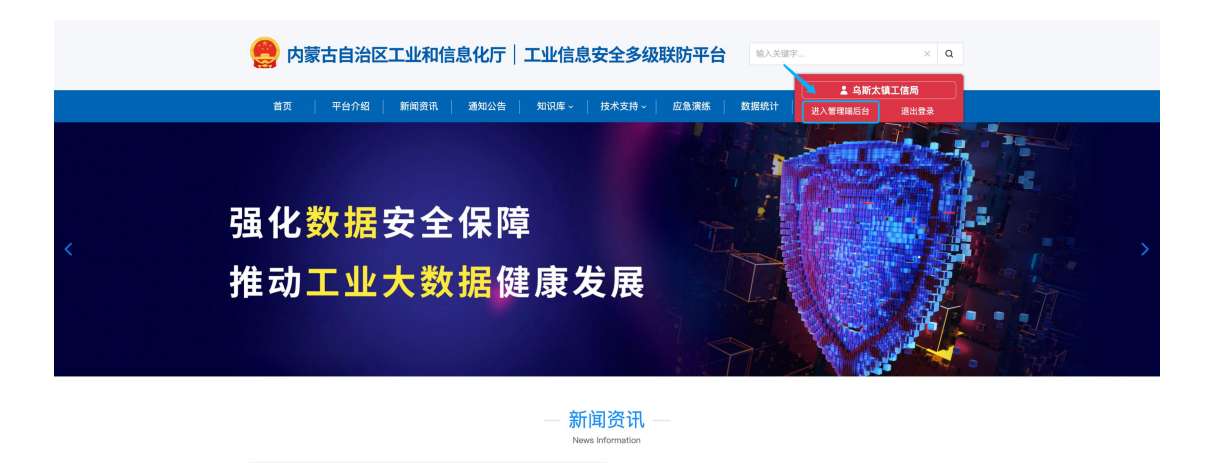

2.工作台

用户登录业务后台后,默认显示工作台页面,主要显示今日办结、 今日退回、已办结通报总数、待确认通报、待确认整改、待处理退回 通报、待审核工控系统等信息展示,起到待办提醒的作用。

| 旗县区管理端            | ₫                                                         |                                                         |                    |                |             |               |                           |                     | <del>781</del> 0 | ○乌斯太镇工作       |
|-------------------|-----------------------------------------------------------|---------------------------------------------------------|--------------------|----------------|-------------|---------------|---------------------------|---------------------|------------------|---------------|
| 工作台 ● 信息通报 ● 信息通知 | 第四 / 工作<br>-<br>-<br>-<br>-<br>-<br>-<br>-<br>-<br>-<br>- | 台<br><b>午好,乌斯太镇工信局</b><br><sup>189</sup> 第64次登录本系统,上次登录 | 时间2022-12-16 、登陆P为 | p: 58.18.89.91 |             |               |                           | 今日已办结数<br>0         | 今日退回通报数<br>0     | 已办结道报总数<br>16 |
| 组织架构<br>  工控系统    | 行确认                                                       | 通报(1) 待确认整改(1)                                          | 待处理退回通报(0)         | 待审核工控系统        | (0)         |               |                           |                     |                  |               |
| 工业关键信息基础设施备案      |                                                           | 通报编号                                                    | 通报日期               | 0 反馈           | <b>改止日期</b> | 通报单位          | 接收单位                      |                     | 工单状态             | 操作            |
| 用白体育等制            |                                                           | 2023032258471                                           | 2023-03-22         | 202            | -03-22      | 内蒙古自治区工业和信息化厅 | AME: 1000 110000000000000 |                     | 旗县待确认            | 查看            |
|                   |                                                           |                                                         |                    |                |             |               |                           | 1-1 #i <del>1</del> | 1豪 < 1           | > 15 ~        |
|                   |                                                           |                                                         |                    |                |             |               |                           |                     |                  |               |
|                   |                                                           |                                                         |                    |                |             |               |                           |                     |                  |               |

3.信息通报

信息通报包含待确认通报、待确认整改、待处理退回、进行中、 已办结、退回、全部通报七个二级菜单;

3.1 待确认通报

待确认通报为由接收单位所属的盟市级工信局接收确认信息通报后,再由旗县级工信局接收确认,起到告知作用;

| 旗县区管理端                                               | 3                                                                  | 平台主页 〇 〇乌斯太镇工信局 |
|------------------------------------------------------|--------------------------------------------------------------------|-----------------|
| ⑤ 工作台 ● 匠 信息通报 ● ▲                                   | 当而了,你是通道,并确认通道<br>特 <b>确认通报</b>                                    |                 |
| 待确认遵报(1)● 待确认整改(1)● 待级处理退回(0) 通行中(2)                 | 遺授編号: 前版入<br>遺授日編: 戸松日期 - 信次日期 D 友議委員日時: 戸松日期 - 結次日期 D             | <b>B 10</b> B X |
| 已办结 (16)                                             |                                                                    | 操作              |
| 退回(0)<br>全部通报(18)                                    | 2023032258471 2023-03-22 2023-03-22 內蒙古自治区正象指基化灯 ,强、通道、黑洲等于 希 旗具件制 |                 |
| ○ 信息通知 ~ □ 组织架构                                      | 14 H 14                                                            | 1.81 < 1 > 15 < |
| <ul> <li>田 工控系统 ~</li> <li>C 工业关键信息基础设施备案</li> </ul> |                                                                    |                 |
| A 用户信息管理 >                                           |                                                                    |                 |
|                                                      | Copyright ⑥ 2019 内蒙古德五倍急扰术有限公司                                     |                 |

| 旗县区管理端                          | 3                                        |                                  | 平台主页 〇                   |
|---------------------------------|------------------------------------------|----------------------------------|--------------------------|
| ② 工作台 ●<br>◎ 信息通短 ● ^           | 百次/(血急通程/通磁工单订例<br>③ 通报編号: 2023032258471 |                                  | <sup>工单状态</sup><br>旗县待确认 |
| 特确认通报(1) •<br>特确认整改(1) •        | 通报信息                                     |                                  |                          |
| 待处理退回 (0)                       | 事件标题:测试通报20230322                        |                                  |                          |
| 进行中 (2)                         | 通报日期: 2023-03-22                         | 反馈载止日期: 2023-03-22               |                          |
| 已約結 (16)                        | 通报单位: 内蒙古自治区工业和信息化厅                      | 建改单位: Junior Control Control     |                          |
| 通用 (0)                          | 事件描述 测试描述                                |                                  |                          |
| 全部通知(18)                        | 事件类型: 网络安全                               |                                  |                          |
| <ul> <li>日 相訳業内     </li> </ul> | 上勞粉件: 查询 (1).png 下载                      |                                  |                          |
| Ⅲ 工控系统 ~                        | 处置建议:                                    |                                  |                          |
| □ 工业关键信息基础设施备案                  | 番 注:                                     |                                  |                          |
| 凡 用户信息管理 >                      |                                          |                                  |                          |
|                                 | 处置记录                                     |                                  |                          |
|                                 | • 阿拉書整工住局 确认通报信息                         |                                  | 2023-03-22               |
|                                 | 》内蒙古自治区工业和信息化厅 创建通报信息                    |                                  | 2023-03-22               |
|                                 |                                          |                                  |                          |
|                                 |                                          | a a fra                          |                          |
|                                 |                                          | Copyright (0) 2019 内留古德云信息科术有限公司 |                          |

3.2 待确认整改

该模块为查询所有经当前旗县级工信局接收并由企业整改 后反馈整改报告的信息通报,可查询通报详情及当前通报的处置 详情;

| 旗县区管理端                   | E                                                                                             | 平台主页 🗘 🛑 乌斯太               | 大镇工信局 |
|--------------------------|-----------------------------------------------------------------------------------------------|----------------------------|-------|
| S 工作台 ●<br>区 信意通报 ● ^    | 言言 / 信息通照 / 特确以應改<br>特确认整改                                                                    |                            |       |
| 待确认通报(1) ●<br>待确认整改(1) ● | <b>建程编号:</b> 请输入                                                                              | 2 W 2                      | n     |
| 待处理退回(0)<br>进行中(2)       | 通报日期: 开始日期 ~ 结束日期 □ 反体截至日期: 开始日期 ~ 结束日期 □<br>特殊认题次 (1)                                        |                            |       |
| 已办结(16)                  | 通报编号 通报日期 © 反馈截止日期 通报单位 接收单位                                                                  | 工单状态 操作                    |       |
| 退回 (0)                   | 2023031532974 2023-03-15 2023-03-15 内蒙古自治区工业和信息化厅 (二), 一, 一, 一, 一, 一, 一, 一, 一, 一, 一, 一, 一, 一, | 企业已上传整改通报(旗县待确认整改通报) 查看 审核 | ŧ     |
| 全部通报(18)<br>〇 信息通知 ~     |                                                                                               | 1-1 共计 1 条 ( 1 ) 15 15     |       |
| □ 组织架构                   |                                                                                               |                            |       |
| Ⅲ 工控系统 >                 |                                                                                               |                            |       |
| 回 工业关键信息基础设施备案           |                                                                                               |                            |       |
| 免用户信息管理 >                |                                                                                               |                            |       |
|                          | Copyright ③ 2019 内徽古俄五锡是技术有限公司                                                                |                            |       |

由旗县级工信局对企业反馈的整改报告做审核,整改符合要求标 记为确认整改,系统将该信息通报置为已办结状态;若不符合整改要 求则标记退回整改并填写退回原因,退回企业重新反馈整改报告;

|                 | 10     |                        |                               |           |                                  |           |             |
|-----------------|--------|------------------------|-------------------------------|-----------|----------------------------------|-----------|-------------|
| p 190 •         | 82.7 % | 0.64 / 862.829         |                               |           |                                  |           | LNIE .      |
| S 8888 •        | • •    | 妊娠号: 2023031532974     |                               |           |                                  | 卫业已工作整改通知 | (調査付補い型の通知) |
| Hereicalder (*) | aso    | 18.                    |                               |           |                                  |           |             |
| moreato ini     |        | *****                  |                               |           |                                  |           |             |
| 1819-e (2)      |        | #日期: 2323-03-78        |                               |           | Scittal a (Sitt 2003-03-15       |           |             |
| Edotti (76)     |        | RPD ORABBILISSERUT     |                               |           | and the second second            |           |             |
| 22588 (11)      |        | Siles manuf            |                               |           |                                  |           |             |
| 0 MB/81 ~       |        | *41,8491               |                               |           |                                  |           |             |
| CE MINTRAL      |        | 1965                   | shang. TE                     |           |                                  |           |             |
| G INAMESSAGASA  |        |                        |                               |           |                                  |           |             |
| 6 RP3288 -      | 1      | -                      |                               |           |                                  |           |             |
|                 | 0.85   | ce.                    |                               |           |                                  |           |             |
|                 | •63    | III III III LABORE     |                               |           |                                  |           | 2023-03-15  |
|                 |        | + 3180813              |                               |           |                                  |           |             |
|                 | - 18   | IX BIRS TO RESER       |                               |           |                                  |           | 2023-03-15  |
|                 |        |                        |                               |           |                                  |           |             |
|                 |        |                        |                               |           |                                  |           |             |
|                 | 1.5    | -                      |                               |           |                                  |           | 2012-01-10  |
|                 |        |                        |                               |           |                                  |           |             |
|                 | - 48   | 17.個工作局 确认通知信息         |                               |           |                                  |           | 2023-03-15  |
|                 | - 80   | URBINO WORKER          |                               |           |                                  |           | 2023-03-19  |
|                 | - 18   | IN BRITZERRARD SHERARD |                               |           |                                  |           | 2023-03-15  |
|                 |        |                        |                               |           |                                  |           |             |
|                 |        |                        |                               |           |                                  |           |             |
|                 |        |                        |                               |           |                                  |           |             |
|                 |        |                        |                               |           |                                  |           |             |
|                 |        |                        |                               |           |                                  |           |             |
|                 |        |                        |                               |           |                                  |           |             |
|                 |        |                        |                               |           |                                  |           |             |
|                 |        |                        | 处置记录                          |           |                                  |           |             |
|                 |        |                        | A CHIEF IN THE STORE LANDAUGH |           |                                  |           |             |
|                 |        |                        |                               | 语向通报      |                                  |           | 2023-03-10  |
|                 |        |                        |                               | ASCELATIN |                                  |           |             |
|                 |        |                        |                               |           |                                  |           |             |
|                 |        |                        | <b>点版大辅工信局 不认可整改接先</b>        | *原因描述:    | 消喘入尿药增达                          |           |             |
|                 |        |                        |                               |           |                                  |           | 2010 00 10  |
|                 |        |                        |                               |           |                                  |           |             |
|                 |        |                        |                               |           |                                  |           |             |
|                 |        |                        |                               | 附件上传:     | A                                |           |             |
|                 |        |                        |                               |           |                                  |           |             |
|                 |        |                        |                               |           | 点击或将文件拖拽到这里上传                    |           |             |
|                 |        |                        |                               |           | 文件大小不超过10M                       |           | 2022-02-15  |
|                 |        |                        |                               |           | 支持扩展名: .rar.zip.doc.docx.pdf.jpg |           | 2023-03-10  |
|                 |        |                        |                               |           |                                  |           |             |
|                 |        |                        | - 乌斯太嶺工信局 确认道报信息              |           |                                  |           | 2023-03-15  |
|                 |        |                        |                               |           | 取消提交                             |           |             |
|                 |        |                        | ● 阿拉美望工信后 袭认通报信息              | (C.       |                                  |           |             |
|                 |        |                        |                               |           |                                  |           |             |
|                 |        |                        |                               |           |                                  |           |             |
|                 |        |                        | 一内蒙古自治区工业和信息化厅包建造报信息          |           |                                  |           | 2023-03-15  |
|                 |        |                        |                               |           |                                  |           |             |
|                 |        |                        |                               |           |                                  |           |             |
|                 |        |                        |                               |           |                                  |           |             |
|                 |        |                        |                               |           |                                  |           |             |
|                 |        |                        |                               |           |                                  |           |             |
|                 |        |                        |                               |           |                                  |           |             |
|                 |        |                        |                               |           | Copyright ② 2019 内蒙古微云信息技术有限2    |           |             |

3.3 待处理退回

该模块为由企业接收信息通报时,认为信息有误的标记为退回通 报的,交由所属旗县级工信局用户查询处理,旗县级核实信息通报, 确认信息有误的,可标记为同意退回并将该信息通报状态置为退回状 态;若确认信息无误,可标记为不予退回并编辑退回原因,继续交由 企业确认;

| 旗县区                   | 管理端                                   | ē                       |            |            |                             |                          | 平台主页           | Q                |
|-----------------------|---------------------------------------|-------------------------|------------|------------|-----------------------------|--------------------------|----------------|------------------|
| S 工作台 ●<br>区 信息通报 ●   |                                       | 首页/信息通报/待处理返回<br>待处理退回  |            |            |                             |                          |                |                  |
| 特确认通报(0<br>特确认整改(1    | )<br>1) •                             | 通报编号: 信赖入<br>通报日期: 开始日期 | ~ 结束日期     |            | 接收单位: 语输入<br>反馈载至日期: 开始日期 ~ | 結末日週 〇                   |                | 童寶 重重            |
| 进行中 (2)               |                                       | 待处理退回通报(1)              |            |            |                             |                          |                |                  |
| 已办结 (16)              |                                       | 通报编号                    | 通报日期 ;     | 反馈截止日期     | 通报单位                        | 接收单位                     | 工单状态           | 操作               |
| 退回 (0)<br>全部逓报 (18)   | )                                     | 2023032258471           | 2023-03-22 | 2023-03-22 | 內蒙古自治区工业和信息化厅               | 1000 Marcal Condition of | 企业還回待旗县确认      | 查看 审核            |
| ○ 信息通知                | v                                     |                         |            |            |                             |                          | 1-1 共计 1 条 < 🚺 | > 15 <           |
| ∃ 组织架构                |                                       |                         |            |            |                             |                          |                |                  |
| 田 工控系统                | *                                     |                         |            |            |                             |                          |                |                  |
| 回 工业关键信息器             | 基础设施备案                                |                         |            |            |                             |                          |                |                  |
| 泉 用户信息管理              | ×                                     |                         |            |            |                             |                          |                |                  |
|                       |                                       |                         |            |            | Copyright ② 2019 内蒙古微云信息技   | 术有限公司                    |                |                  |
| 調發医繁建論                | E                                     |                         |            |            |                             |                          |                | VWIN 0 CORINEIRS |
| 5 190 •<br>© HDAN •   | 通程编号: 20230323                        | 258471                  |            |            |                             |                          |                | 企业退回特旗县确认        |
| Hereader III          | asce                                  |                         |            |            |                             |                          |                |                  |
| meillad (r) •         | 8-02 R0800000                         | á.                      |            |            |                             |                          |                |                  |
| 8/94 (D)              | · · · · · · · · · · · · · · · · · · · | 9.8.0.T                 |            |            | 9782 ER 203 43-02           |                          |                |                  |
| 1514 (0)<br>文型基本 (14) | ROAD NEED                             |                         |            |            |                             |                          |                |                  |
| 0 10 M 1              | 1485 8811/m                           |                         |            |            |                             |                          |                |                  |
| m 25546 -             | 1841                                  |                         |            |            |                             |                          |                |                  |
| G LORWERBEINER        | * 8                                   |                         |            |            |                             |                          |                |                  |
|                       | 2820                                  |                         |            |            |                             |                          |                |                  |
|                       | 1.8.1                                 | 118528                  |            |            |                             |                          |                | 2823-49-22       |
|                       | - 483.81.95 58.81.84<br>89.010        | 10                      |            |            |                             |                          |                | 1015-05-01       |
|                       | · 108, 78222-00                       | eneroe<br>nam           |            |            |                             |                          |                | 3823-53-32       |
|                       | 487.8124 00.8528                      |                         |            |            |                             |                          |                | 2023-00-22       |
|                       | POSTOR                                |                         |            |            |                             |                          |                | 2022-00-22       |
|                       | - 4838551098871                       | 18.802.8                |            |            | × .                         |                          |                | 1023-09-22       |
|                       |                                       |                         |            |            |                             |                          |                |                  |

# 3.4 进行中

该模块为查询所有经当前旗县级工信局接收的正在办理中的信 息通报,可查询通报详情及当前通报的处置详情;

| 旗县区官埋端                                     | <u> </u>                                 |                                              |                                                                           |               | 平台主页 🗘                             | □□马斯太镇工      |
|--------------------------------------------|------------------------------------------|----------------------------------------------|---------------------------------------------------------------------------|---------------|------------------------------------|--------------|
| S 工作台 •<br>区 信息通报 • ^                      | 首页 / 信息通报 / 进行中<br>进行中                   |                                              |                                                                           |               |                                    |              |
| 待确认遵报(0)<br>待确认整改(1)<br>待处理退回(1)<br>进行中(2) | 通报编号: 清除入<br>通报日期: 开始日期<br>全部(2) 待错认通报(0 | 1 ~ 結束日期<br>)) 栄の問題 (0) 追訳未の結                | <ul> <li>撥攻单位: 請協入</li> <li>反馈截至日期: 开始日     </li> <li>(2)     </li> </ul> | 16次日间 25      |                                    | <b>1 19 </b> |
| 已办结(16)                                    | 通报编号                                     | 通报日期 ≑ 反馈截止日                                 | 期 通报单位                                                                    | 接收单位          | 工单状态                               | 操作           |
| 返回 (O)<br>全部通报 (18)                        | 2023032258471<br>2023031532974           | 2023-03-22 2023-03-2<br>2023-03-15 2023-03-1 | <ul> <li>22 内蒙古自治区工业和信息化厅</li> <li>15 内蒙古自治区工业和信息化厅</li> </ul>            |               | 企业退回待旗县确认<br>企业已上传整改通报 (旗县侍确认整改通报) | 立有           |
| 信息通知 ~<br>组织架构                             |                                          |                                              |                                                                           |               | 1-2 共计 2 条 < 1                     | > 15 ~       |
| 工拉系统 *<br>工业关键信息基础设施备案                     |                                          |                                              |                                                                           |               |                                    |              |
| 用户信息管理 >                                   |                                          |                                              |                                                                           |               |                                    |              |
|                                            |                                          |                                              |                                                                           |               |                                    |              |
|                                            |                                          |                                              | Copyright @ 2019 (                                                        | 内蒙古微云信息技术有限公司 |                                    |              |

| 民族区型理論               | iii          |                                                                   | VHIN G CARAMINE   |
|----------------------|--------------|-------------------------------------------------------------------|-------------------|
| 5 298 •              |              | N 1 281291                                                        | 1###<br>令业退间特旗具确认 |
| -                    |              |                                                                   |                   |
| H082825 (1)          | -            |                                                                   |                   |
| #1082813 [1] ·       | 810          | # ###1000000<br># ###1000000000000000000000                       |                   |
| EAH (%)              |              |                                                                   |                   |
| BR 10<br>1886 (10    | 811          | M FOR                                                             |                   |
| 0 1888 T             | 812          |                                                                   |                   |
| IL BREAK             |              | 7 Rolus 18                                                        |                   |
|                      |              | a<br>A                                                            |                   |
| 6.875288 ·           |              |                                                                   |                   |
|                      | <b>化</b> 图记录 |                                                                   |                   |
|                      |              |                                                                   |                   |
|                      | 48.4         | LINGERGERE                                                        | 2023-08-22        |
|                      | 81/          |                                                                   |                   |
|                      |              |                                                                   | 2020-00-22        |
|                      | - 48.23      | 1111111                                                           | 200-00-02         |
|                      |              |                                                                   |                   |
|                      | -            |                                                                   |                   |
|                      | - 080        | NUT CANADAT VIERAND                                               | 2023-03-22        |
|                      |              |                                                                   |                   |
|                      |              | · • •                                                             |                   |
| 国 工业关键信息<br>员 用户信息管理 | 基础设施         |                                                                   |                   |
|                      |              | 处置记录                                                              |                   |
|                      |              | ●                                                                 | 2023-03-22        |
|                      |              | • 乌斯大镇工信用 拒绝遗的通报信息<br>适应遗回2                                       | 2023-03-22        |
|                      |              | 第二         第二         第二         第四連接信集           > 給金、不是我全全的风险透明 | 2023-03-22        |
|                      |              | 乌斯大旗工信用 确认通报信息                                                    | 2023-03-22        |
|                      |              | 阿拉爾里亚信用 输认通报信息                                                    | 2023-03-22        |
|                      |              | 。 內蒙古自治区工业和信息化厅 创建通报信息                                            | 2023-03-22        |
|                      |              | 医限 <b>打</b> 個<br>Copyright ③ 2019 内蒙古德五统本有得公司                     |                   |
|                      |              |                                                                   |                   |

系统具有催办预警功能,该功能指通报在指定反馈截止日期前3 天还未完成整改反馈,则该通报信息会出现在催办预警列表中,提示 管理人员进行督促;

| 旗县区管理端                                                                   | Ē                       |                          |                          |                           |             | 平台主页 Q                            | 乌斯太镇工信局      |
|--------------------------------------------------------------------------|-------------------------|--------------------------|--------------------------|---------------------------|-------------|-----------------------------------|--------------|
| S 工作台 ●<br>区 信息通报 ● ^                                                    | 首页 / 信息通报 / 进行中<br>进行中  |                          |                          |                           |             |                                   |              |
| 待确认遵报 (0)<br>待确认整改 (1) ●<br>待处理道图 (1) ●<br>进行中 (2)                       | 通报编号: 请输入<br>通报日期: 开始日期 |                          | 開 西                      | 接收单位: 请输入<br>反馈截至目期: 开始日期 | ~ 结束日始 〇    | •                                 | <b>3 2 2</b> |
| 已办结(16)                                                                  | 通报编号                    | 通报日期 :                   | 反馈截止日期                   | 递报单位                      | 接收单位        | 工单状态                              | 操作           |
| 退回(0)<br>全部通报(18)                                                        | 2023032258471           | 2023-03-22<br>2023-03-15 | 2023-03-22<br>2023-03-15 | 内蒙古自治区工业和信息化厅             |             | 企业返回待旗县确认<br>企业已上传整改通报(旗县待确认题改通报) | 立者           |
| <ul> <li>         合 信息通知 ~     </li> <li>         目 组织架构     </li> </ul> |                         |                          |                          |                           |             | 1-2 共计 2 条 ( 1 3                  | 5 15 15      |
| <ul> <li>Ⅲ 工拉系统 ~</li> <li>Ⅰ 工业关键信息基础设施备案</li> </ul>                     |                         |                          |                          |                           |             |                                   |              |
| 內 用户信息管理 >                                                               |                         |                          |                          |                           |             |                                   |              |
|                                                                          |                         |                          |                          |                           |             |                                   |              |
|                                                                          |                         |                          |                          | Copyright ⓒ 2019 内蒙       | 古微云信息技术有限公司 |                                   |              |

第33页

系统具有逾期预警功能,该功能指通报在指定反馈截止日期后还 未完成整改反馈,则该通报信息会出现在逾期预警列表中,提示管理 人员进行督促;

| 旗县区管理端                                                                                                    |                                          |                        |            |                           |                             | 平台主页 Q               | 乌斯太镇工信局 |
|----------------------------------------------------------------------------------------------------|------------------------------------------|------------------------|------------|---------------------------|-----------------------------|----------------------|---------|
| S 工作台 ●<br>区 信息通报 ●                                                                                                    | 首页/ 信息通报 / 进行中<br>进行中                    |                        |            |                           |                             |                      |         |
| 特确以選报 (0)<br>特确以整改 (1) ・<br>特处理道回 (1) ・<br>进行中 (2)                                                                                                    | 通报编号: (1)输入<br>通报日期: 开始日<br>全部(2) 待确认通报。 | 烟 - 后来<br>(0) 催办预警 (0) | 通期未办结(2)   | 接收单位: 请输入<br>反馈截至日期: 开始日期 | ~ 结束印题 臼                    |                      | 資 重 置   |
| 已办结(16)                                                                                                    | 通报编号                                     | ▲报日期 ÷                 | 反馈截止日期     | 通报单位                      | 接收单位                        | 工单状态                 | 操作      |
| 退回 (0)                                                                                                    | 2023032258471                            | 2023-03-22             | 2023-03-22 | 内蒙古自治区工业和信息化厅             | 10000                       | 企业退回待旗县确认            | 查看      |
| 全部通报 (18)                                                                                                    | 2023031532974                            | 2023-03-15             | 2023-03-15 | 内蒙古自治区工业和信息化厅             | web condition to the second | 企业已上传整改通报(旗县待确认整改通报) | 宣看      |
| <ul> <li>○ 信息通知</li> <li>○</li> <li>○</li></ul> |                                          |                        |            |                           |                             | 1-2 共计 2 泰 < 🚺 >     | 15 ~    |
| Ⅲ 工控系统 ▼                                                                                                    |                                          |                        |            |                           |                             |                      |         |
| 回 工业关键信息基础设施备案                                                                                                    |                                          |                        |            |                           |                             |                      |         |
| 為用户信息管理 ~                                                                                                    |                                          |                        |            |                           |                             |                      |         |
|                                                                                                    |                                          |                        |            | Copyright ⑥ 2019 内徽       | 古微云信息技术有限公司                 |                      |         |

3.5 已办结

该模块为查询所有经当前旗县级工信局接收办理完结的信息通报,可查询通报详情及通报的处置详情;

| 旗县区管理端                                                                      | Ē                                                    |                                       | 平台主页 🗘 😑岛斯太镇工信局            |
|-----------------------------------------------------------------------------|------------------------------------------------------|---------------------------------------|----------------------------|
| S 工作台 ●<br>区 信息通报 ● ^                                                       | 音页/ 信息通报 / 已办結<br><b>已办结</b>                         |                                       |                            |
| 待确认通报(0)<br>待确认整改(1) ●<br>待处理退回(1) ●<br>进行中(2)                              | 通报编号: (注版入<br>通报日期: 戸知日期 - 約束日期 □<br>全部(16) 按照办结 (8) | 接收单位: (18%)入<br>反该就变白明: 开始日期 ~ 杨克日期 D | <b>29</b>                  |
| 已办结 (16)                                                                    | <br>通报编号 通报日期 : 反馈截止日期                               | 通报单位 接收单位                             | 工单状态 操作                    |
| 返回 (0)                                                                      | 2021012802729 2021-01-28 2021-01-30                  | 内蒙古自治区工业和信息化厅 网络中国人工人工 医白色的 美国        | 企业已上传整改报告(已办结) <b>查看</b>   |
| 全部規模 (18)<br>〇 信息通知 ~<br>日 和印版符<br>回 工程系統 ~<br>〇 工业关键信息基础设施参集<br>名、用户信息管理 ~ |                                                      |                                       | 16-16 共计 16 条 《 1 2 》 15 × |
|                                                                             |                                                      | Copyright ③ 2019 內蒙古撒汉信息技术有限公司        |                            |

通报在指定反馈截止日期前完成整改反馈的,则该通报信息会出 现在按期办结列表中;通报未在指定反馈截止日期前完成整改反馈 的,则该通报信息会出现在逾期办结列表中;

| 旗县区管理端                                         | E                                     |                                  |                               |                   | 平台主页 🗘 🧲             | 乌斯太镇工信局 |
|------------------------------------------------|---------------------------------------|----------------------------------|-------------------------------|-------------------|----------------------|---------|
| © 工作台 ●<br>区 信息通报 ● ^                          | 首页/信息通报/已办结<br>已办结                    |                                  |                               |                   |                      |         |
| 待強认遵报(0)<br>待強认整改(1) •<br>待处理退回(1) •<br>进行中(2) | 通报编号: 18世入<br>通报日期:                   | 报收单位<br>16末日期 〇 反馈截至<br>80か5 (8) | û: 请输入<br>KEMI: 开始日期 - 結束日J   | 8 23              | <b>2</b> 0)          | 8.2     |
| 已办结(16)                                        | ····································· | 8日期 : 反馈截止日期                     | 通报单位                          | 接收单位              | 工单状态                 | 操作      |
| 退回 (0)                                         | 2021012802729 20                      | 1-01-28 2021-01-30 内             | 蒙古自治区工业和信息化厅 网络 4             | N.C. Statement of | 企业已上传整改报告(已办结)       | 宣看      |
| 全部通报(18)<br>Q 信息通知 ~                           |                                       |                                  |                               | ,                 | 6-16 共计 16 条 < 1 2 > | 15 🗸    |
| □ 组织架构                                         |                                       |                                  |                               |                   |                      |         |
| 田 工控系统 ~                                       |                                       |                                  |                               |                   |                      |         |
| I 工业关键信息基础设施备案                                 |                                       |                                  |                               |                   |                      |         |
| み、用户信息管理 ~                                     |                                       |                                  |                               |                   |                      |         |
|                                                |                                       |                                  | Copyright © 2019 内蒙古微云信息技术有限公 |                   |                      |         |

#### 3.6 退回

该模块为查询所有经当前旗县级工信局接收后退回的信息通报, 可查询退回原因、通报详情及通报的处置详情;

| 旗县区管理端                                                                          | 臣                                                                                                   | 平台主页 🗘         |         |
|---------------------------------------------------------------------------------|----------------------------------------------------------------------------------------------------|----------------|---------|
| <ul> <li>S 工作台●</li> <li>C 信息通报● ^</li> </ul>                                   | 第二/ 体急速度 / 通回<br>通回                                                                                 |                |         |
| 待職认選报(0)<br>待職认整改(1) ●<br>待处理退回(0)                                              | <ul> <li>通知論句: 清加入</li> <li>規文年位: 清加入</li> <li>通知日期: 开始日期 ~ 然末日期 こ 反式就成日期: 开始日期 ~ 然末日期 こ</li> </ul> |                | 9<br>21 |
| 进行中 (1)<br>已办结 (16)                                                             |                                                                                                    | 邊回原因<br>第二次    | 操作      |
| 退回 (1)                                                                          | 2023032258471 2023-03-22 2023-03-22 内蒙古自治区工业和信息化厅                                                   | 鼠县确认退回(结束)     | 皇君      |
| 全部通报(18)<br>Q 信息通知 ~                                                            |                                                                                                    | 1-1 共计 1 条 < 1 | > 15 \  |
| <ul> <li>: 组织架构</li> <li>: 工控系统 • · · · · · · · · · · · · · · · · · ·</li></ul> |                                                                                                    |                |         |
| 日 工业关键信息基础设施备案<br>员 用户信息管理 ~                                                    |                                                                                                    |                |         |
|                                                                                 |                                                                                                    |                |         |
|                                                                                 | Copyright ② 2019 內蒙古德五億島技术有限公司                                                                      |                |         |

3.7 全部通报

该模块为查询所有经当前旗县级工信局接收的信息通报,可查询 通报详情及通报的处置详情;

| 旗县区管理端                                                  | Ē                                           |                                                          |                                                                                                    |             | 平台主页 Q                            |                  |
|---------------------------------------------------------|---------------------------------------------|----------------------------------------------------------|----------------------------------------------------------------------------------------------------|-------------|-----------------------------------|------------------|
| ⑤ 工作台 ● 匠 信息通报 ● ^                                      | 首页 / 信息通报 / 全部通报<br>全部通报                    |                                                          |                                                                                                    |             |                                   |                  |
| 特強认遵报(0)<br>特強认整政(1)<br>特处理退回(1)<br>进行中(2)              | <b>通报编号:</b> 请给入<br>通报日期: 开始日J<br>工单状态: 请选择 | 图 - 結束日期                                                 | 」 請收岸位: 請加入. □ 反馈截至日期: 开始 ✓                                                                             | 日期 ~ 结束日期 〇 | 2 0)<br>9 25                      | 重置生成图表           |
| 已办结(16)<br>退回(0)<br>全部逓报(18)                            | 全部(18) 按期办结(8<br>                           | 8) 遠期办结(8) <mark>催办将</mark><br>通报日期 ÷ 反馈者                | <ul> <li>(0) 違期未办结(2)</li> <li>止日期 通报单位</li> </ul>                                                      | 接收单位        | 工单状态                              | 操作               |
| ○ 信息通知 ~                                                | 2023032258471<br>2023031532974              | 2023-03-22 2023-<br>2023-03-15 2023-                     | <ul> <li>03-22 内蒙古自治区工业和信息化厅</li> <li>03-15 内蒙古自治区工业和信息化厅</li> </ul>                                    |             | 企业退回特旗县确认<br>企业已上传整改通报(旗县待确认整改通报) | 26               |
| <ul> <li>Ⅲ 工控系统 &gt;</li> <li>Ⅰ 工业关键信息基础设施备案</li> </ul> | 2022121459309 2022121465286                 | 2022-12-14 2022-<br>2022-12-14 2022-                     | 12-16         内蒙古自治区工业和信息化厅           12-16         内蒙古自治区工业和信息化厅           12-00         古蒙古自治区工业和信息化厅 |             | 企业已上传整改振告(已办结)<br>企业已上传整改振告(已办结)  | 26               |
| み、用户信息管理 >                                              | 2022121475599                               | 2022-12-14 2022-<br>2022-06-02 2022-<br>2022-04-20 2022- | 12-10         内家占自治区工业和信息化厅           06-06         内蒙古自治区工业和信息化厅           04-22         内蒙古自治区工业和信息化厅 |             | 企业已上传输改报告(已办括)<br>企业已上传输改报告(已办括)  |                  |
|                                                         | 20221121439014                              | 2021-12-14 2021-                                         | 12-17 内蒙古自治区工业和信息化厅                                                                                     |             | 企业已上传播改报告(已办结)                    | 五<br>1<br>1<br>1 |

系统具有根据查询条件批量导出信息通报数据的功能;

| 展县区官理师                                        |                                              | 十百主贝 口 一马斯太祖上活用 |
|-----------------------------------------------|----------------------------------------------|-----------------|
| <ul> <li>② 工作台●</li> <li>○ 信息通报● ^</li> </ul> | 百页/信息通程/金節通程<br>全部通报                         |                 |
| (470.1179.07 (a)                              |                                              |                 |
| 符備认進报(0)                                      | <b>通报编号:</b> 词输入 摄收单位: 语输入                   | 查询 重要           |
| 待确认整改(1) 🔸                                    |                                              |                 |
| 待处理退回(1) 🔸                                    | 通报日期: 开始日期 ~ 结束日期 10 反馈数至日期: 开始日期 ~ 结束日期 D   |                 |
| 进行中 (2)                                       | <b>工单状态:</b> [ 错选用                           | 导 出 生成跟表        |
| 已办结(16)                                       | 全部 (18) 按期办结 (8) 違期办结 (8) 備の预置 (0) 適期未办结 (2) |                 |
| 3853 (A)                                      |                                              |                 |

系统具有根据查询条件生成信息通报数据图形报表的的功能,并 支持导出功能;

| 旗县区管理端                                                   | ≡                       |                                                           |                                                                   | 平台主页 🗘 (              |                 |
|----------------------------------------------------------|-------------------------|-----------------------------------------------------------|-------------------------------------------------------------------|-----------------------|-----------------|
| S 工作台 ●<br>区 信息通报 ● ^                                    | 首页/信息通报/全部通报<br>全部通报    |                                                           |                                                                   |                       |                 |
| 特徴は通知(0)<br>特徴は思惑(1) ・<br>特处理思問(1)・<br>逆行中(2)<br>已办確(16) | 通照編号: (古田入<br>通信日期: 一   | <ul> <li>現収年位: 団</li> <li>(4) 価か開覧(0) 適期未介括(2)</li> </ul> | 8入<br>开始日期 - 結束日期 二                                               | 8 H                   | E E             |
| 旗县区管理端                                                   | Œ                       |                                                           |                                                                   | 平台主页 〇 (              | <b>会</b> 新大镇工信局 |
| S If拍 •<br>B 信息通报 • • •                                  | 前页/信息通程/全部通程<br>全部通报    | 数据统计                                                      | ×                                                                 |                       |                 |
| 特确认通报(0)<br>特确认题改(1) 🔸                                   | 道报编号: 「市坦入              | 乌斯太镇工作                                                    | 局通报统计                                                             |                       | **              |
| 特处理道回(1) ●<br>3950年(2)                                   | 通报日期: 开始日期 - 工单状态: 第点用  | 技術が結:8<br>途崩か結:8<br>途崩未が結:2<br>退回:0                       | <ul> <li>政務分析</li> <li>道際分析</li> <li>道際大力格</li> <li>運回</li> </ul> | 82                    | 生成因素            |
| 已办组 (16)                                                 | 全部 (18) 按期办结 (8) 遠期办线   | (8) 31                                                    | 44%                                                               |                       |                 |
| 邊際 (0)                                                   | 违报编号 通报日期               | с Б.                                                      | 单位                                                                | 工单状态                  | 操作              |
| 全部通报 (18)                                                | 2023032258471 2023-03-2 | 2 21                                                      | E有限责任公司                                                           | 企业遵固持旗具确认             | 28              |
| 0 信息通知 ~                                                 | 2023031532974 2023-03-1 | 3 21                                                      | 二有限责任公司                                                           | 企业已上传要改進程 (旗县特确认整改通报) | 2.0             |
| III TIVE                                                 | 2022121459309 2022-12-1 | 1 21                                                      | 关闭                                                                | 企业已上传整改服告(已办结)        |                 |
| 回 工业关键信息基础设施备案                                           | 2022121465286 2022-12-1 | 4 2022-12-16 内蒙古自治区工业                                     |                                                                   | 企业已上传整改报告 (已办结)       | -               |
| A 用户信息管理 ~                                               | 2022121476599 2022-12-1 | 1 2022-12-16 内蒙古自治区工业                                     |                                                                   | 企业已上传整改报告 (已办结)       | 20              |

4.信息通知

信息通知包含待查看通知、全部通知两个二级菜单;

4.1 待查看通知

待查看通知为由自治区工信下达,接收单位为当前登录用户的重 要信息通知;可查询信息通知详情

| 旗县区管理端         | Ē                       |            |       |                                | 平台主页           | 0           |
|----------------|-------------------------|------------|-------|--------------------------------|----------------|-------------|
| Q T#4          | 首页 / 信息通知 / 待查看通知       |            |       |                                |                |             |
|                | 待查看通知                   |            |       |                                |                |             |
|                |                         |            |       |                                |                |             |
|                | <b>通知编号:</b> 请输入        |            | 接收单位: | 请输入                            |                | 查询 重置       |
| 待查看通知(1) ●     | 通知日期: 开始日期 ~ 结束日期       | 8          |       |                                |                |             |
| 全部通知(7)        |                         |            |       |                                |                |             |
| □ 组织架构         | 待查看通知(1)                |            |       |                                |                |             |
| 田 工控系统 ~       | 通知编号                    | 通知日期       | 0     | 通知单位                           | 通知标题           | 操作          |
| 回 工业关键信息基础设施备案 | 2023032295337           | 2023-03-22 |       | 内蒙古自治区工业和信息化厅                  | 测试通知20230322-2 | 28          |
| 為 用户信息管理 ~     |                         |            |       |                                | 1-1 共计 1 条 <   | 1 > 15 >    |
|                |                         |            |       |                                |                |             |
|                |                         |            |       |                                |                |             |
|                |                         |            |       |                                |                |             |
|                |                         |            |       |                                |                |             |
|                |                         |            |       |                                |                |             |
|                |                         |            |       |                                |                |             |
|                |                         |            |       |                                |                |             |
|                |                         |            |       |                                |                |             |
|                |                         |            |       | Copyright © 2019 内蒙古微云信息技术有限公司 |                |             |
|                |                         |            |       |                                |                |             |
|                |                         |            |       |                                |                | -           |
| 旗县区管理端         | <b></b>                 |            |       |                                | 平台主页           | 0 - 乌斯太镇工信局 |
| 8 TM4          | 首页 / 信息通知 / <b>通知详情</b> |            |       |                                |                |             |
|                | 🧿 通知编号: 2023032295337   |            |       |                                |                |             |
|                |                         |            |       |                                |                |             |
| ↓ 1883週知 ● ^   | 通知信息                    |            |       |                                |                |             |
| 待查看通知(1) 单     |                         |            |       |                                |                |             |
| 全部通知 (7)       | 事件标题:测试通知20230322-2     |            |       |                                |                |             |
| □ 组织架构         | 通知日期: 2023-03-22        |            |       | 通知单位:内蒙古自治区工业和信息化厅             |                |             |
| 田 工控系统 ~       | > 接收单位                  |            |       |                                |                |             |
| 回 工业关键信息基础设施备案 |                         |            |       |                                |                |             |
| 灸 用户信息管理 ~     | 通知描述: 测试通知              |            |       |                                |                |             |
|                | 上传附件:                   |            |       |                                |                |             |
|                | 备 注:                    |            |       |                                |                |             |
|                |                         |            |       |                                |                |             |
|                |                         |            |       | 35 cm                          |                |             |
|                |                         |            |       | 385 EL                         |                |             |
|                |                         |            |       |                                |                |             |
|                |                         |            |       |                                |                |             |
|                |                         |            |       |                                |                |             |
|                |                         |            |       | Copyright ⓒ 2019 内蒙古微云信息技术有限公司 |                |             |

4.2 全部通知

该模块为查询当前登录用户接收所有的信息通知,可查询通知 详情;

| 旗县区管理端                                                                                                    | Ē                                                                                                    |                       |               | 平台                                           | a主页 🗘 🔤 乌斯太嶺工信局 |
|----------------------------------------------------------------------------------------------------|----------------------------------------------------------------------------------------------------|-----------------------|---------------|----------------------------------------------|-----------------|
| 多 工作台 ●                                                                                                    | 首页 / 信息通知 / 全部通知                                                                                                    |                       |               |                                              |                 |
| ☑ 信息通报 ●      →                                                                                                    | 全部通知                                                                                                    |                       |               |                                              |                 |
| ○ 信息通知 ^                                                                                                    |                                                                                                    |                       |               |                                              |                 |
| 待查看通知(0)                                                                                                    | 通知编号: 请输入                                                                                                    |                       | 接收单位: 请输入     |                                              | <b>查询</b> 重置    |
| 全部通知 (7)                                                                                                    | 通知日期: 开始日期                                                                                                    | ☆ 結束日期                |               |                                              |                 |
| □ 组织架构                                                                                                    | 全部 (7) 待查看通知 (0)                                                                                                    |                       |               |                                              |                 |
| □ 工控系统 ~                                                                                                    | 通知编号                                                                                                    | 通知日期 🔅                | 通知单位          | 通知标题                                         | 操作              |
| I 工业关键信息基础设施备案                                                                                                    | 2023032295337                                                                                                    | 2023-03-22            | 内蒙古自治区工业和信息化厅 | 测试通知20230322-2                               | 26              |
| 為 用户信息管理 ~                                                                                                    | 2022111811583                                                                                                    | 2022-11-18            | 内蒙古自治区工业和信息化厅 | 并可一匹。二二二 前 前 一 前 前 有 在 安全风险 漏洞的 進报           | 26              |
|                                                                                                    | 2022111401840                                                                                                    | 2022-11-14            | 内蒙古自治区工业和信息化厅 | 关于"————————————————————————————————————      | 金石              |
|                                                                                                    | 2022101383477                                                                                                    | 2022-10-13            | 内蒙古自治区工业和信息化厅 | 关。                                           | 应看              |
|                                                                                                    | 2021081730723                                                                                                    | 2021-08-17            | 内蒙古自治区工业和信息化厅 | 2021年网络安全漏洞预整通报第一期                           | 立有              |
|                                                                                                    | 2021021457866                                                                                                    | 2021-02-14            | 内蒙古自治区工业和信息化厅 | 关。、蜀、三、、、、、、、、、、、、、、、、、、、、、、、、、、、、、、、、、、     | 查看              |
|                                                                                                    | 2021011995269                                                                                                    | 2021-01-18            | 内蒙古自治区工业和信息化厅 | 关于工业和信息化部信息技术发展可下发的工信发通[2021]39号文中通报的高危瀛洞    | 查看              |
|                                                                                                    |                                                                                                    |                       |               | 1-7 共计 7 条                                   | < 1 > 15 >      |
|                                                                                                    |                                                                                                    |                       |               |                                              |                 |
|                                                                                                    |                                                                                                    |                       |               |                                              | 0               |
| 旗县区管理端                                                                                                    | <u>.</u>                                                                                                    |                       |               |                                              | 自主页 🗘 📥 乌斯太镇工信局 |
|                                                                                                    |                                                                                                    |                       |               |                                              |                 |
| 多 工作台 •                                                                                                    | 首页 / 信息通知 / 通知详情                                                                                                    | 205007                |               |                                              |                 |
| <ul> <li>⊗ 工作台 ●</li> <li>区 信息通报 ● </li> </ul>                                                                                                    | 首页/信息通知/通知详情<br>通知编号:2023032:                                                                                                    | 295337                |               |                                              |                 |
| <ul> <li>※ 工作台 ●</li> <li>区 信息通报 ● ~</li> <li>Q 信息通知 ● ^</li> </ul>                                                                                                    | <ul> <li>前页 / 信息通知 / 通知详情</li> <li>通知编号: 2023032:</li> <li>通知信息</li> </ul>                                                                                                    | 295337                |               |                                              | -               |
| ⑤ 工作台● び 信息通报● ~ ○ 信息通知● ~ 符查看通知(1)● 余知運和(7)                                                                                                    | <ul> <li>前页 / 信息通知 / 通知详備</li> <li>通知编号: 2023032:</li> <li>通知信息</li> <li>重共信息:</li> <li>単代時間2023033</li> </ul>                                                                                                    | 295337                |               |                                              | -               |
| <ul> <li>○ 工作台●</li> <li>○ 信息透照●</li> <li>◇</li> <li>○ 信息透知●</li> <li>へ</li> <li>行音重通知(1)●</li> <li>全部通知(7)</li> <li>□ 组织采用</li> </ul>                                                                                                    | <ul> <li>第二 / 低思添加 / 通知時</li> <li>通知編号: 2023032:</li> <li>通知信息</li> <li>単件相互: 指述通知2023032</li> <li>通知信息:</li> </ul>                                                                                                    | 295337<br>2-2         |               | → →<br>通知単位: 内蒙古自治区工业和位息化开                   |                 |
| S 工作台 ●       C 信息通知 ●     ~       Q 信息通知 ●     ~       会意通知 (1) ●        全部通知 (7)        E 組织現特        回 工校系统     ~                                                                                                    | <ul> <li>第二 / 信息思知 / 通知時</li> <li>通知編号: 20230323</li> <li>通知信息</li> <li>単行報題: 面話通知2023032</li> <li>通知日期: 2023-03-22</li> </ul>                                                                                                    | 2 <b>95337</b><br>2-2 |               | ·····<br>通知单位: 內蒙古自治区工业和信息化7                 |                 |
| ・     工作台・       ビ     信息通知・・・・・・・・・・・・・・・・・・・・・・・・・・・・・・・・・・・・                                                                                                    | <ul> <li>第二 / 協思地々 / 通知時</li> <li>通知編号: 20230323</li> <li>通知信息</li> <li>単件総額: 周近通知2023032</li> <li>通知日間: 2022-03-22</li> <li>) 接攻単位</li> </ul>                                                                                                    | 295337<br>2-2         |               | ·····<br>遍如单位: 內蒙古自治区工业和信息化行                 |                 |
| ○         工作台            ○         信息通知         ◆           ○         信息通知         ◆           ☆回道知(1)         ◆           全部通知(7)         □           □         相影現物         ◆           □         目影現物         ◆           □         日気気化         ◆           □         工具大型信息蔓延いた地を示した         ◆           ○         工具大型信息蔓延いた地を         ◆                                                                                                    | <ul> <li>第二 / 四三勝和 / 通知時</li> <li>通知編号: 20230323</li> <li>通知信息</li> <li>単千秋語: 所近通知2023032</li> <li>通知日期: 2023-03-22</li> <li>通知単位</li> <li>通知地話: 面近通知</li> </ul>                                                                                                    | 295337                |               | ,一<br>通知单位: 内蒙古自治区工业和信息化厅                    |                 |
| S     工作台・       G     信息通知 ・     ・       合     信息通知 ・     ・       介重者道知 (1) ・     ・       全部通知 (7)     ・       丁     租税保約       回     工能天統     ・       G     工业大望信息基础设施条案       名     用户信息管理     ・                                                                                                    | <ul> <li>第二 / 印息思知 / 通知時</li> <li>通知論号: 20230323</li> <li>通知信息:</li> <li>単作地語: 前征通知2230323</li> <li>通知日間: 2023-03-22</li> <li>注意日間: 2023-03-22</li> <li>注意</li> <li>注意</li> <li>注意</li> <li>通知時間: 近辺活動</li> <li>止作期件:</li> </ul>                                                                                                    | 295337                |               | ,一<br>通知单位: 內蒙古自治区工业和信息化开                    |                 |
| S     工作台・       G     信息通知 ・     へ       特定者送知 (1)・・     ・       全部送知 (7)・     ・       G     近泉天統     ・       国     工泉天統     ・       次     川广信急管理     ×                                                                                                    | <ul> <li>第二 / 印息思想 / 港知時報</li> <li>通知编号: 20230323</li> <li>通知信息</li> <li>第十私題: 浙江港和2023033</li> <li>通知日期: 2023-03-22</li> <li>) 排改単位</li> <li>通知組紙: 浙江港和</li> <li>止他影件:</li> <li>近</li> <li>近</li> <li>近</li> </ul>                                                                                                    | 295337                |               | 通知单位: 內蒙古自治区工业和信息化疗                          |                 |
| S     工作台・       G     信息通用 ・     ・       合     信息通用 ・     ・       合     信息通知 ・     ・       金田道知 (1) ・     ・       二     田田東和     ・       日     田沢県特     ・       国     工倉系統     ・       「     工倉系統     ・       公     田上倉系統     ・       永     用户信息管理     ・                                                                                                    | <ul> <li>第二 (年年期年) 港助19年</li> <li>通知協会: 20230323</li> <li>通知協会: 20230323</li> <li>通知協想: 2023-03-22</li> <li>) 相次単位</li> <li>通知問題: 2023-03-22</li> <li>) 相次単位</li> <li>通知問題: 2023-03-22</li> <li>) 相次単位</li> <li>通知問題: 2023-03-22</li> <li>) 相次単位</li> <li>通知問題: 2023-03-22</li> </ul>                                                                                                    | 295337                |               | 通知单位: 内蒙古自治区工业和信息化7                          |                 |
| ○       小学会・現代       ・         ○       体急速用・●       ・         ○       体急速用・●       ・         ○       体急速用・●       ・         ○       出現所用・●       ・         □       工业天気信息意思信记指書       *         公       用・○       ・                                                                                                    | <ul> <li>第二 (年年期年 ) 勝知時報</li> <li>通知編号: 20230323</li> <li>通知信息</li> <li>等件総額: 消活通知2023032</li> <li>通知日期: 2023-03-22</li> <li>) 損変命位</li> <li>通知日期: 2023-03-22</li> <li>) 損変命位</li> <li>通知日期: 2023-03-22</li> <li>) 損変命位</li> <li>(市販売:</li> <li>(市 注:</li> </ul>                                                                                                    | 295337                |               |                                              |                 |
| ご       江井会・       ・         ご       信息満知()       ・         ()       信息満知()       ・         ()       ()       ()         ()       ()       ()         ()       ()       ()         ()       ()       ()         ()       ()       ()         ()       ()       ()         ()       ()       ()         ()       ()       ()         ()       ()       ()         ()       ()       ()         ()       ()       ()         ()       ()       ()         ()       ()       ()         ()       ()       ()         ()       ()       ()         ()       ()       ()         ()       ()       ()         ()       ()       ()         ()       ()       ()         ()       ()       ()         ()       ()       ()         ()       ()       ()         ()       ()       ()         ()       ()       ()         ()       ()       ( | <ul> <li>第二 「な忠思坂 / 満知時報</li> <li>通知編号: 20230323</li> <li>通知信息: 第15通知2023032</li> <li>通知日期: 2023-03-22</li> <li>通知日期: 2023-03-22</li> <li>2023-03-22</li> <l< td=""><td>295337</td><td></td><td>1997年位: 内蒙古由治区工业和信息化7<br/>通知年位: 内蒙古由治区工业和信息化7</td><td></td></l<></ul> | 295337                |               | 1997年位: 内蒙古由治区工业和信息化7<br>通知年位: 内蒙古由治区工业和信息化7 |                 |
| ご       江井会・       ・         ご       信息満現 ●       ・         (有息清通知 (1) ●       ・         (京都道知 (2) ○       ・         (日本)       ・         (日本)       ・         (日                                      | <ul> <li>第二「公正思想」「読知評確」</li> <li>通知議号: 20230323</li> <li>通知信息: 2023032</li> <li>通知信息: 2023-03-22</li> <li>通知日間: 2023-03-22</li> <li>通知日間: 2023-03-22</li> <li>通知日: 2023-03-22</li>     &lt;</ul>                                                                                                | 295337                |               | 通知单位: 內國古自治及工业和信息化万                          |                 |
| ご       広急流現 ●       ・         ご       信息流現 ●       ・         (日本)       ・       ・         (日本)       ・       < | <ul> <li>第二「な忠忠坂」 (第四)時</li> <li>通知議号: 20230323</li> <li>通知協唱: 四江(第12023032)</li> <li>通知日間: 2023-03-22</li> <li>) 振攻命位</li> <li>通知田間: 四江(第13)</li> <li>上修照作:</li> <li>6 注:</li> </ul>                                                                                                    | 295337                |               | 通知単位: 内蔵古自治区工业和信息化万<br>変面                    |                 |

#### 5.组织架构

该模块通过树形结构的方式,提供查询和展示接入工业信息安全 多级联防平台的自治区级、盟市级、旗县级、企业级用户信息,旗县 级工信局用户可查询本级账号信息及下面包含的企业信息详情;

| 旗县区管理端        | Ē                                       |       | 平台主页 🗘 🔵乌斯太镇工 |
|---------------|-----------------------------------------|-------|---------------|
| 工作台 •         |                                         |       |               |
| 信息通报 🔸 👻      | 图市级单位总数: 14 旗县区级单位总数: 108 企业单位总数: 1052  |       |               |
| 信息通知 ~        | 请输入                                     | 9.    |               |
|               | 内蒙古自治区工业和信息化厅                           | 0     |               |
| 149.柴梅        | E 阿拉普里工信局                               | 0     |               |
| 拉系统 ~         | — 乌斯太镇工信局                               | •     |               |
|               | □ ● ● ● ● ● ● ● ● ● ● ● ● ● ● ● ● ● ● ● | ۵     |               |
| 业关键信息基础设施备案   | □ 仁服之前除之间、原、原则以任公司                      | ۵     |               |
| + 24 (5 AB 10 | D -                                     | 0     |               |
| "信息管理         | 〇 〇 〇 〇 〇 〇 〇 〇 〇 〇                     | 0     |               |
|               |                                         | •     |               |
|               |                                         | ©     |               |
|               |                                         | ©     |               |
|               |                                         | 0     |               |
|               |                                         | -<br> |               |
|               |                                         |       |               |
|               |                                         |       |               |
|               | 1 時俗黑上信問                                |       |               |
|               | 田 阿左旗工信助                                | 0     |               |
|               | • 同右旗工信局                                |       |               |
|               | ■ 额济纳棉工信局                               | 0     |               |
|               | ● 總林郭勒證工信局                              | 0     |               |
|               | 田 通辽市工信局                                | 0     |               |
|               | □ 呼伦贝尔市工信局                              | 0     |               |
|               | ▶ 呼和浩特市工信用                              | 0     |               |
|               | 田 包头市工信局                                | 0     |               |
|               |                                         |       |               |

6.工控系统

工控系统包含待审核工控系统、全部工控系统两个二级菜单; 6.1 待审核工控系统

该模块为查询当前盟市级工信局下面包含所有企业填报登记的 工控系统信息,可查询工控系统详情;旗县级工信局有审核工控系统 信息的权限;

| 旗县区管理端                                                                                  | Ē                                                                  |                                                                                                    |                | 平台主          | III 🗘 😑 乌斯太镇工信局 |
|-----------------------------------------------------------------------------------------|--------------------------------------------------------------------|----------------------------------------------------------------------------------------------------|----------------|--------------|-----------------|
| <ul> <li>⑤ 工作台●</li> <li>⑥ 信息通报● →</li> </ul>                                           | 普页/ 工控系统 / 待审绩工控系统<br><b>待审核工控系统</b>                               |                                                                                                    |                |              |                 |
| <ul> <li>○ 信息通知 ~</li> <li>□ 组织架构</li> <li>Ⅲ 工控系統 ● ^</li> <li>待审核工控系统 (1) ●</li> </ul> | <b>承统编号:</b> [ 周知入<br><b>1939年日期:</b> 月始日期 - 昭末日期 ○<br>(本田林丁和英雄(1) | 將黨企业: [ 田田入                                                                                                    |                |              | 2X XX           |
| 全部工控系统(1)                                                                               | 系统编号 创建日期 ÷                                                        | 所属企业                                                                                                    | 系統名称           | 状态           | 操作              |
| 回 工业关键信息基础设施备案                                                                          | 2023032237523 2023-03-22                                           | And the second second sec | 测试工控系统20230322 | 待审核          | 查看 审核           |
| ○、用户信息管理 >                                                                              |                                                                    |                                                                                                    |                | 1-1 其计 1 条 ( | 1 > 15 -        |
|                                                                                         |                                                                    | Copyright ② 2019 內蒙古穆云信息技术有限公司                                                                                                    | 0              |              |                 |

查询上传的工控系统信息及附件资料符合要求的,标记为通过, 系统将该工控系统信息置为通过状态;不符合要求的,标记为退回, 填写退回原因,系统将该工控系统信息置为退回状态;

| 旗县区管理端                                          | Ē.                                        | 平台主页 🗘 | 乌斯太镇工信局                |
|-------------------------------------------------|-------------------------------------------|--------|------------------------|
| <ul> <li>⑤ 工作台 ●</li> <li>⑥ 信息通报 ● →</li> </ul> | <ul> <li></li></ul>                       |        | <sup>工单状态</sup><br>待审核 |
| <ul> <li></li></ul>                             | 工控系统信息                                    |        |                        |
| Ⅲ 工控系统 ● ^<br>待审核工控系统(1) ●                      | 系统条称: 测试工程系统20230322<br>66年日期-2027.4.3.22 |        |                        |
| 全部工控系统(1)                                       | 原則通道、際に成介                                 |        |                        |
| ら 上立大師内志康知及西南衆<br>名 用户信息管理 ~                    |                                           |        |                        |
|                                                 | <b>X X X X</b>                            |        |                        |
|                                                 |                                           |        |                        |
|                                                 |                                           |        |                        |
|                                                 |                                           |        |                        |
|                                                 | Copyright ⑤ 2019 内蒙古德王统有限公司               |        |                        |

第39页

6.2 全部工控系统

该模块为查询当前旗县级工信局下面包含所有企业填报登记的 工控系统信息,可查询工控系统详情;

| 旗县区管理端                                                           | <u> </u>                                         |                               |                      | 平台主页 🚨 🛑 乌斯太嶺工信度      |
|------------------------------------------------------------------|--------------------------------------------------|-------------------------------|----------------------|-----------------------|
| <ul> <li>S 工作台●</li> <li>区 信息通报● ~</li> </ul>                    | 首页 / 工控系统 / 全部工控系统<br>全部工控系统                     |                               |                      |                       |
| <ul> <li>○ 信息通知 →</li> <li>三 組织染料</li> <li>Ⅲ 工控系统 ● ^</li> </ul> | <b>其他编号:</b> (11)10入<br><b>创建日期:</b> 开始日期 ~ 杨家日和 | 所属企业: 请他入<br>二 <b>状态:</b> 请选择 |                      | <b>20</b>             |
| 待审核工控系统(1) •<br>全部工控系统(1)                                        | 所属企业工控系统 (1) 特审核工控系统 (1) 系统编号 创建日                | 期 : 所属企                       | 全业 系統名               | 8 状态 操作               |
| 🖸 工业关键信息基础设施备案                                                   | 2023032237523 2023-                              | 3-22                          | 测试工控系统2              | 0230322 待审核 查看 审核     |
| м m/ шована                                                      |                                                  |                               |                      | 1-1 其廿 1 兼 < 1 > 15 ∨ |
|                                                                  |                                                  | Copyright                     | ② 2019 内蒙古爾云信息技术有限公司 |                       |

7.用户信息管理

信息通报包含用户信息、修改密码两个二级菜单;

7.1 用户信息

该模块用于维护当前登录账号相关详细信息,包括单位信息、工 控安全分管领导信息、工控安全负责人信息、工信部门工控安全联系 人信息表等附件信息维护;

| 旗县区管理端                                               | U                          |        | 平台主页 🗘 🛑 马斯太镇工信。 |
|------------------------------------------------------|----------------------------|--------|------------------|
| S 工作台 ●<br>区 信息通报 ●   →                              | 吉瓦 / 用户信息管理 / 用户信息<br>用户信息 |        |                  |
| <ul> <li>合信息通知 ~     <li>同 组织架构     </li> </li></ul> | 单位信息                       |        |                  |
| Ⅲ 工控系统 ●                                             | * 拳位名称: 乌斯大镇工信局            |        |                  |
| 回 工业关键信息基础设施备案                                       | 所属的门: 阿拉德還工信局              |        |                  |
| 糸 用户信息管理 へ<br>用户信息                                   | * 通讯地址:                    |        |                  |
| 修改密码                                                 |                            |        |                  |
|                                                      | 工控安全分管领导                   |        |                  |
|                                                      | *姓名:                       | * 职务:  | 请输入              |
|                                                      | *所氟酚门: 请输入                 | *工作电话: |                  |
|                                                      | *电子邮件: [ 请除入               | 传真:    | 1848.X           |
|                                                      | 工控安全负责人                    |        |                  |
|                                                      | *姓名:                       | * 职务:  | 语输入              |

7.2 修改密码

该模块用于修改当前登录账号的登录密码;

| 旗县区管理端                                       | E                      |                                | <del>76110</del> 0 😑 | 斯太镇工信局 |
|----------------------------------------------|------------------------|--------------------------------|----------------------|--------|
| S 工作台 ●<br>区 信息通报 ●                          | 首页/用户信息管理/博改密码<br>修改密码 |                                |                      |        |
| <ul> <li>○ 信息通知 ✓</li> <li>□ 组织架构</li> </ul> |                        | 原密码                            |                      |        |
| Ⅲ 工控系统 ● ~                                   |                        | 新密码签少6位密码、区分大小写                |                      |        |
| 列用户信息管理 へ<br>用户信息管理 へ                        |                        | 微以新密码<br><b>修改</b>             |                      |        |
| 修改密码                                         | I                      |                                |                      |        |
|                                              |                        |                                |                      |        |
|                                              |                        |                                |                      |        |
|                                              |                        |                                |                      |        |
|                                              |                        |                                |                      |        |
|                                              |                        | Copyright ⑤ 2019 内蒙古微云信息技术有限公司 |                      |        |

#### 四、监测预警服务用户

1.登录

打开内蒙古自治区工业和信息化厅门户网站(gxt.nmg.gov.cn), 在导航栏【公众服务】中选择【工业信息安全多级联防平台】进入系 统登录界面。

|       | 🧶 内蒙古自治区人民政府网站 |                          | 🍰 登录/注册                                                                                                    | 无障碍浏览 🎫 部门网站导航 🛃 长者模式                                                       |             |
|-------|----------------|--------------------------|----------------------------------------------------------------------------------------------------|-----------------------------------------------------------------------------|-------------|
|       | ● 内蒙           | 古自治区工业和<br>` { ' ' '   ' | 信息化厅 2024年4<br>5 1 1 1 1 1 1 1 1 1 1 1 1 1 1 1 1 1 1 1                                                            | 23月19日 副第二 1232:11<br>~ 同前入报:表头明词                                           |             |
| 110 1 | 白茵             | ]机构概况 🔄 政务公开             | ♡ 公众服务                                                                                                    | ◎ 党建工作  ● 专题专栏                                                              |             |
|       | 政务服务           | 公众服务                     |                                                                                                    | 内部服务                                                                        |             |
|       | 📚 行政许可         | 正业信息安全多级联防平台             | ➢ 中小企业公共服务平台                                                                                                    |                                                                             | ●<br>●<br>● |
|       | 🏦 个人办事         | 网络协同制造云平台                | 1 电力需求调管理平台                                                                                                    | 内蒙古工信厅OA办公系统                                                                |             |
|       | 😫 法人办事         | ⑦ 无线电备案信息平台              | ⑦ 万企登云                                                                                                    | 内蒙古工信厅安邮系统                                                                  |             |
|       | 自治区工业和信息化厅调研   |                          | <ul> <li>关于2023年国限税济和社会发展计划</li> <li>关于2023年中央和地方预算执行师苏</li> <li>政府工作报告(全文)</li> <li>中华人民共和国国务院担税法(全文)</li> </ul> | 助行傷況与2024 2024-03-13<br>次与2024年中央和 2024-03-13<br>2024-03-12<br>) 2024-03-11 |             |

或是首页下滑至底部,在【服务应用】中选择【工业信息安全多 级联防平台】进入系统登录界面。

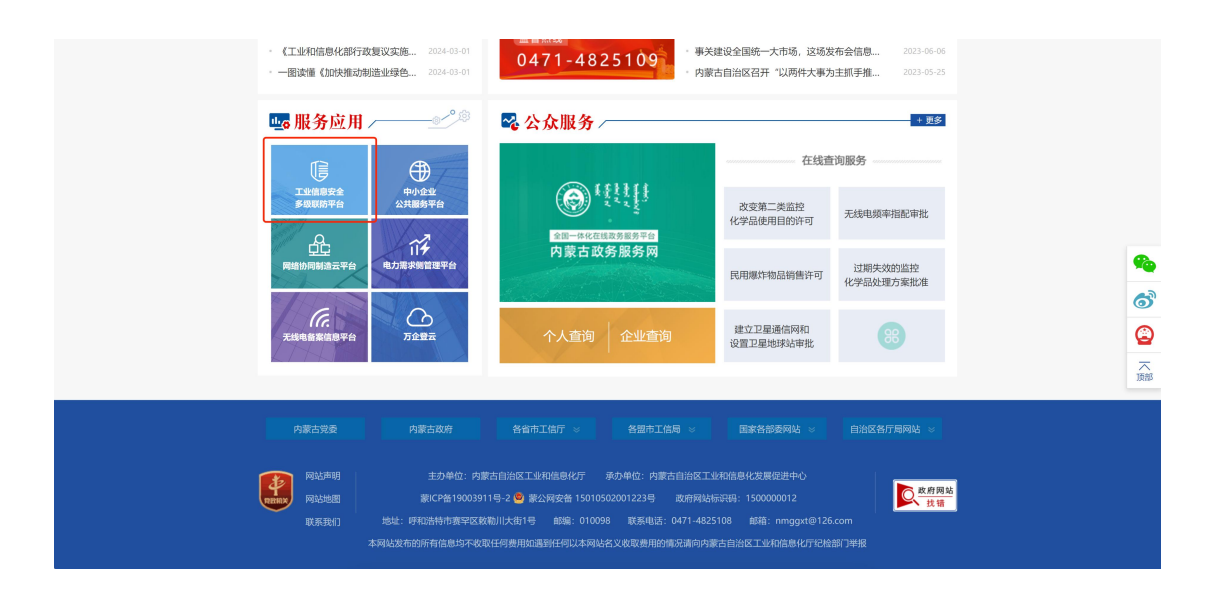

在系统登录界面选择管理端登录,根据提示输入用户名、密码及 验证码登入系统

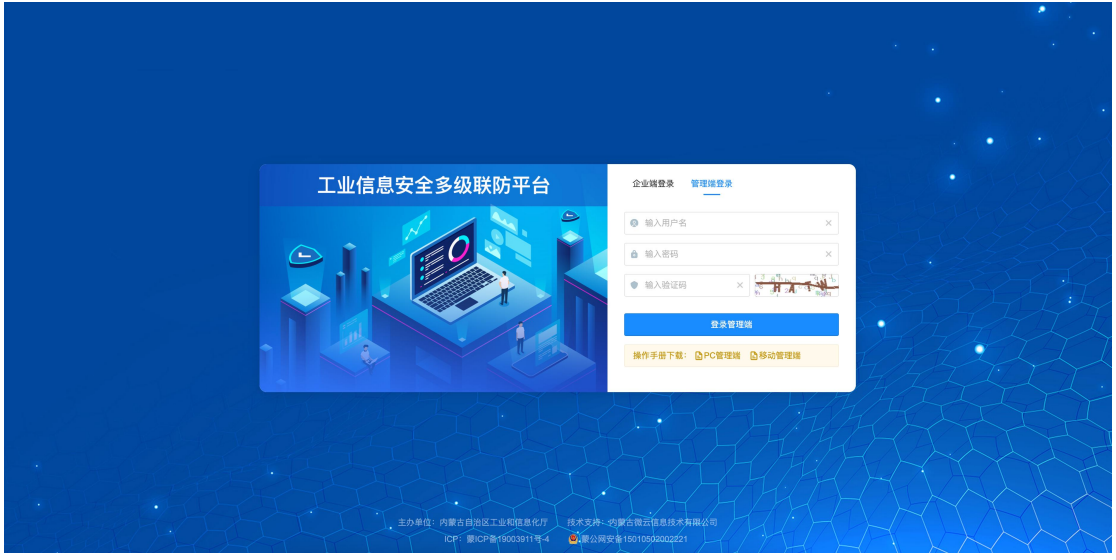

在工业信息安全多级联防门户首页界面右上角,点击管理端后

台,进入业务后台;

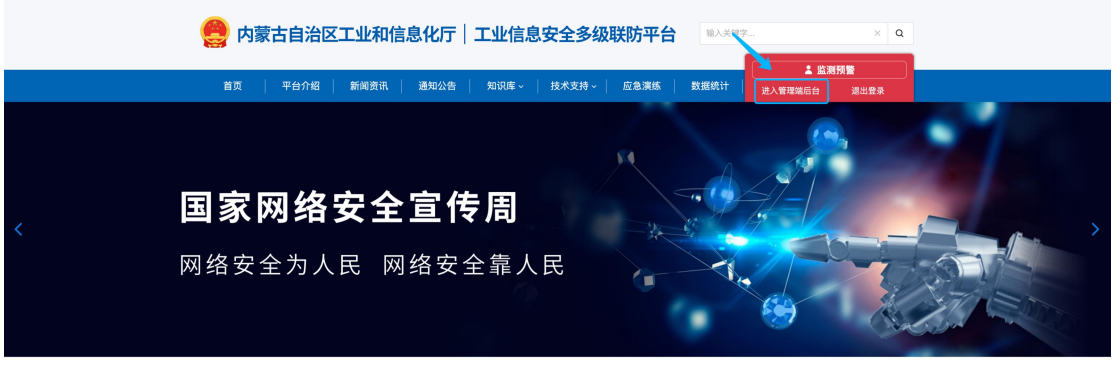

第42页

新闻资讯

2.监测预警

监测预警包含新建预警、预警列表两个二级菜单;

2.1 新建预警

新建预警为监测预警用户独有权限,由监测预警服务商通过技术 手段探测发现的工控系统风险事件,经系统创建上报至自治区工信厅 用户,告知发现的风险事件;创建内容主要包含填写或选择预警标题、 预警日期、接收单位、预警描述、附件上传、处置建议(选填)、备 注(选填)等预警相关信息内容;

| 监测预警                |   | Ē                      |                                                                    | 平台主页 〇 〇五兩份数 |
|---------------------|---|------------------------|--------------------------------------------------------------------|--------------|
| S 工作台 ●<br>△ 监测频管 ● |   | 首页/ 监测预警 / 新建预<br>新建预警 |                                                                    |              |
| 新建预警                | 1 |                        |                                                                    |              |
| 預營列表 (3)            |   | *预警标题:                 | 19歳入.                                                              |              |
| 灸 用户信息管理            | ÷ | *预警日期:                 | 2023-03-22                                                         |              |
|                     |   | 预繁单位: :                | #防衛:<br>*據夜岸位: 荷油人                                                 | ٩            |
|                     |   |                        | D 内藏古自治区工业和信息                                                      | 192.17       |
|                     |   | *預警描述:                 | 816A398182                                                         |              |
|                     |   | * 副件上传:                | <b>成面成将文件持续的这里上他</b><br>文仲大小不能到1000<br>文仲书笔名: ter uitor door aport |              |
|                     |   | <b>处置建议</b> :          | 新输入处理地位(後止地)                                                       |              |
|                     |   | 备注:                    | ANRA 872 (10 心味)                                                   |              |
|                     |   |                        | #文                                                                 |              |

2.2 预警列表

该模块为查询所有经当前监测预警服务商创建的预警信息,可查 询预警详情;

| 监测预警                  | Ē                        |            |       |                                                                                                    |      | 平台主页 🗘 😁 监测预警 |
|-----------------------|--------------------------|------------|-------|----------------------------------------------------------------------------------------------------|------|---------------|
| ② 工作台 ●<br>△ 监测预警 ● ^ | 首页/ 监测预置/ 预置列表<br>预警列表   |            |       |                                                                                                    |      |               |
| 新建预整<br>预整列表 (3)      | 預營编号: 清協入                |            | 接收单位: | 御職入                                                                                                    |      | 盘询 重置         |
| 灸用户信息管理 >             | 預警日期: 开始日期<br>监測预警 (306) | ~ 結束日期     |       |                                                                                                    |      |               |
|                       | 预警编号                     | 预警日期       | ¢     | 接收单位                                                                                                    | 状态   | 操作            |
|                       | 2023020382007            | 2023-02-03 |       | Will Match 1997 1997 1997                                                                                                    | 0128 | 成新 肥除         |
|                       | 2023013035775            | 2023-01-30 |       | 1. C. 1. C. | 已采纳  | 26            |
|                       | 2023012815647            | 2023-01-28 |       |                                                                                                    | 已采纳  | 26            |
|                       | 2023012647005            | 2023-01-26 |       | 10 10 10 May                                                                                                    | 已采纳  | 童后            |
|                       | 2023012653338            | 2023-01-26 |       |                                                                                                    | 已采纳  | 童者            |
|                       | 2023012634258            | 2023-01-26 |       | and the second                                                                                                    | 已采纳  | 豆有            |
|                       | 2023012646213            | 2023-01-26 |       | 10000                                                                                                    | 已采纳  | 查看            |
|                       | 2023012671659            | 2023-01-26 |       |                                                                                                    | 已采纳  | 28            |
|                       | 2023012607590            | 2023-01-26 |       |                                                                                                    | 已采納  | 皇帝            |

# 预警信息为创建状态时,可删除该信息;

| 3 Table 1       BR (2 ABRE) / BB (2 ABRE) / BB (2 ABRE) / B  |                     |   |                  |               |            |       |                         |       |                                          |
|----------------------------------------------------------------------------------------------------|---------------------|---|------------------|---------------|------------|-------|-------------------------|-------|------------------------------------------|
| BARREN       Refer to the second second | S 工作台 ●<br>▲ 监測預餐 ● | ~ | 普页 / 监测预<br>预警列表 | III / 预整列表    |            |       |                         |       |                                          |
| 現時度(3)       発展時(1)       発展時(1)       発展時(1)       発展時(1)       発展時(1)       発展時(1)       発展時(1)       発展時(1)       発展時(1)       発展時(1)       発展時(1)       発展時(1)       発展(1)       発展(1)       発展(1)       発展(1)       発展(1)       発展(1)       202020382007       2020-02-03       運動(1)       発展(1)       202020382007       2020-02-03       運動(1)       2020-02-03       運動(1)       2020-02-03       運動(1)       2020-02-03       2020-02-03       2020-02-03       2020-02-03       2020-02-03       2020-02-03       2020-02-03       2020-02-03       2020-02-03       2020-02-03       2020-02-03       2020-02-03       2020-02-03       2020-02-03       2020-02-03       2020-02-03       2020-02-03       2020-02-03       2020-02-03       2020-02-03       2020-02-03       2020-02-03       2020-02-03       2020-02-03       2020-02-03       2020-02-03       2020-02-03       2020-02-03       2020-02-03       2020-02-03       2020-02-03       2020-02-03       2020-02-03       2020-02-03       2020-02-03       2020-02-03       2020-02-03       2020-02-03       2020-02-03       2020-02-03       2020-02-03       2020-02-03       2020-02-03       2020-02-03       2020-02-03       2020-02-03       2020-02-03       2020-02-03       2020-02-03       2020-02-03       2020-02-03       2020-02-03                                                                                                    | 新建预整                | - | 预整编号:            | 语输入           |            | 接收单位: | 道输入                     |       | <b>2</b> 3 <b>2</b> 7                    |
| N RHERE       F RHER       F RHERE       F RHERE                                                                                                    | 預整列表(3)             |   |                  |               |            |       |                         |       |                                          |
| NTMME (900)           NTMME (900)         NTMME (900)         NTM                                                                                                    | A 用户信息管理            | × | 预警日期:            | 开始日期 ~        | 结束日期 臼     |       |                         |       |                                          |
| NERGY         NERGY         RECK         RECK         <                                                                                                    |                     |   | 當測預整             | (306)         |            |       |                         |       |                                          |
| Note         Note         Note         Note         Note         Note           2023020382007         2023-02-03         Image: Note         Image: Note <td></td> <td></td> <td></td> <td></td> <td></td> <td></td> <td></td> <td>22.00</td> <td></td>                                                                                                    |                     |   |                  |               |            |       |                         | 22.00 |                                          |
| 12023020382007       2023-02-03       1111       2111       2111       2111       2111       2111       2111       2111       2111       2111       2111       2111       2111       2111       2111       2111       2111       2111       2111       2111       2111       21111       2111       2111       2111       2111       2111       2111       2111       2111       2111       2111       2111       2111       2111       2111       2111       2111       2111       2111       2111       2111       2111       2111       2111       2111       2111       2111       2111       2111       2111       2111       2111       2111       2111       2111       2111       2111       2111       2111       2111       2111       2111       2111       2111       2111       2111       2111       2111       2111       2111       2111       2111       2111       2111       2111       2111       2111       2111       2111       2111       2111       2111       2111       2111       2111       2111       2111       2111       2111       2111       2111       2111       2111       2111       21111       2111       21111                                                                                                    |                     |   |                  | 预置编号          | 预警日期       | .¢.   | 接收单位                    | 状态    | A LE LE LE LE LE LE LE LE LE LE LE LE LE |
| 1222301305775       1223-01-30       IIIIIIIIIIIIIIIIIIIIIIIIIIIIIIIIIIII                                                                                                    |                     |   |                  | 2023020382007 | 2023-02-03 |       |                         | 创建    | 查看 删除                                    |
| 2023012815647       2023-01-28       ●●●●●●       ●EE時       意意         2023012847005       2023-01-26       ●●●●●●       ●EE時       意意         2023012847005       2023-01-26       ●●●●●●       ●EE時       意意         202301284258       2023-01-26       ●●●●●●       ●EE時       意意         202301284258       2023-01-26       ●●●●●●       ●EE時       意意         202301284258       2023-01-26       ●●●●●●       ●EE時       意意         2023012846213       2023-01-26       ●●●●●●       ●EE時       意意         2023012847590       2023-01-26       ●●●●●●       ●EE時       意意                                                                                                    |                     |   |                  | 2023013035775 | 2023-01-30 |       |                         | 已采纳   | 查看                                       |
| 2023012647005       2023-01-26       已長約       第0         202301265338       2023-01-26       日長約       第0         2023012654268       2023-01-26       日長約       第0         2023012654276       2023-01-26       日長約       第0         2023012654276       2023-01-26       日長約       第0         2023012677659       2023-01-26       日長約       夏6         2023012677659       2023-01-26       日長約       夏6                                                                                                    |                     |   |                  | 2023012815647 | 2023-01-28 |       | A REAL PROPERTY OF      | 已采纳   | 查看                                       |
| 202301265338         2023-01-26         正計         正則         正印           2023012654258         2023-01-26         正計         王王明         王王明           2023012654213         2023-01-26         正計         王王明         王王明           2023012654213         2023-01-26         正計         王王明         王王明           2023012657669         2023-01-26         대학학학학학학학학학학학학학학학학학학학학학학학학학학학학학학학학학학학학                                                                                                    |                     |   |                  | 2023012647005 | 2023-01-26 |       | Aug. 1997               | 已采纳   | 查看                                       |
| 2023012634258         2023-01-26         ●●●●●         ●         ●         ●         ●         ●         ●         ●         ●         ●         ●         ●         ●         ●         ●         ●         ●         ●         ●         ●         ●         ●         ●         ●         ●         ●         ●         ●         ●         ●         ●         ●         ●         ●         ●         ●         ●         ●         ●         ●         ●         ●         ●         ●         ●         ●         ●         ●         ●         ●         ●         ●         ●         ●         ●         ●         ●         ●         ●         ●         ●         ●         ●         ●         ●         ●         ●         ●         ●         ●         ●         ●         ●         ●         ●         ●         ●         ●         ●         ●         ●         ●         ●         ●         ●         ●         ●         ●         ●         ●         ●         ●         ●         ●         ●         ●         ●         ●         ●         ●         ●         ●         ●         ●<                                                                                                    |                     |   |                  | 2023012653338 | 2023-01-26 |       | The second second       | 已采纳   | 查看                                       |
| 202301264213         2023-01-26         日日日日         日日日         日天時         京省           2023012671659         2023-01-26         日日日日         日日日         日日日         日日日         日日         日         日                                                                                                    |                     |   |                  | 2023012634258 | 2023-01-26 |       | 10.000 (compared of the | 已采纳   | 查看                                       |
| 2023012671659         2023-01-28         대 비 비 비 비 비 비 비 비 비 비 비 비 비 비 비 비 비 비 비                                                                                                    |                     |   |                  | 2023012646213 | 2023-01-26 |       | 100 C 100 C 1           | 已采纳   | 查看                                       |
| 2023012607590 2023-01-26 已采約 全戰                                                                                                    |                     |   |                  | 2023012671659 | 2023-01-26 |       | A 100 100 100 100 10    | 已采纳   | 立有                                       |
|                                                                                                    |                     |   |                  | 2023012607590 | 2023-01-26 |       | 1                       | 已采纳   | 查看                                       |

平台主页 〇 〇 四直別預幣

3.用户信息管理

监测预警

≣

信息通报包含修改密码一个二级菜单;

3.1 修改密码

该模块用于修改当前登录账号的登录密码;

| 监测预警                                          | ≣                        |     |                                | 平台主页 🗘 👝监测 |
|-----------------------------------------------|--------------------------|-----|--------------------------------|------------|
| <ul> <li>⑤ 工作台●</li> <li>△ 空測預整● ~</li> </ul> | 首页 / 用户信息管理 / 修3<br>修改密码 | 改密码 |                                |            |
| 系用户信息管理 ~ 修改密码                                |                          |     | 原密码                            |            |
|                                               |                          |     | 新密码至少6位密码,区分大小写                |            |
|                                               |                          |     | 确认新密码                          |            |
|                                               |                          |     | 修改                             |            |
|                                               |                          |     |                                |            |
|                                               |                          |     |                                |            |
|                                               |                          |     |                                |            |
|                                               |                          |     |                                |            |
|                                               |                          |     | Copyright ⑤ 2019 内蒙古微云信息技术有限公司 |            |